## Manual de configuração básica Nokia

Nokia 7x50 – ISPs Release 19 ou superior

#### Conteúdo

| 1)          | Preparando a SD Card (Cflash Compact Flash) – Nokia 7250                               | 5    |
|-------------|----------------------------------------------------------------------------------------|------|
| 2)          | Atualização Firmware Remotamente Nokia 7250                                            | 9    |
| 3)          | Atualização o Nokia 7750 SROS                                                          | 13   |
| C           | omado show version                                                                     | 13   |
| C           | omado show bof                                                                         | 13   |
| 4)          | Salvando as Configurações – Procedimento Comum Nokia 7x50                              | 18   |
| 5)          | Running Config / Startup Config equipamentos Nokia                                     | 19   |
| 6)          | Configurando o Card – Reconhecimento das portas Nokia 7250                             | 21   |
| 7)          | Configurando o Card – Reconhecimento das portas Nokia 7750                             | 22   |
| 8)          | Upgrade de Licença – Filas de QoS para PPoE Nokia 7750                                 | 23   |
| 7           | 1 Verificando utilização de filas de QoS (Queue versus Polices)                        | 24   |
| 9)          | Configuração VRRP – Procedimento comum Nokia 7x50                                      | 26   |
| 10)         | Configurion Rollback – Procedimento Comum Nokia 7x50                                   | 28   |
| 11)         | Salvando Configurações – Procedimento Comum Nokia 7x50                                 | 30   |
| 12)         | Interface System – Procedimento comum Nokia 7x50                                       | 31   |
| 13)<br>Nok  | Configuração de Hostname – Nome do Dispositivo de Rede Procedimento comum<br>ia 7x50   | 32   |
| 14)         | Configuração de Banner – Procedimento comum Nokia 7x50                                 | 33   |
| 15)         | Configuração do SNMP – Procedimento comum Nokia 7x50                                   | 34   |
| 16)         | Configuração NTP – Procedimento Comum Nokia 7x50                                       | 35   |
| 17)         | Configuração RADIUS – Procedimento comum Nokia 7x50                                    | 36   |
| 18)         | Configuração de MAF – Management Access Filter – Procedimento Nokia 7250               | 37   |
| 19)         | Configuração de CPMfilter – Proteção CPU Nokia 7750                                    | 38   |
| 20)         | ACL Filter – Procedimento comum Nokia 7x50                                             | 40   |
| 21)         | Configuração da Porta Física – Procedimento comum Nokia 7x50                           | 41   |
| 22)<br>7x5( | Configuração da Porta Física OAM – Link Monitoring – Procedimento comum Nokia<br>9 42  |      |
| 23)         | Configuração do Speed Porta Física, se necessário – Procedimento comum Nolia 7x!<br>43 | 50   |
| 24)         | Configuração Serviço Internet – Procedimento comum Nokia 7x50                          | 44   |
| 25)         | Configuração do Serviço VPRN (VPN) – Procedimento comum Nokia 7x50                     | 45   |
| 2           | 5.1 Configuração de VPRN (L3VPN) com Rota Estática                                     | 45   |
| 2           | 5.2 Configuração de VPRN (L3VPN) com OSPF                                              | 46   |
| 2           | 5.3 Configuração de VPRN (L3VPN) com BGP                                               | 46   |
| 26)         | Criação de LAG Interface – Procedimento Comum Nokia 7x50                               | 47   |
| 27)         | Aplicar rate-limit na interface – ingress / egress – Procedimento comum Nokia 7x50     | ) 48 |
|             |                                                                                        |      |

| 27.1         | Criação do rate-limit de entrada 48                                                          |
|--------------|----------------------------------------------------------------------------------------------|
| 27.2         | Aplicando rate-limit na Interface - Ingress 48                                               |
| 27.3         | Aplicando rate-limit na Interface - egress 48                                                |
| 28)          | Configuração de Export Flow – Procedimento comum Nokia 7x50 49                               |
| 29)          | Configuração de PREFIX-LIST – Procedimento Comum Nokia 7x50                                  |
| 30)          | Configuração de Community-List – Procedimento Comum Nokia 7x5052                             |
| 31)          | Configuração de AS-PATH – Procedimento comum Nokia 7x50                                      |
| 32)<br>7x50  | Configuração de Route-Policy (Nokia Policy-Statement) – Procedimento comum Nokia 54          |
| 33)          | Configuração de BGP (IPv4/IPv6) – Procedimento Comum Nokia 7x5055                            |
| 34)<br>Nokia | Configuração de Prefix-List adicionadas as políticas para BGP – Procedimento comum<br>7x5056 |
| 35)<br>7x50  | Configuração de Communities, Blackhole e AS-PATH – Procedimento comum Nokia<br>58            |
| 36)          | Configuração de BGP Leak                                                                     |
| 36.1         | Leak de rotas eBGP aprendidas na VPRN para tabela global60                                   |
| 36.2         | Leak de rotas BGP da tabela global para a tabela da VPRN62                                   |
| 37)          | Configuração de OSPF for IPv4 e redistribuição – Procediment0 comum Nokia 7x50 62            |
| 38)          | Configurações de ativação MPLS/LDP/RVSP – Procedimento comum Nokia 7x50 66                   |
| 39)          | Configuração de OSPF for IPv6 com Redistribuição – Procedimento comum Nokia 7x50<br>70       |
| 40)          | Configuração MPLS/LDP                                                                        |
| 41)          | IPv6 Tunneling over MPLS (6PE)71                                                             |
| 42)          | Configuração L2VPN e Pseudowire PW – Estático – Procedimento comum Nokia 7x507               |
| 43)          | Configuração L2VPN e Pseudowire PW – Dinâmico Procedimento comum Nokia 7x5075                |
| 44)          | Configuração de BFD – Procedimento comum Nokia 7x50                                          |
| 42.1         | . BFD No OSPF                                                                                |
| 42.2         | BFD Estático                                                                                 |
| 42.3         | 8 BFD em BGP                                                                                 |
| 43.          | Configuração de aplicar um filtro numa interface – Procedimento comum Nokia 7x5082           |
| 44.          | Bloquear TELNET IPv6 e IPv4 – Procedimento comum Nokia 7x50                                  |
| 45.          | Configuração Exemplo Routed-VPLS (r-VPLS) + DHCP                                             |
| 46.          | Configuração – Conexão Switch Satélite                                                       |
| Intro        | odução8€                                                                                     |
| Pass         | so 1 – Configuração do Repositório no Nokia 7750-SR87                                        |
| Pass         | so 2 – Configuração Necessárias no Satélite88                                                |
| Pass         | so 3 – Configuração Local Forwarding/Port Template90                                         |
| Pass         | o 4 – Configuração porta conexão do Satélite92                                               |
|              |                                                                                              |

| Pas | sso 5 – Verificando o Status do Satélite                 | 93  |
|-----|----------------------------------------------------------|-----|
| Pas | sso 6 – Verificando as portas do Satélite                | 94  |
| 47. | Configuração – Route Leaking                             |     |
| 48. | Configuração – DHCP Server + DHCP Stick Lease (Estático) | 103 |
| 49. | Configuração – MPLS RSVP-TE                              | 105 |
| 49. | 1 Configuração MPLS-RSVP - Estático                      | 105 |
| 49. | 2 Configuração MPLS-RSVP – Dinâmico com TE-Metric        | 106 |

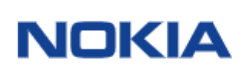

Ao ligar o equipamento e ter uma sessão via console o usuário e senha default é o seguinte:

User: admin Password: admin

### 1) Preparando a SD Card (Cflash Compact Flash) – Nokia 7250

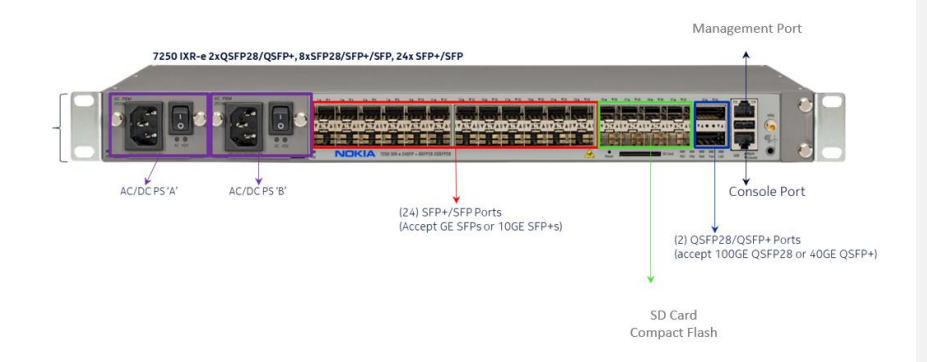

Ao remover o equipamento da Caixa é muito importante preparar a compact flash. Quando o produto dai de fábrica o Nokia IXR-e pode estar com uma versão simplificada ou mesmo sem a versão não adequada a operação.

Desta forma é importante instalar a primeira versão de firmware.

A compact flash fica na parte frontal do Nokia IXR-e.

#### Antes de Iniciar:

- Assegure que o SD card é produto Nokia;
- Não ligue o produto Nokia IXR-e sem a SD Card Instalada;
- Não remova a SD Card com o equipamento em operação;

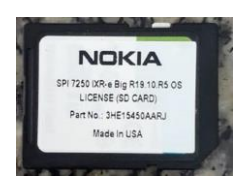

#### Passos Necessários:

- 1) Com o equipamento desligado remova cuidadosamente a SD-card do Nokia IXR-e e o instale em um PC ou laptop com suporte a SD card.
- Delete todos os arquivos contidos na compact Flash;
   Caso queira formatar (formatação rápida), Assegure que a formatação seja FAT32.

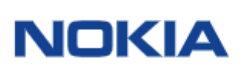

 Baixe a imagem do software 'Nokia-7250\_IXR-TiMOS-XX.XX.RX.zip' (arquivo zip) do site da Nokia 'Portal de Suporte ao Produto' (PSP) para o PC (com leitor de cartão SD) usando as seguintes etapas.

Caso necessite de acesso ao Portal Nokia solicite ao seu representante Nokia.

3.1) use a URL para executar o download do firmware: <a href="https://customer.nokia.com/s/">https://customer.nokia.com/s/</a>

### NOKIA

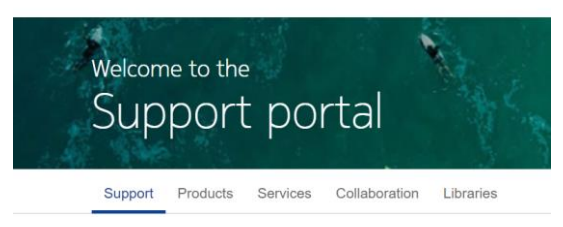

3.2) Clique em Services

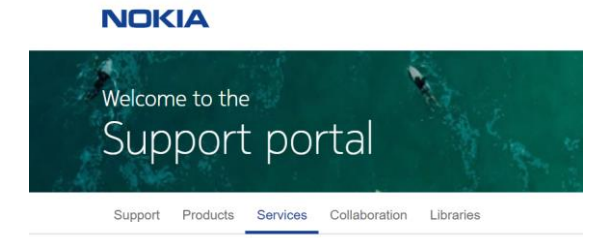

3.3) Acesse o Portal de Download: ALED

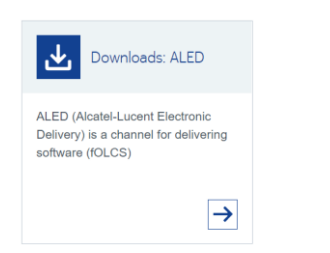

3.4) Selecione o Produto, Firmware e release

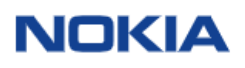

| ease select a Product / Sub-category                                                                                                    |                                            |                                                         |                                                                                                    |               |     |
|----------------------------------------------------------------------------------------------------|--------------------------------------------|---------------------------------------------------------|----------------------------------------------------------------------------------------------------|---------------|-----|
| 7250 IXR (Interconnect Router)                                                                                                    | ~                                          |                                                         |                                                                                                    |               |     |
| ease navigate through the hierarchy to download                                                                                                    |                                            |                                                         |                                                                                                    |               |     |
| 19.10                                                                                                    | ~                                          |                                                         |                                                                                                    |               |     |
| R8                                                                                                    | ~                                          |                                                         |                                                                                                    |               |     |
| L                                                                                                    |                                            |                                                         |                                                                                                    |               |     |
|                                                                                                    |                                            |                                                         |                                                                                                    |               |     |
| sase select one or more Downloads:                                                                                                    |                                            |                                                         |                                                                                                    |               |     |
| ase select one or more Downloads:<br>Name                                                                                                    | last ch                                    | hange date                                              | description                                                                                                    | Download Cart |     |
| Asse select one or more Downloads: Name Name Nokia-7250_IXR-MIBs-19.10.R8                                                                                                    | last ch                                    | hange date<br>/2020 11:44                               | description<br>Nokia-7250_IXR-MIBs-19.10.R8                                                                       | Download Cart | ~   |
| ease select one or more Downloads: Name  Nokia-7250_IXR-MIBs-19.10.R8  Nokia-7250_IXP-TIMOS-10.10.P8                                                                                        | last ch<br>13/10/                          | hange date<br>/2020 11:44                               | description<br>Nokia-7250_IXR-MIBs-19.10.R8                                                                       | Download Cart | ~   |
| asse select one or more Downloads: Name Nokia-7250_IXR-MIBs-19.10.R8 Nokia-7250_IXR-TIMOS-19.10.R8                                                                                          | last ch<br>13/10/<br>13/10/                | hange date<br>/2020 11:44<br>/2020 15:29                | description<br>Nokia-7250_DXR-MIBe-19.10.R8<br>Nokia-7250_DXR-TIMOS-19.10.R8                                      | Download Cart | ~   |
| ase select one or more Downloads: Name Nokia-7250_JXR-MIBs-19.10.R8 Nokia-7250_JXR-TIMOS-19.10.R8 Nokia-7250_JXR-TIMOS-2TP-19.1                                                             | last ch<br>13/10/<br>13/10/<br>0.88 13/10/ | hange date<br>/2020 11:44<br>/2020 15:29<br>/2020 12:34 | description<br>Nokia-7250_DXR-MIBe-19.10.R8<br>Nokia-7250_JXR-TIMOS-19.10.R8<br>Nokia-7250_DXR-TIMOS-2TP-19.10.R8 | Download Cart | ~   |
| asse select one or more Downloads           Name           W         Nakia-7250_1XR-MIBs-19.10.88           W         Nakia-7250_1XR-TIMOS-19.10.88           Nakia-7250_1XR-TIMOS-219-10.1 | last ch<br>13/10/<br>13/10/<br>0.R8 13/10/ | hange date<br>/2020 11:44<br>/2020 15:29<br>/2020 12:34 | description<br>Nokia-7250_DXR-MIBs-19.10.R8<br>Nokia-7250_DXR-TIMOS-19.10.R8<br>Nokia-7250_DXR-TIMOS-ZTP-19.10.R8 | Download Cart | > > |

3.5) Descompacte o arquivo recebido em alguma pasta do PC ou laptop.

3.6) Copie os seguintes arquivos para a SD card. Aqui utilizo a versão 19.10.R1 como exemplo.

| Add Extract Test Copy | → X 1<br>Move Delete Info          |                 |                  |         |        |
|-----------------------|------------------------------------|-----------------|------------------|---------|--------|
| C:\Users\amitpa\Dow   | nloads\ <mark>Nokia-7250_</mark> D | R-TIMOS-19.10.R | 1.zip\cflash\    |         |        |
| Name                  | Size                               | Packed Size     | Modified         | Created | Access |
| MIBs                  | 42 326 478                         | 5 025 163       | 2019-10-31 00:21 |         |        |
| support               | 56 508 112                         | 5 297 089       | 2019-10-31 00:21 |         |        |
| TIMOS-SR-19.10.R1     | 1 160 382                          | 1 160 343 509   | 2019-10-31 01:45 |         |        |
| bof.cfg               | 201                                | 123             | 2019-10-31 00:16 |         |        |
| boot.ldr              | 3 140 352                          | 3 101 438       | 2019-10-30 23:59 |         |        |
| config.cfg            | 101                                | 101             | 2019-10-31 00:16 |         |        |
| hmac-sha1.txt         | 208                                | 146             | 2019-10-31 00:16 |         |        |
| md5sums.txt           | 60 934                             | 22 382          | 2019-10-31 00:16 |         |        |
| nos.initrd            | 53 496 580                         | 53 503 034      | 2019-10-31 01:45 |         |        |
| nos.kernel.efi        | 7 819 936                          | 7 644 541       | 2019-10-31 01:42 |         |        |
| nos.version           | 222                                | 185             | 2019-10-31 01:45 |         |        |
| sha256sums.txt        | 86 694                             | 37 879          | 2019-10-31 00:16 |         |        |
| sha256sums2.bd        | 409                                | 278             | 2019-10-31 01:45 |         |        |
| startup.nsh           | 295                                | 201             | 2019-10-31 01:45 |         |        |

3.7) Confirme que os seguintes arquivos estão na pasta TIMOS XX.XX.RX Aqui utilizo a versão 19.10.R1 como exemplo.

| Name            | Size      | Packed Si | Modified | Created | Acc |
|-----------------|-----------|-----------|----------|---------|-----|
| boot.ldr        | 3 140 352 | 3 101 438 | 2019-10  |         |     |
| both.tim        | 131 572   | 131 572   | 2019-10  |         |     |
| cpm.tim         | 324 909   | 324 909   | 2019-10  |         |     |
| hypervisors.tim | 73 687 1  | 73 687 1  | 2019-10  |         |     |
| iom.tim         | 152 426   | 152 426   | 2019-10  |         |     |
| isa-aa.tim      | 36 298 1  | 36 298 1  | 2019-10  |         |     |
| kernel.tim      | 61 320 1  | 61 320 1  | 2019-10  |         |     |
| support.tim     | 377 028   | 377 028   | 2019-10  |         |     |

3.7) Insira novamente a SD card no Nokia IXR-e e ligue o equipamento.

3.8) Acesse a console do equipamento, conforme os parâmetros abaixo:

| Parameter    | Value   |
|--------------|---------|
| Baud rate    | 115 200 |
| Data bits    | 8       |
| Parity       | none    |
| Stop bits    | 1       |
| Flow control | none    |

#### Normal mente utilizo o PUTTY

| atogory:                                                                                |                                        |         |  |  |  |
|-----------------------------------------------------------------------------------------|----------------------------------------|---------|--|--|--|
| Session Logging Terminal Keyboard Bell Features Window Appearance Behaviour Transfusion | Options controlling local serial lines |         |  |  |  |
|                                                                                         | Select a serial line                   |         |  |  |  |
|                                                                                         | Serial line to connect to              | COM1    |  |  |  |
|                                                                                         | Configure the setal line               |         |  |  |  |
|                                                                                         | Speed (baud)                           | 115200  |  |  |  |
|                                                                                         | Data bits                              | 8       |  |  |  |
| Selection                                                                               | Stop bits                              | 1       |  |  |  |
| - Colours                                                                               | Parity                                 | None    |  |  |  |
| - Data                                                                                  | Flow control                           | XONXOFF |  |  |  |
| Provy<br>Telnet<br>Riogin<br>SSH                                                        |                                        |         |  |  |  |

3.9) Acompanhe o processo de "booting" do equipamento: Login: admin Password: admin

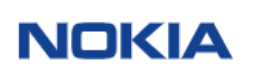

### 2) Atualização Firmware Remotamente Nokia 7250

- 1) Faça o download da versão de firmware recomenda pela Nokia. Caso necessário, solicite ao seu integrador.
- Utilizando a console do Nokia IXR-e, conecte-se via aplicativo serial console; A configuração da serial deve estar da seguinte forma (exemplo do PUTTY):

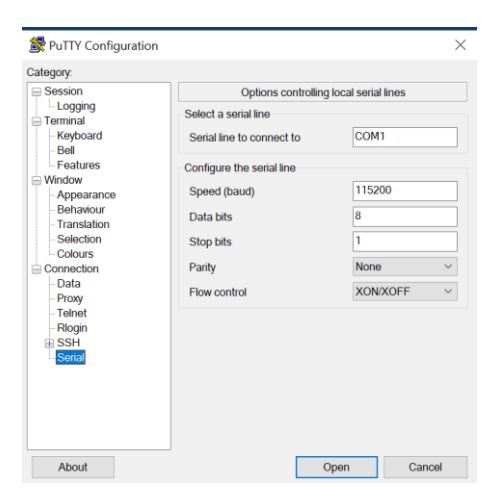

- Com o acesso ao Nokia 7250 IXR-e deve configurar o seguintes a interface de gerência para realizar o upload da versão de firmware recomendada pela Nokia, conforme abaixo:
  - a) Configurando a interface de Gerência, com IP 10.10.10.1/30
     \*A:Nokia 7250 IXR-e# Aplique o seguinte comando:

#### >bof address 10.10.10.1/30

Conecte um cabo UTP entre o PC/laptop e a porta de gerência do IXR-e. Veja o desenho abaixo:

## Management Port

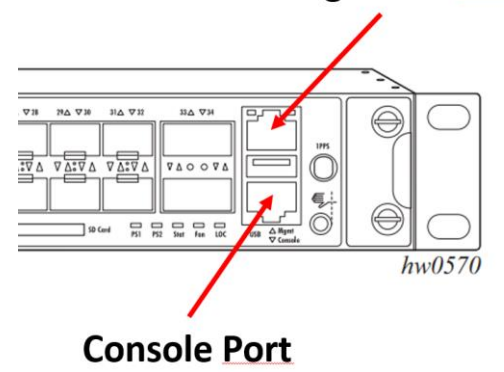

 b) Quando tiver acesso via console é possível digitar comandos no dispositivo Nokia IXR-e.

b1) Digite file>

- b2) Após digitar file você estará dentro da cflash nomeado cf3: file cf3:\ #
- b3) Abaixo os arquivos necessários de um Firmware na cflash: Exemplo de um IXR-e com a versão corrente TIMOS 19.10.R1

#### c) Faça o upload do firmware para a flash Existem muitas maneiras de fazer o upload, utilizando ftp, scp, conforme exemplo abaixo: file cf3:\ # copy ftp://user:password:@10.10.10.1/Folder/TiMOS XX.XX.RX

Aqui, como utilizarei o WINscp como procedimento, por sua facilidade. Para realizar o download do WINscp para Windows, utilize seguinte URL: https://winscp.net/eng/download.php

Abra WINscp no IP alcançável ou no IP de gerência do IXR-e e faça o upload dos arquivos do firmware TiMOS-SR-XX.XX.RX para a cflash do Nokia &250 IXR-e, conforme arquivos abaixo, destacados em amarelo: Obs: Como referência de firmware destaco a versão 19.10.R1

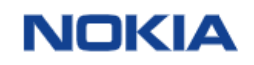

| 📫 💻 🤝 📫<br>Add Extract Test Copy | → ¥ 1<br>Move Delete Info          |                   |                  |         |         |
|----------------------------------|------------------------------------|-------------------|------------------|---------|---------|
| C:\Users\amitpa\Dov              | wnloads\ <mark>Nokia-7250_I</mark> | (R-TiMOS-19.10.R1 | .zip\cflash\     |         |         |
| Name                             | Size                               | Packed Size       | Modified         | Created | Accesse |
| MIBs                             | 42 326 478                         | 5 025 163         | 2019-10-31 00:21 |         |         |
| support                          | 56 508 112                         | 5 297 089         | 2019-10-31 00:21 |         |         |
| TIMOS-SR-19.10.R1                | 1 160 382                          | 1 160 343 509     | 2019-10-31 01:45 |         |         |
| bof.cfg                          | 201                                | 123               | 2019-10-31 00:16 |         |         |
| boot.ldr                         | 3 140 352                          | 3 101 438         | 2019-10-30 23:59 |         |         |
| config.cfg                       | 101                                | 101               | 2019-10-31 00:16 |         |         |
| hmac-sha1.txt                    | 208                                | 146               | 2019-10-31 00:16 |         |         |
| md5sums.txt                      | 60 934                             | 22 382            | 2019-10-31 00:16 |         |         |
| nos.initrd                       | 53 496 580                         | 53 503 034        | 2019-10-31 01:45 |         |         |
| nos.kernel.efi                   | 7 819 936                          | 7 644 541         | 2019-10-31 01:42 |         |         |
| nos.version                      | 222                                | 185               | 2019-10-31 01:45 |         |         |
| sha256sums.txt                   | 86 694                             | 37 879            | 2019-10-31 00:16 |         |         |
| sha256sums2.txt                  | 409                                | 278               | 2019-10-31 01:45 |         |         |
| startup.nsh                      | 295                                | 201               | 2019-10-31 01:45 |         |         |

Através do comando "dir" dentro da flash é possível verificar os arquivos atuais ou copiados copiados:

#### Exemplo:

A:f-br-sp-spo-msvn-hl5-05>file cf3:\ # cd TiMOS-SR-19.10.R1/ A:f-br-sp-spo-msvn-hl5-05>file cf3:\TiMOS-SR-19.10.R7\ # dir

Volume in drive cf3 on slot A is TIMOS-CPMA.

Volume in drive cf3 on slot A is formatted as  $\ensuremath{\mathsf{FAT32}}$ 

Directory of cf3:\TiMOS-SR-19.10.R7\

| 01/09/2020 | 04:49p    | <dir></dir> | ./                    |
|------------|-----------|-------------|-----------------------|
| 01/09/2020 | 04:49p    | <dir></dir> | /                     |
| 12/16/2019 | 11:35p    | 3144912     | BOOT.LDR              |
| 12/17/2019 | 12:01a    | 131647456   | BOTH.TIM              |
| 12/17/2019 | 12:01a    | 325123492   | CPM.TIM               |
| 12/16/2019 | 11:56p    | 152482500   | IOM.TIM               |
| 12/16/2019 | 11:49p    | 36453536    | ISA-AA.TIM            |
| 12/17/2019 | 02:41a    | 61321110    | KERNEL.TIM            |
| 12/16/2019 | 11:54p    | 377052160   | SUPPORT.TIM           |
| 12/17/2019 | 12:07a    | 73687040    | hypervisors.tim       |
|            | 8 File(s) | ) 1         | 160912206 bytes.      |
|            | 2 Dir(s)  | 12          | 157825024 bytes free. |
|            |           |             |                       |

A:f-br-sp-spo-msvn-h15-05>file cf3:\**TiMOS-SR-19.10.R1**\ #

 O arquivo boo.ldr dentro da pasta do Timos atualizado deve ser a mesma no arquivo raiz. Proceda conforme abaixo:

e) Configure o Boot:

Uma vez que tenha copiado os arquivos para a cflash via WINscp, é o momento de configurar o BOF (Boot Option File).

- a) Saia da pasta file: através do comando exit;b) Digite o seguintes comandos:
- bof primary-image cf3:/TiMOS-SR-19.10.R1 bof secondary-image cf3:\<caso exista o segundo firmware>
- c) Configure onde a config do device será salva: bof primary-config cf3:\config.cfg
- f) Salve o Arquivo bof bof save Writing BOF to cf3:/bof.cfg ... OK Completed.
- g) Salve o Arquivo de configuração Admin save
   Saving configuration ... OK Completed.
- h) Faça o Reload para que o upgrade seja realizado admin reboot now

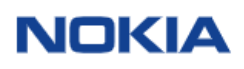

### 3) Atualização o Nokia 7750 SROS

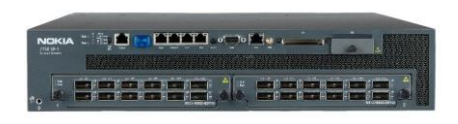

O Produto Nokia 7750 sai de fábrica com os últimos releases. Entretanto, pode ser necessário realizar um upgrade ou downgrade conforme SROS a ser necessário ou já utilizado na planta.

### Comado show version

Para verificar qual versão está rodando no equipamento, utiliza-se o comando "show version", conforme exemplo abaixo:

A:R1# show version TiMOS-B-16.0.R18 both/x86\_64 Nokia 7750 SR Copyright (c) 2000-2021 Nokia. All rights reserved. All use subject to applicable license agreements. Built on Mon Mar 22 07:16:00 PDT 2021 by builder in /builds/c/160B/R18/panos/main

#### Comado show bof

A:R1# show bof BOF (Memory) cf3:\TiMOS-B-16.0.R18 cf3:\config.cfg cf3:\<license name> **10.59.239.20/24 active** 0.0.0.0/0 next-hop 10.59.239.1 primary-image primary-config license-file address static-route autonegotiate duplex full speed wait 100 wart persist no li-local-save no li-separate no fips-140-2 console-speed off 115200 

O comando "show bof" apresenta onde o caminho de onde está armazenado o sistema operacional, IP de gerência que é utilizada através da interface de gerência disponibilizado na parte frontal do equipamento, rota para a rede de gerência, arquivo de configuração.

Com um IP na porta de gerência é possível realizar o downgrade ou upgrade. Normalmente utiliza-se o WINSCP para adicionar o SROS dentro da flash do Nokia 7750.

#### Passos Necessários:

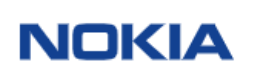

Caso necessite de acesso ao Portal Nokia solicite ao seu representante Nokia.

3.1) use a URL para executar o download do firmware: <a href="https://customer.nokia.com/s/">https://customer.nokia.com/s/</a>

NOKIA

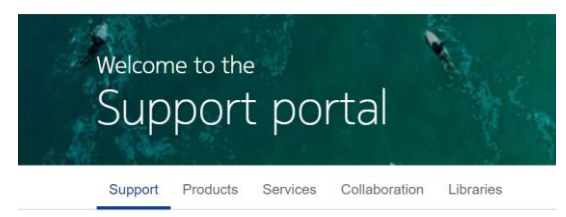

3.2) Clique em Services

NOKIA

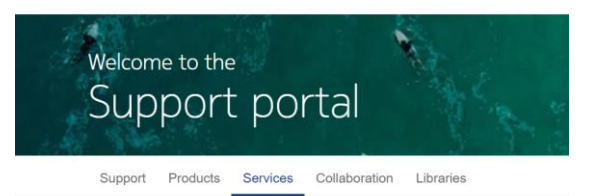

3.3) Acesse o Portal de Download: ALED

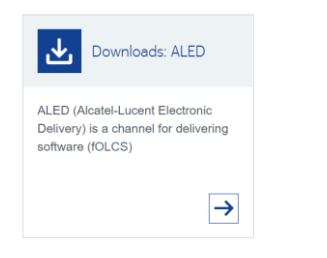

3.4) Selecione o Produto, Firmware e release

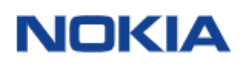

| lease | select a Product / Sub-category:            |                  |                                 |               |
|-------|---------------------------------------------|------------------|---------------------------------|---------------|
| 7     | 750 SR (Service Router)                     | ~                |                                 |               |
| lease | navigate through the hierarchy to download: |                  |                                 |               |
| 2     | 1.2                                         | $\sim$           |                                 |               |
|       | 2                                           | ~                |                                 |               |
| L R   | e.                                          | -                |                                 |               |
| lease | select one or more Downloads:               |                  |                                 |               |
|       | Name                                        | last change date | description                     | Download Cart |
| W 1   | Nokia-7750_SR-MIBs-21.2.R2                  | 02/04/2021 10:38 | Nokia-7750_SR-MIBs-21.2.R2      | ×             |
|       | Nokia-7750_SR-NISH-21.2.R2                  | 02/04/2021 11:13 | Nokia-7750_SR-NISH-21.2.R2      | ¥             |
|       | Nokia-7750_SR-PROTOBUFs-21.2.R2             | 02/04/2021 11:13 | Nokia-7750_SR-PROTOBUFs-21.2.R2 | ~             |
| 通っ    | Nokia-7750_SR-TIMOS-21.2.R2                 | 02/04/2021 15:47 | Nokia-7750_SR-TIMOS-21.2.R2     | ~             |
|       | Nokia-7750_SR-TIMOS-ZTP-21.2.R2             | 02/04/2021 15:40 | Nokia-7750_SR-TIMOS-ZTP-21.2.R2 | ~             |
|       |                                             |                  |                                 | ×             |

3.5) Descompacte o arquivo recebido em alguma pasta do PC ou laptop.

3.6) Copie a pasta do TIMOS<version> para a compact flash utilizando o WINSCP

3.7) Confirme que os seguintes arquivos estão na pasta TIMOS XX.XX.RX Aqui utilizo a versão 19.10.R1 como exemplo.

| File Hone Share View                                 |             |                  |          |            | 2 ~              |
|------------------------------------------------------|-------------|------------------|----------|------------|------------------|
| ← → × ↑ 🔪 TIMOS-SR-16.0.R18                          |             |                  |          |            | ✓ Ů P Search TL. |
| EPBON Easy Photo Print . O Photo Print               |             |                  |          |            |                  |
| VWOBR_CCN_UNICA NEXT - Documents                     | ↑ Name      | Date modified    | Type     | Size       |                  |
| VWOBR_CCN_NEWB_CSD_SG_SIGNALING Documents            | boot.kr     | 22/03/2021 11:42 | LDR File | 2.945 KB   |                  |
| VIVOBR_FUSION 2021-2023 - Documents                  | both.tim    | 22/03/2021 12:03 | TIM File | 87.762 KB  |                  |
| VIVOBR_OPT_Rede Optica Passiva 2019-2021 - Documents | cpm.tim     | 22/03/2021 12:01 | TIM File | 152.065 KB |                  |
| CondDrive - Nokia                                    | iomtim      | 22/03/2021 11:44 | TIM File | 50.437 KB  |                  |
| Alexandra Caracathur                                 | isa-aa.tim  | 22/03/2021 11:42 | TIM File | 27.193 KB  |                  |
| HCLUDM                                               | support.tim | 22/03/2021 11:44 | TIM File | 322.311 KB |                  |

- Com o acesso ao Nokia 7250 IXR-e deve configurar o seguintes a interface de gerência para realizar o upload da versão de firmware recomendada pela Nokia, conforme abaixo:
  - i) Configurando a interface de Gerência, com IP 10.10.10.1/30
     \*A:Nokia 7250 IXR-e# Aplique o seguinte comando:

#### >bof address 10.10.10.1/30

Conecte um cabo console entre o PC/laptop e a porta de gerência do Nokia 7750. Veja o desenho abaixo:

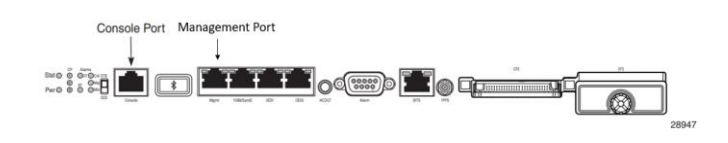

j) Quando tiver acesso via console é possível digitar comandos no dispositivo Nokia 7750.

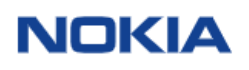

#### b1) Digite file>

b2) Após digitar file você estará dentro da cflash nomeado cf3:

#### file cf3:\ #

b3) Abaixo os arquivos necessários de um Firmware na cflash:

Exemplo de um Nokia 7750 com a versão corrente TIMOS 16.0.R18

 Faça o upload do firmware para a flash
 Existem muitas maneiras de fazer o upload, utilizando ftp, scp, conforme exemplo abaixo:

file cf3:\ # copy
ftp://user:password:@10.10.10.2/Folder/TiMOS XX.XX.RX

Aqui, utilizarei o WINscp como procedimento, por sua facilidade. Para realizar o download do WINscp para Windows, utilize seguinte URL: <u>https://winscp.net/eng/download.php</u>

Abra WINscp no IP alcançável ou no IP de gerência no Nokia 7750 e faça o upload dos arquivos do firmware TiMOS-XX-XX.XX.RX para a cflash do Nokia 7750, conforme arquivos abaixo, destacados em vermelho: **Obs: Como referência de firmware destaco a versão 16** 

| File Home Share View                                |              |                  |          |            |   |   | 5   | - Û       |
|-----------------------------------------------------|--------------|------------------|----------|------------|---|---|-----|-----------|
| ← → ~ ↑ ▼ > TIMOS-SR-16.0.R18                       |              |                  |          |            | ~ | σ | ρ : | Search TL |
| EPSON Easy Photo Print . O Photo Print              |              |                  |          |            |   |   |     |           |
| VIVOBR_CCN_ UNICA NEXT - Documents ^                | Name C       | Date modified    | Type     | Size       |   |   |     |           |
| VIVOBR_CCN_NEWB_CSD_5G_SIGNALING Documents          | boot.kdr     | 22/03/2021 11:42 | LDR File | 2.945 KB   |   |   |     |           |
| VIVOBR_FUSION 2021-2023 - Documents                 | both.tim     | 22/03/2021 12:03 | TIM File | 87.762 KB  |   |   |     |           |
| VWOBR_OPT_Rede Optica Passiva 2019-2021 - Documents | cpm.tim      | 22/03/2021 12:01 | TIM File | 152.065 KB |   |   |     |           |
| OneDrive - Nokia                                    | iom.tim      | 22/03/2021 11:44 | TIM File | 50.437 KB  |   |   |     |           |
| Alwandra Connection                                 | 📄 isa-aa.tim | 22/03/2021 11:42 | TIM File | 27.193 KB  |   |   |     |           |
| HOLUDM                                              | support.tim  | 22/03/2021 11:44 | TIM File | 322.311 KB |   |   |     |           |

Através do dir dentro da flash é possível verificar os arquivos atuais ou copiados copiados:

#### **Exemplo:** \*A:7750# file \*A:7750>file cf3:\ # dir

A.77502111e C15.\ # u11

Volume in drive cf3 on slot A is SROS VM.

Volume in drive cf3 on slot A is formatted as  $\ensuremath{\mathsf{FAT32}}$ 

Directory of cf3:\

| 04/12/2021 | 06:05p | <dir></dir> |      | .ssh/        |
|------------|--------|-------------|------|--------------|
| 04/29/2021 | 09:26p |             | 6489 | CONFIG.CFG   |
| 04/29/2021 | 05:56p |             | 5636 | CONFIG.CFG.1 |
| 04/29/2021 | 12:40p |             | 5738 | CONFIG.CFG.2 |
| 04/29/2021 | 12:29p |             | 6070 | CONFIG.CFG.3 |
| 04/29/2021 | 12:27p |             | 6084 | CONFIG.CFG.4 |
| 04/28/2021 | 07:34p |             | 6343 | CONFIG.CFG.5 |
| 02/25/2021 | 03:50p |             | 101  | NVRAM.DAT    |
|            |        |             |      |              |

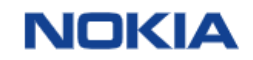

| 02/25/2021<br>02/25/2021<br>02/25/2021<br>04/28/2021<br>04/27/2021<br>04/20/2021<br>04/20/2021<br>04/28/2021<br>04/28/2021<br>04/28/2021<br>04/28/2021<br>04/28/2021 | 03:50p<br>05:27p<br>03:50p<br>07:23p<br>05:53p<br>05:05p<br>03:12p<br>03:50p<br>05:10p<br>05:10p<br>05:10p<br>05:10p<br>05:10p<br>17 File(s)<br>4 pir(s) | <dir><br/><dir><br/><dir></dir></dir></dir> | 2345678 TiMOS-B-16.0.R18<br>SUPPORT/<br>SYSLINUX/<br>TIMOS/<br>684 bof.cfg<br>635 bof.cfg.1<br>635 bof.cfg.2<br>672 bof.cfg.3<br>196 bof.cfg.4<br>4846 bootlog.txt<br>4870 bootlog_prev.txt<br>1080 license.txt<br>318 nvsys.info<br>3 restcntr.txt<br>50400 bytes.<br>684224512 bytes free. |
|----------------------------------------------------------------------------------------------------|----------------------------------------------------------------------------------------------------|---------------------------------------------|----------------------------------------------------------------------------------------------------|
|                                                                                                    | 4 Dir(s)                                                                                                    |                                             | 684224512 bytes free.                                                                                                    |

\*A:7750>file cf3:\ #

 O arquivo boo.ldr dentro da pasta do Timos atualizado deve ser a mesma no arquivo raiz. Proceda conforme abaixo:

Uma vez que tenha copiado os arquivos para a cflash via WINscp, é o momento de configurar o BOF (Boot Option File). Para sair do file cf3:\<digite exit>

- d) Saia da pasta file: através do comando exit;
- e) Digite o seguintes comandos:

bof primary-image cf3:/ TiMOS-B-16.0.R18 bof secondary-image cf3:\<caso exista o segundo firmware>

f) Configure onde a config do device será salva:

bof primary-config cf3:\CONFIG.CFG

m) Salve o Arquivo bof

bof save Writing BOF to cf3:/bof.cfg ... OK Completed.

n) Salve o Arquivo de configuração

admin save Saving configuration ... OK Completed.

o) Faça o Reload para que o upgrade seja realizado

admin reboot now

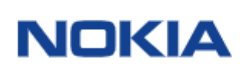

## 4) Salvando as Configurações – Procedimento Comum Nokia 7x50

Sempre que faça uma alteração na configuração e que queira mantê-la após o reload do equipamento, deve-se salva a configuração através do comando admin save. Sempre que houver \* no início da linha significa que há alterações não salvas.

\*A:7750# \*A:7750# admin save Writing configuration to cf3:\config.cfg Saving configuration ... OK Completed. A:7750#

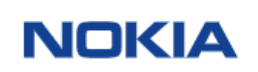

### 5) Running Config / Startup Config equipamentos Nokia

A inicialização de um equipamento Nokia (Switch ou router) começa com a inicialização do hardware (iniciação após alimentação de energia no equipamento). Por padrão, o sistema pesquisa uma Compact Flash Slot # 3 (cf3) para o arquivo boot.ldr (também conhecido como arquivo bootstrap). O arquivo boot.ldr é a imagem que lê e executa os comandos de inicialização do sistema configurados no arquivo de opções de boot (BOF).

Para verificar o conteúdo do BOF, pode utilizar o comando "show bof".

| *A:I | BNG-01# show bof                                                                                                    |                                                                                                    |
|------|----------------------------------------------------------------------------------------------------|----------------------------------------------------------------------------------------------------|
| BOF  | (Memory)                                                                                                    |                                                                                                    |
|      | primary-image<br>primary-config<br>license-file<br>address<br>static-route<br>autonegotiate<br>duplex<br>speed<br>wait<br>persist<br>no li-local-save<br>no li-separate<br>console-speed<br>system-base-mac | cf3:\timos\<br>cf3:\timos\<br>cf3:\lic.txt<br>10.59.239.31/24 active<br>0.0.0/0 next-hop 10.59.239.1<br>full<br>100<br>3<br>on<br>115200<br>00:14:03:00:00:00 |
| ***  | DNC 01#                                                                                                    |                                                                                                    |

\*A:BNG-01# \*A:BNG-01#

Repare no exemplo acima que a config.cfg está localizada na cf3:\config.cfg, destacado em amarelo. Isso é padrão nos equipamentos Nokia, sendo eles switches ou roteadores.

Importante observar que qualquer alteração que se faça no arquivo BOF, o comando "bof save" deve ser executado para que esta alteração seja persistente após um reboot do equipamento.

Este arquivo também fica armazenado na compact flash 3 (cf3:).

Desta forma caso necessite verificar a configuração (startup config) o arquivo config.cfg é utilizado.

Repare abaixo que abaixo que existe um "\*" na frente do nome roteador. Isso significa que a configuração atual do equipamento não está salva. Ou seja o cofig.cfg não está atualizado com a configuração corrente do equipamento (running config).

Veja que ao efetuarmos o comando "admin save", o running config ficará sincronizado com o startup config.

\*A:BNG-01# admin save Writing configuration to cf3:\config.cfg Saving configuration ... OK Completed. A:BNG-01#

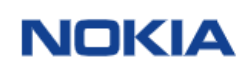

Para entrar no compact flash (cf3:) digita-se o comando "file", conforme exemplo abaixo:

\*A:BNG-01# **file** \*A:BNG-01>file cf3:\ # dir

Volume in drive cf3 on slot A is SROS VM.

Volume in drive cf3 on slot A is formatted as  $\ensuremath{\mathsf{FAT32}}$ 

Directory of cf3:\

| 06/04/2021 | 01:06p | <dir></dir> |       | .ssh/                 |
|------------|--------|-------------|-------|-----------------------|
| 02/25/2021 | 03:50p |             | 101   | NVRAM.DAT             |
| 02/25/2021 | 05:27p | <dir></dir> |       | SUPPORT/              |
| 02/25/2021 | 03:50p | <dir></dir> |       | SYSLINUX/             |
| 02/25/2021 | 03:50p | <dir></dir> |       | TIMOS/                |
| 08/18/2021 | 03:05p |             | 666   | bof.cfg               |
| 06/24/2021 | 06:46p |             | 666   | bof.cfg.1             |
| 06/24/2021 | 06:43p |             | 666   | bof.cfg.2             |
| 06/23/2021 | 06:58p |             | 666   | bof.cfg.3             |
| 06/04/2021 | 10:12p |             | 667   | bof.cfg.4             |
| 06/04/2021 | 01:10p |             | 667   | bof.cfg.5             |
| 08/27/2021 | 09:29a |             | 40342 | config.cfg            |
| 08/27/2021 | 09:04a |             | 40342 | config.cfg.1          |
| 08/26/2021 | 05:35p |             | 40383 | config.cfg.2          |
| 08/26/2021 | 05:34p |             | 40383 | config.cfg.3          |
| 08/26/2021 | 05:33p |             | 40383 | config.cfg.4          |
| 08/26/2021 | 05:25p |             | 39729 | config.cfg.5          |
| 06/04/2021 | 01:09p |             | 992   | license.txt           |
| 08/31/2021 | 09:21a | <dir></dir> |       | log/                  |
| 08/26/2021 | 02:22p |             | 317   | nvsys.info            |
| 08/26/2021 | 02:22p |             | 2     | restcntr.txt          |
|            | 33 Fil | e(s)        |       | 586003 bytes.         |
|            | 5 Dir  | '(s)        | 6     | 581287680 bytes free. |

\*A:BNG-01>file cf3:\#

Veja que os arquivos mostrados no BOF se encontram dentro da compact flash, incluindo o arquivo de "config.cfg".

Além disso o equipamento disponibiliza por padrão os 5 últimos arquivos de config.cfg(n). Eles possibilitam um rollback das últimas 5 configurações salvas. Este valor pode ser alterado através do comando:

CLI Syntax:config>systemconfig-backup count

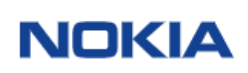

## 6) Configurando o Card – Reconhecimento das portas Nokia 7250

O modelo abaixo se refere ao equipamento Nokia 7250 IXR-e. Mas pode ser utilizado para o Nokia 7250 IXR-s, no entanto com modelo diferente de card.

| A: IXR-e#              |                                                                                        |         |             |
|------------------------|----------------------------------------------------------------------------------------|---------|-------------|
| A: IXR-e#<br>A: IXR-e# | <pre>configure card 1 card-type "imm24-sfp++8 configure card 1 mda 1 no shutdown</pre> | -sfp28- | ⊦2-qsfp28"  |
| A: IXR-e#<br>A: IXR-e# | show card                                                                              |         |             |
| Card Summa             | ary                                                                                    |         |             |
| Slot<br>Comments       | Provisioned Type                                                                       | Admin   | Operational |
|                        | Equipped Type (if different)                                                           | State   | State       |
| -                      |                                                                                        |         |             |
| 1                      | imm24-sfp++8-sfp28+2-qsfp28                                                            | ир      | up          |
| A                      | cpm-ixr-e                                                                              | up      | up/active   |

Para se saber qual modelo do módulo a ser utilizado, pode utilizar o comando

Configure>card>>1> card-tupe> "?"

A:IXR-e# configure card 1 card-type

- card-type <card-type>
- no card-type

<card-type> : imm24-sfp++8-sfp28+2-qsfp28|imm14-10g-sfp++4-1g-tx

A:IXR-e# configure card 1 card-type

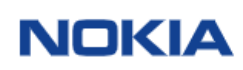

## 7) Configurando o Card – Reconhecimento das portas Nokia 7750

O Nokia 7750 necessita que se configure os cards instalados.

| A: 7750#<br>A: 7750# configure card 1 card-type "iom-1" level c<br>A: 7750# configure card 1 mda 1 mda-type <card><br/>A: 7750#</card> | :r                   |                                           |
|----------------------------------------------------------------------------------------------------|----------------------|-------------------------------------------|
| A: 7750#show card                                                                                                    |                      |                                           |
| Card Summary                                                                                                    |                      |                                           |
| Slot Provisioned Type                                                                                                    | Admin                | Operational                               |
| Equipped Type (if different)                                                                                                    | State                | State                                     |
| 1 iom-1<br>A cpm5<br>2 me12-100gb-qsfp28<br>3 me12-100gb-qsfp28                                                                        | up<br>up<br>up<br>up | up<br>up/active<br>up/active<br>up/active |
| #<br>#-cho "Card Configuration"                                                                                                    |                      |                                           |
| <pre>#</pre>                                                                                                    |                      |                                           |
| *A:7750# admin save                                                                                                    |                      |                                           |

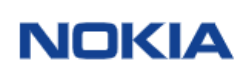

## 8) Upgrade de Licença – Filas de QoS para PPoE Nokia 7750

1) Verificar qual UUID do roteador que receberá a licença, através do comando "show system licence":

| A:7750# show system license                                                                                                    |                                                                  |  |  |  |  |  |  |
|----------------------------------------------------------------------------------------------------|------------------------------------------------------------------|--|--|--|--|--|--|
| System License                                                                                                    |                                                                  |  |  |  |  |  |  |
| License status<br>Time remaining                                                                                                    | :<br>: n/a                                                       |  |  |  |  |  |  |
| License name<br>License uuid<br>Machine uuid<br>License desc<br>License prod<br>License sros<br>Current date<br>Issue date<br>Start date<br>End date | NS173761923<br>TUE MAY 04 13:30:25 UTC 2021<br>n/a<br>n/a<br>n/a |  |  |  |  |  |  |
| A:7750#                                                                                                    |                                                                  |  |  |  |  |  |  |

Este UUID deve ser passado ao Integrador para gerar a compra da licença ER ou HE.

Abaixo é mostrada a quantidade de filas de QoS para cada tipo de licença:

| Functional                   | Number of egress hardware queues | Number of egress policers         |
|------------------------------|----------------------------------|-----------------------------------|
| Core routing (CR)            | • 1024                           | • 1024                            |
| Edge routing (ER)            | • 16,384                         | • 16,384                          |
| High scale edge routing (HE) | • 128,000                        | <ul> <li>Up to 384,000</li> </ul> |

Para adicionar a licença enviada pelo entregador é necessário adicioná-la no file do Nokia 7750. Para isso 'pode-se utilizar 0 SCP ou WINSCP.

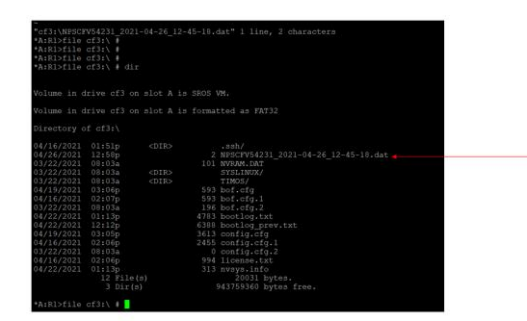

Comandos necessários para ativar a licença:

1) No "BOF" direcione a nova licença instalada:

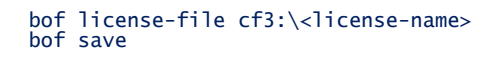

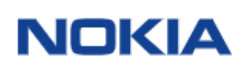

2) Ative a licença:

admin system license activate now cf3:\<Nome do arquivo.dat> admin save

3) Verifique a licença ativada:

Show system license

4) Configure a nova licença:

A configuração da licença é feita conforme exemplo abaixo, que considera o uso do cartão 6x100G e licença de 16k queues e 16k policers.

```
card 1
    card-type iom-1 level er
    mda 1
    mda-type me6-100gb-qsfp28
    no shutdown
    exit
    no shutdown
exit
```

### 7.1 Verificando utilização de filas de QoS (Queue versus Polices)

A Nokia comercializa os seus produtos com licença específicas para utilização de filas de QoS, que podem utilizar queues e policers.

Importante entender estes números e como funciona sua utilização, pois dependendo da quantidade de usuários PPPoE que necessitam controle de bandwidth um "mix" de Queues e Policers serão necessários para o controle.

Abaixo a tabela de disponibilidade conforme licença adquirida:

| 7750 SR-1 and<br>license details                                                                                                    | IOM5-e: Pay-as-you-grow                                                                                                    | licensing & functional                                                                           |
|----------------------------------------------------------------------------------------------------|----------------------------------------------------------------------------------------------------|--------------------------------------------------------------------------------------------------|
| Feature licensing for 1     7750 SR and FP4 techt     Flexible entry points,     in-place software up     One physical line car     Capacity licenses cor     Functional licenses* | the 7750.SR-1 and IOM5-e<br>sology offers a new pay-as-you-grow license model:<br>scale as required and pay only for functionality used<br>grades without changing hardware and maximum investment pro<br>payorts multiple applications (core/peering, provider edge for<br>to the number of connectors, connector bandwidth and to ana<br>ontrol service scale defined as shown in the following table: | tection<br>aggregation, business and residential services<br>ble intelligent aggregation (#FPO)* |
| Functional level                                                                                                    | Number of egress hardware queues                                                                                                    | Number of egress policers                                                                        |
| Core routing (CR)                                                                                                    | • 1024                                                                                                    | • 1024                                                                                           |
| Edge routing (ER)                                                                                                    | • 16,384                                                                                                    | • 16,384                                                                                         |
| High scale edge routing (HE)                                                                                                    | • 128,000                                                                                                    | • Up to 384,000                                                                                  |

Para verificar a disponibilidade de queues e policers disponíveis no equipamento Nokia 7750, utiliza-se o comando abaico:

tool dump resource-usage card 1 fp

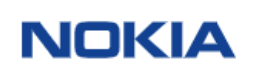

No exemplo abaixo pode-se verificar que o equipamento possui uma licença CR que disponibiliza 16K Queues e 16K Policers, disponível para 32K hosts IPv4/IPv6

| 151-11.] duri herree Mattes (Convidado)         Resource Usage Information for Card Slot #1 FF #1         Total Allocated Free         Total Allocated Free         SAP Ingress (os Policies         1731       1       770         Dynamic Egress (in use by SAP Egress) -       0         Dynamic Egress (in use by SAP Egress) -       0         Dynamic Egress (in use by SAP Egress) -       0         Dynamic Egress (in use by SAP Egress) -       0         Dynamic Egress (in use by SAP Egress) -       0       0         Dynamic Egress Policer Stats         524255       0       524255         Ognamic Sapes Policer Stats         93301       93302         Egress Policer Stats         93301       93302         Opnamic Queues (in use by Ingress) -       0       0         Opnamic Queues (in use by Ingress) -       0       0         Opnamic Policers (in use by Ingress) -       0       0         Opnamic Policer Stats (in use by Ingress) -       0       0         Opnamic Policer Stats (in use by Ingress) -       0       0         Opnamic Policer Stats (in use by Ingress) -       0                                                                                                    | tools dump resource-usage card 1 fp               |        |              |     |
|----------------------------------------------------------------------------------------------------|---------------------------------------------------|--------|--------------|-----|
| Resource Usage Information for Card Slot #1 FF #1           Total Allocated         rece           SAP Ingress QQS Policies           1791         1         1790           Dynamic Egress Classification +         2047         0         2047           Dynamic Egress (in use by SAP Egress) -         0         0         0           Dynamic Egress (in use by SAP Egress) -         0         0         0           Dynamic Egress (in use by SAP Egress) -         0         0         0           Dynamic Egress (use is is press Queues           131072         2081         30663           Ingress Policer Stats           524255         0         524255           Gynamic Policer Stats           524255         0         524255           Gynamic Policer Stats           524255         0         524255           Gynamic Robiter Stats           524255         0         524255           Gynamic Robiter Stats           524255         0         524255           Gynamic Robiter Stats           93301         1         93302           Gynamic Queues (in use by Ingress) -         0         0         0           Dynamic Policer Stats (in use by Ingress) -         0         0         0           Dynamic Policer Stats (in use by I                                                                                                    | [15:41] Guilherme Mattos (Convidado)              |        |              |     |
| Total Allocated         Free           SAP Ingress Qas Policies           1751         1         1750           Dynamic Egress classification +         2047         0         2047           Dynamic Egress (in use by SAP Egress) -         0         0         10946           Egress Queues           131072         2009         130863           Ingress Queues           131072         2009         130863           Egress Queues           131072         2009         130863           Ingress Policers           393215         1         393214           Egress Policers           93031         1         93021           Ques Egress Rolt Arbiters           94303         1         94302           Ques Egress Rolt Arbiters           94303         1         94302           Ques Egress Rolt Arbiters           94303         1         94302           Egress Que Bypass           131071         0         0           Dynamic Queues (in use by Ingress) -         0         0         0           Dynamic Queues (in use by Egress) -         0         0         0           Dynamic Policer Stats (in use by Egress) -         0         0         16345           Egress User Queues           16384                                                                                                    | Resource Usage Information for Card Slot #1 FP #1 |        |              |     |
| Total Allocated         Free           SAP Ingress Qos Policies           1791         1         1790           Dynamic Egress (In use by SAP Egress) -         0         2047           Dynamic Egress (In use by SAP Egress) -         0         0           Dynamic Egress (In use by SAP Egress) -         0         0           Dynamic Egress (Queues           131072         1266         130946           Egress Queues           131072         2091         30663           Ingress Policers Stats           524255         0         524255           Gynamic Appress Policers Stats           524255         0         524255           Ops Egress Rolt Arbiters           98303         1         98302           Qas Egress Rolt Arbiters           98303         1         98302           Egress Qos Bypass           131071         0         131071           Dynamic Queues (In use by Ingress) -         0         0         0           Dynamic Queues (In use by Ingress) -         0         0         0           Dynamic Policers (In use by Ingress) -         0         0         0           Dynamic Policers Stats (In use by Ingress) -         0         0         0           Dynamic Policer Stats (In use by Egress) -                                                                                                    |                                                   |        |              |     |
| SAP Ingress QOS Policies           1791         1         1790           Dynamic Egress (In use by SAP Egress) -         0         2047           Dynamic Egress (In use by SAP Egress) -         0         0           Dynamic Egress (In use by Network Egress) -         0         0           Dynamic Egress (In use by Network Egress) -         0         131072         1266           Dynamic Egress Queues           131072         1266         130946           Egress Queues           131072         10         39214           Ingress Policers Stats           524255         0         524255           Qos Egress Rot Arbiters           93031         93022         0           Qos Egress Rot Arbiters           93031         1         93022           Egress Qos Bypass           131071         0         131071           Dynamic Queues (In use by Ingress) -         0         0         0           Dynamic Queues (In use by Ingress) -         0         0         0           Dynamic Policers (In use by Ingress) -         0         0         0           Dynamic Policers Stats (In use by Ingress) -         0         0         0           Dynamic Policer Stats (In use by Egress) -         0         0         0                                                                                                    |                                                   | Total  | Allocated Fr | ree |
| Dynamic Egress Classification +         2047         0         2047           Dynamic Egress (in use by SAP Egress) -         0         0           Dynamic Egress (in use by Network Egress) -         0         131072         126         130946           Egress Queues           131072         126         130943         130633           Egress Queues           131072         126         130946           Egress Queues           131072         126         130843           Ingress Policers 1         332215         1         332214           Egress Policers 1         332215         1         332214           Egress Policer Statts           524255         0         524255           Qos Egress Rot Arbiters           98303         1         98302           Egress Qos Eypass           131071         0         131071           Dynamic Queues (in use by Engress) -         0         0         0           Dynamic Queues (in use by Engress) -         0         0         0           Dynamic Policer Statts (in use by Engress) -         0         0         0           Dynamic Policer Statts (in use by Engress) -         0         0         0           Dynamic Policer Statts (in use by Engress) -         0 <td>SAR Troress Cos Bolicies  </td> <td>1791</td> <td>1 17</td> <td>790</td>                                                                                                    | SAR Troress Cos Bolicies                          | 1791   | 1 17         | 790 |
| Dynamic Egress (in use by SAF Egress) - 0<br>Dynamic Egress (in use by Network Egress) - 0<br>Ingress Queues   131072 126 13046<br>Egress Queues   131072 209 130683<br>Ingress Policers   393215 1 393214<br>Ingress Policers Stats   524255 0 524255<br>Genes Policers Stats   524255 0 524255<br>Oos Engress Rot Arbiters   93031 1 94302<br>Qos Egress Rot Arbiters   94303 1 94302<br>Gos Egress Qos Egress   131071 0 131071<br>Dynamic Queues + 0 0 0 0<br>Dynamic Queues + 0 0 0 0<br>Dynamic Queues + 0 0 0 0<br>Dynamic Queues + 0 0 0 0<br>Dynamic Queues + 0 0 0 0<br>Dynamic Queues (in use by Egress) - 0<br>Dynamic Queues (in use by Egress) - 0<br>Dynamic Policers (in use by Egress) - 0<br>Dynamic Policers (in use by Egress) - 0<br>Dynamic Policers (in use by Egress) - 0<br>Dynamic Policers Stats   16384 39 16345<br>Egress User Policers   16384 39 16345<br>Egress User Policers   16384 2 16384<br>Ingress ACL/Qos Entries   0 0 0<br>Tagress ACL Arbiters   0 0 0<br>Dynamic Policers Stats (in use by Egress) - 0<br>Egress User Policers   16384 2 16382<br>Ingress ACL/Qos Entries   16384 2 16382<br>Ingress ACL/Qos Entries   16384 2 16382<br>Egress ACL/Qos Entries   16384 2 16382<br>Egress ACL/Qos Entries   16384 2 16382<br>Egress ACL/Qos Entries   16384 2 16382<br>Egress ACL/Qos Entries   16384 2 16382<br>Egress ACL/Qos Entries   16384 2 16382<br>Egress ACL/Qos Entries   16384 2 16382<br>Egress ACL/Qos Entries   16384 2 16382<br>Egress ACL/Qos Entries   16384 2 16382<br>Egress ACL/Qos Entries   16384 2 16382<br>Egress ACL/Qos Entries   16384 2 16382<br>Egress ACL/Qos Entries   16384 2 16382<br>Egress Trv6 Qos Entries   16384 2 16382<br>Egress Trv6 Qos Entries   2007 0 2007<br>Sap IngQorp Redicts Entries   2007 0 2007<br>Sap IngQorp Redicts Entries   2007 0 2007<br>Sap IngQorp Redicts Entries   2007 0 2007<br>Sap IngQorp Redicts Entries   2007 0 2007<br>Sap IngQorp Redicts Entries   2007 0 2007<br>Sap IngQorp Redicts Entries   2007 0 2007<br>Sap IngQorp Redicts Entries   2007 0 2007<br>Sap IngQorp Redicts Entries   2007 0 2007<br>Sap IngOrp Redicts Entries   2009 0 3199<br>Subacriber Masta - 262143 0 262143<br>Encap Crup Members - 66 | Dynamic Enress Classification +                   | 2047   | 0 30         | 147 |
| Dynamic Eginas (in use by Network Egress) -         0           Ingress Queues           131072         2269         130863           Egress Queues           131072         2269         130863           Ingress Policers           393215         1         393214           Ingress Policers Stats           524255         0         524255           Qos Egress Policer Stats           524255         0         524255           Qos Egress Rob Arbiters           98303         1         98302           Qos Egress Rob Arbiters           98303         1         98302           Qos Egress Rob Arbiters           98303         1         98302           Dynamic Queues (in use by Ingress) -         0         0         0           Dynamic Queues (in use by Ingress) -         0         0         0           Dynamic Policers (in use by Ingress) -         0         0         0           Dynamic Policers Stats (in use by Ingress) -         0         0         0           Dynamic Policers Stats (in use by Ingress) -         0         0         0           Dynamic Policer Stats (in use by Ingress) -         0         0         0           Dynamic Policer Stats (in use by Ingress) -         0         0         0 <td>Dynamic Encess (in use by SAP Foress) -</td> <td>204</td> <td>0</td> <td></td>                                                                                                    | Dynamic Encess (in use by SAP Foress) -           | 204    | 0            |     |
| Ingress Queues           131072         126         13046           Egress Queues           131072         209         130653           Ingress Policers           392215         1         392214           Ingress Policer Stats           524255         0         524255           Egress Policer Stats           524255         0         524255           Qos Egress Policer Stats           98303         1         98302           Qos Egress Root Arbiters           98303         1         98302           Qos Egress Root Arbiters           98303         1         98302           Qos Egress Root Arbiters           98303         1         98302           Qos Egress Root Arbiters           98303         1         98302           Qos Egress Root Arbiters           98303         1         98302           Qos Egress Root Arbiters           98303         1         98302           Dynamic Queues (in use by Egress) -         0         0         0           Dynamic Policers (in use by Egress) -         0         0         0           Egress User Queues           16384         39         16345           Egress User Queues           16384         2         16382           Egres                                                                                                    | Dynamic Egress (in use by Network Egress) -       |        | 0            |     |
| Egress Queues         131072         209         130863           Ingress Policers         393215         1         393214           Ingress Policer Stats         524255         0         524255           Egress Policers         393215         1         393214           Egress Policers         93301         19302         1         9302           Qos Egress Boat Arbiters         98303         1         98302         1         98302           Qos Egress Boat Arbiters         98303         1         98302         1         98302           Qos Egress Roat Arbiters         98303         1         98302         1         98302           Qos Egress Roat Arbiters         98303         1         98302         1         98302           Dynamic Queues (in use by Ingress) -         0         0         0         0           Dynamic Policers (in use by Egress) -         0         0         0           Dynamic Policer Stats (in use by Egress) -         0         0         0           Egress User Queues         16384         39         16345           Egress Act/Qos Entries         16384         2         16382           Ingress Act/Qos Entries         16384         2 <td>Ingress Queues</td> <td>131072</td> <td>126 1309</td> <td>946</td>                                                                                                    | Ingress Queues                                    | 131072 | 126 1309     | 946 |
| Ingress Policers           393215         1         393214           Ingress Policer Stats           524255         0         524255           Egress Policer Stats           524255         0         524255           Ops Ingress Rot Arbiters           93030         1         93022           Qas Egress Rot Arbiters           93031         1         93022           Qas Egress Rot Arbiters           93031         1         93022           Qas Egress Rot Arbiters           93031         1         93022           Egress Qas Bypass           131071         0         131071           Dynamic Queues (in use by Ingress) -         0         0         0           Dynamic Queues (in use by Ingress) -         0         0         0           Dynamic Policers (in use by Egress) -         0         0         0           Dynamic Policer Stats (in use by Egress) -         0         0         0           Egress User Queues           16384         0         16384           Ingress Act/Qas Entries           16384         0         16382           Ingress Act/Qas Entries           16384         2         16382           Egress Act/Qas Entries           16384         2         16382                                                                                                    | Egress Queues                                     | 131072 | 209 1308     | 63  |
| Ingress Policer Stats         524255         0         524255           Egress Policer Stats         393215         1         393214           Egress Policer Stats         524255         0         524255           Gos Ingress Root Arbiters         98303         1         98302           Egress Qos Egress Root Arbiters         98303         1         98302           Egress Qos Egress         131071         0         131071           Dynamic Queues (in use by Ingress)         0         0         0           Dynamic Queues (in use by Egress)         0         0         0           Dynamic Policers (in use by Egress)         0         0         0           Dynamic Policer Stats (in use by Egress)         0         0         0           Dynamic Policer Stats (in use by Egress)         0         0         0           Dynamic Policer Stats (in use by Egress)         0         0         0           Egress ACL/QoS Entries         16384         0         16384           Ingress ACL/QoS Entries         16384         2         16382           Egress ACL/QoS Entries         16384         2         16382           Egress ACL/QoS Entries         16384         2         16382 <tr< td=""><td>Ingress Policers</td><td>393215</td><td>1 3932</td><td>214</td></tr<>                                                                                                    | Ingress Policers                                  | 393215 | 1 3932       | 214 |
| Egress Policers           393215         1         393214           Egress Policer Stats           524255         00         524255           Qos Egress Rost Arbiters           98303         1         98302           Qos Egress Rost Arbiters           98303         1         98302           Qos Egress Rost Arbiters           98303         1         98302           Qos Egress Qos Egress (Ds Egress)           131071         0         0           Dynamic Queues (in use by Egress) -         0         0         0           Dynamic Policers (in use by Egress) -         0         0         0           Dynamic Policers (in use by Egress) -         0         0         0           Dynamic Policer Stats (in use by Egress) -         0         0         0           Dynamic Policer Stats (in use by Egress) -         0         0         0           Egress User Policers           16384         0         16384           Ingress ACL/QOS Entries           0         0         0           Egress Col/QOS Entries           16384         2         16382           Egress ACL/QOS Entries           16384         2         16382           Egress ACL/QOS Entries           16384         2         16382                                                                                                    | Ingress Policer Stats                             | 524255 | 0 5242       | 255 |
| Egress Policer Stats           524255         0         524255           Qos Ingress Rot Arbiters           98303         1         98302           Qos Egress Rot Arbiters           98303         1         98302           Egress Qos Ryzass           131071         0         0           Dynamic Queues (in use by Ingress) -         0         0         0           Dynamic Queues (in use by Ingress) -         0         0         0           Dynamic Queues (in use by Ingress) -         0         0         0           Dynamic Policers (in use by Ingress) -         0         0         0           Dynamic Policers Stats (in use by Ingress) -         0         0         0           Dynamic Policer Stats (in use by Egress) -         0         0         0           Dynamic Policer Stats (in use by Egress) -         0         0         0           Tagress Act (Qots Entries           16384         39         16345           Egress User Policers           16384         2         98302           Ingress Act (Qots Entries           16384         2         16382           Egress Act (Qots Entries           16384         2         16382           Egress Act (Qots Entries           16384         2                                                                                                    | Egress Policers                                   | 393215 | 1 3932       | 214 |
| Qus Ingress Root Arbiters           98303         1         98302           Qos Egress Root Arbiters           98303         1         98302           Egress Qos Bynass           131071         0         131071           Dynamic Queues +         0         0         0           Dynamic Queues (in use by Ingress) -         0         0         0           Dynamic Queues (in use by Ingress) -         0         0         0           Dynamic Policers (in use by Ingress) -         0         0         0           Dynamic Policers (in use by Ingress) -         0         0         0           Dynamic Policer Stats (in use by Ingress) -         0         0         0           Dynamic Policer Stats (in use by Egress) -         0         0         0           Dynamic Policer Stats (in use by Egress) -         0         0         0           Ingress ACL/QOS Entries           16344         39         16345           Egress User Queues           16344         2         16342           Ingress ACL/QOS Entries           16344         2         16342           Egress ACL/QOS Entries           16344         2         16342           Egress ACL Entries (IPM/Vb)           98304         2         16342 <td>Egress Policer Stats  </td> <td>524255</td> <td>0 5242</td> <td>255</td>                                                                                                    | Egress Policer Stats                              | 524255 | 0 5242       | 255 |
| Qos Egress Root Arbiters           98303         1         98302           Egress Qos Bypass           131071         0         131071           Dynamic Queues           0         0         0           Dynamic Queues (in use by Ingress) -         0         0         0           Dynamic Queues (in use by Ingress) -         0         0         0           Dynamic Queues (in use by Egress) -         0         0         0           Dynamic Policers (in use by Egress) -         0         0         0           Dynamic Policers Stats (in use by Egress) -         0         0         0           Dynamic Policer Stats (in use by Egress) -         0         0         0           Dynamic Policer Stats (in use by Egress) -         0         0         0           Egress User Queues           16384         0         16384           Ingress ACL/QoS Entries           16384         2         16382           Egress ACL/QoS Entries           16384         2         16382           Egress ACL/QoS Entries           16384         2         16382           Egress ACL/QoS Entries           16384         2         16382           Egress Prv6 Qos Entries           16384         2         8190                                                                                                    | Qos Ingress Root Arbiters                         | 98303  | 1 983        | 802 |
| Egress Qos Bypass           131071         0         131071           Dynamic Queues :         0         0         0           Dynamic Queues (in use by Ingress) -         0         0         0           Dynamic Queues (in use by Ingress) -         0         0         0           Dynamic Policers (in use by Ingress) -         0         0         0           Dynamic Policers (in use by Ingress) -         0         0         0           Dynamic Policers Stats (in use by Ingress) -         0         0         0           Dynamic Policer Stats (in use by Ingress) -         0         0         0           Dynamic Policer Stats (in use by Ingress) -         0         0         0           Dynamic Policer Stats (in use by Ingress) -         0         0         0           Egress User Queues           16384         0         16384           Ingress ACL/QOS Entries           0         0         0           Ingress ACL/QOS Entries           16384         2         16382           Egress ACL/QOS Entries           16384         2         16382           Ingress ACL/QOS Entries           16384         2         16382           Egress ACL/QOS Entries           16384         2         16382                                                                                                    | Qos Egress Root Arbiters                          | 98303  | 1 983        | 802 |
| Dynamic Queues +         0         0         0           Dynamic Queues (in use by Ingress) -         0         0           Dynamic Queues (in use by Egress) -         0         0           Dynamic Policers (in use by Egress) -         0         0           Dynamic Policers (in use by Egress) -         0         0           Dynamic Policers (in use by Egress) -         0         0           Dynamic Policers Stats (in use by Egress) -         0         0           Dynamic Policer Stats (in use by Egress) -         0         0           Dynamic Policer Stats (in use by Egress) -         0         0           Egress User Queues           16344         0         16345           Egress User Queues           16344         0         0           Ingress ACL/QoS Entries           16344         2         98302           Egress ACL/QoS Entries           16344         2         16382           Ingress ACL/QoS Entries           16344         2         16382           Egress ACL/QoS Entries           16344         2         16382           Egress ACL/QoS Entries           16384         2         16382           Egress ACL/QoS Entries           16384         2         16382           Egress                                                                                                    | Egress Qos Bypass                                 | 131071 | 0 1310       | 071 |
| Dynamic Queues (in use by Engress) -         0           Dynamic Queues (in use by Engress) -         0           Dynamic Policers (in use by Engress) -         0           Dynamic Policers (in use by Engress) -         0           Dynamic Policers (in use by Engress) -         0           Dynamic Policers Stats (in use by Engress) -         0           Dynamic Policers Stats (in use by Engress) -         0           Dynamic Policers Stats (in use by Engress) -         0           Egress User Policers           16384         0           Ingress ACL/QoS Entries           0         0           Tangress ACL/QoS Entries           16384         2           Ingress ACL/QoS Entries           16384         2           Egress ACL/QoS Entries           16384         2           Egress ACL/QoS Entries           16384         2           Egress ACL/QoS Entries           16384         2           Egress ACL/QoS Entries           16384         2           Egress ACL/QoS Entries           16384         2           Egress ACL/QoS Entries           100         0           Egress ACL/QoS Entries           10395         0           Marges SACL/QoS Entries           10395         0           Egress ACL/QoS Entries                                                                                                    | Dynamic Queues +                                  | 0      | 0            | 0   |
| Dynamic Queues (in use by Egress) -         0           Dynamic Policers (in use by Engress) -         0           Dynamic Policers (in use by Engress) -         0           Dynamic Policers (in use by Engress) -         0           Dynamic Policers Stats (in use by Engress) -         0           Dynamic Policer Stats (in use by Engress) -         0           Dynamic Policer Stats (in use by Engress) -         0           Dynamic Policer Stats (in use by Engress) -         0           Egress User Policers           16384         39           Ingress Act/QoS Entries           0         0           Tingress Act Cos Entries           16384         2           Ingress Act Cos Entries           16384         2           Egress User Policers           16384         2           Egress Act Cos Entries           16384         2           Egress Act/QoS Entries           16384         2           Egress Act/QoS Entries           16384         2           Egress Act/QoS Entries           16384         2           Egress Act/QoS Entries           16384         2           Egress Act/QoS Entries           10395         0           Egress Act/QoS Entries           10395         0           Egress Act Filters                                                                                                    | Dynamic Queues (in use by Ingress) -              |        | 0            |     |
| Dynamic Policers (in use by Ingress) -         0         0           Dynamic Policers (in use by Ingress) -         0         0           Dynamic Policers (in use by Ingress) -         0         0           Dynamic Policers Stats (in use by Ingress) -         0         0           Dynamic Policer Stats (in use by Ingress) -         0         0           Dynamic Policer Stats (in use by Ingress) -         0         0           Egress User Queues           16384         39         16345           Egress User Queues           16384         39         16345           Ingress ACL/QOS Entries           0         0         0           Ingress ACL/QOS Entries           16384         2         16382           Ingress ACL Entries (IPM-/VØ)           9304         2         98302           Egress ACL Entries (IPM-/VØ)           43182         2         8180           Egress ACL Entries (IPM-/VØ)           43182         2         8180           Egress ACL Entries           1005         0         0           Ingress IPV6 QOS Entries           8182         2         8190           Ingress IPV6 GOS Entries           1039         0         10391           Egress ACL Filters           2047         2047                                                                                                    | Dynamic Queues (in use by Egress) -               |        | 0            |     |
| Dynamic Policers (in use by Ingress) -         0           Dynamic Policers (in use by Egress) -         0           Dynamic Policers Stats +         0         0           Dynamic Policer Stats (in use by Egress) -         0           Dynamic Policer Stats (in use by Egress) -         0           Dynamic Policer Stats (in use by Egress) -         0           Egress User Queues           16384         39         16345           Egress User Policers           16384         0         16384           Ingress ACL/QoS Entries           0         0         0           Ingress ACL/QoS Entries           16384         2         16382           Ingress ACL/QoS Entries           8182         2         8190           Egress ACL/QoS Entries           16384         2         16382           Egress ACL Polyton Egress ACL Polyton           49152         2         48150           Egress ACL Filters           4095         0         4095           Egress ACL Filters           4095         0         4095           Egress ACL Filters           2047         2047         1399           Dingress Freé ACL Filters           2047         2047         326243           Egress ACL Filters           2047         204                                                                                                    | Dynamic Policers +                                | 0      | 0            | 0   |
| Dynamic Policers (in use by Egress) -         0           Dynamic Policer Stats +         0         0           Dynamic Policer Stats (in use by Egress) -         0           Dynamic Policer Stats (in use by Egress) -         0           Egress User Queues           16384         39           Egress User Queues           16384         0           Ingress ACL/QoS Entries           0         0           Ingress ACL/QoS Entries           0         0           Ingress ACL/QoS Entries           16384         2           Ingress ACL/QoS Entries           16384         2           Ingress ACL/QoS Entries           16384         2           Egress ACL/QOS Entries           16384         2           Egress ACL/QOS Entries           0         0           Egress ACL/QOS Entries           16384         2           Egress ACL Filters           4095         0           Egress ACL Filters           4095         0           Auger Predictst Entries           2047         2047           Ingress ACL Filters           2047         2047           Sap IngOGrp Redictst Entries +         262141         0           Auger Prody Predictst Entries +         262141         262143                                                                                                    | Dynamic Policers (in use by Ingress) -            |        | 0            |     |
| Dynamic Policer Stats +         0         0         0           Dynamic Policer Stats (in use by Ingress) -         0         0           Egress User Queues           16384         39         16345           Egress User Queues           16384         0         16384           Ingress ACL/QoS Entries           0         0         0           Ingress ACL/QoS Entries           0         0         0           Ingress ACL/QoS Entries           16384         2         98302           Ingress ACL/QoS Entries           16384         2         16382           Ingress ACL/QoS Entries           16384         2         16382           Ingress ACL Entries (IPv4/v6)           49152         2         49150           Egress ACL Entries (IPv4/v6)           49152         2         49150           Egress ACL Entries (IPv4/v6)           49152         2         49150           Egress ACL Filters           1005         0         4095           Egress ACL Filters           2047         0         2047           Ingress ACL Filters           1005         0         4095           Egress IPv6 ACL Filters           31999         31999         2047           Subscriber Mosts -                                                                                                    | Dynamic Policers (in use by Egress) -             |        | 0            |     |
| Dynamic Policer Stats (in use by Ingress) -         0           Dynamic Policer Stats (in use by Egress) -         0           Egress User Queues           16384         39         16345           Egress User Queues           16384         0         16384           Ingress ACL/QOS Entries           0         0         0           Ingress ACL/QOS Entries           0         0         0           Ingress ACL/QOS Entries           16384         2         98302           Ingress ACL/QOS Entries           16384         2         16382           Ingress ACL/QOS Entries           8102         2         49100           Egress ACL/QOS Entries           16384         2         16382           Egress ACL/QOS Entries           16384         2         16382           Egress ACL/QOS Entries           16384         2         16382           Egress TPv6 QOS Entries           16384         2         16382           Egress TPv6 QOS Entries           1005         0         4095           Egress IPv6 ACL Filters           2047         0         2047           Ingress ACL/Filters           2047         2047         31999           Dynamic Service Entries +         262143         262143                                                                                                    | Dynamic Policer Stats +                           | 0      | 0            | 0   |
| Dynamic Policer Stats (in use by Egress) -         0           Egress User Queues           16384         39         16345           Egress User Policers           16384         39         16345           Egress User Policers           16384         39         16345           Engress ACL/QoS Entries           0         0         0           Ingress ACL Cost Entries           16384         2         98302           Ingress ACL Cost Entries           16384         2         16382           Egress ACL Cost Entries           16384         2         4190           Egress ACL/QoS Entries           61382         2         4190           Egress ACL/QS Entries           16384         2         16382           Egress ACL/QS Entries           61382         2         4190           Egress ACL/QS Entries           61382         2         4190           Egress TPv6 QS Entries           61382         2         4190           Egress ACL Filters           4095         0         4095           Egress TPv6 ACL Filters           0095         0         2047           Sap IngCorp Redictst Entries           31999         31999         2041           Dynamic Service Entries -         26214                                                                                                    | Dynamic Policer Stats (in use by Ingress) -       |        | 0            |     |
| Egress User Queues           16384         39         16345           Egress User Policers           16384         0         16384           Ingress ACL/QOS Entries           0         0         0           Ingress ACL/QOS Entries           16384         2         98302           Ingress ACL/QOS Entries           16384         2         16382           Ingress ACL/QOS Entries           8190         2         8190           Egress ACL/QOS Entries           0         0         0           Egress ACL/Entries           16384         2         40150           Egress ACL Entries           16382         2         40150           Egress ACL Entries           16384         2         16382           Egress ACL Filters           0095         0         0055           Egress IPv6 QOS Entries           8182         2         8190           Ingress IPv6 ACL Filters           2007         0         2047           Ingress IPv6 ACL Filters           2019         0         31999           Egress IPv6 ACL Filters           31999         0         31999           Egress Profier Hosts -         262141         262143         262143           Subscriber Kotts -         26                                                                                                    | Dynamic Policer Stats (in use by Egress) -        |        | 0            |     |
| Egress (ser Policers)         16384         0         16384           Ingress ACL/QoS Entries         0         0         0           Ingress ACL/QoS Entries         16384         2         9302           Ingress QoS Entries         16384         2         9302           Ingress ACL (DoS Entries)         16384         2         8190           Egress ACL/QOS Entries         6192         2         49150           Egress ACL/QOS Entries         16384         2         16382           Egress ACL Entries (IPA/V6)         49152         2         49150           Egress ACL Entries         16384         2         16382           Egress ACL Filters         16384         2         16382           Egress ACL Filters         2047         0         2047           Ingress Ev6 ACL Filters         2047         0         2047           Tingress Ev6 ACL Filters         2047         0         2047           Sap IngGorp RedirLst Entries         262143         0         262143           Subscriber Hosts         262143         0         262143           Subscriber Hosts         262143         0         26131           Egress Netowck Que croup Megrings         131071 <td>Egress User Queues  </td> <td>16384</td> <td>39 163</td> <td>145</td>                                                                                                    | Egress User Queues                                | 16384  | 39 163       | 145 |
| Ingress ACL/005 Entries         0         0         0           Ingress ACL Entries (1Pv4/v6)         98304         2         98302           Ingress ACL Entries (05 Entries)         16384         2         16382           Ingress ACL/005 Entries         8132         2         8130           Egress ACL Entries (1Pv4/v6)         43152         2         40150           Egress ACL Entries (1Pv4/v6)         43152         2         40150           Egress ACL Entries (1Pv4/v6)         43152         2         40150           Egress ACL Entries (1Pv4/v6)         43152         2         8190           Egress ACL Filters           16384         2         16382           Egress ACL Filters           4095         0         4095           Egress ACL Filters           2047         0         2047           Ingress ACL Filters           2047         0         2047           Sap IngQGrp Redirist Entries           31999         0         31999           Bytamic Service Entries + 262143         0         262143           Subscriber Mosts - 262143         0         262143           Encap Group Members - 65555         0         65555           Egress Network Queue Group Mappings - 131071 <td< td=""><td>Egress User Policers  </td><td>16384</td><td>0 163</td><td>384</td></td<>                                                                                                    | Egress User Policers                              | 16384  | 0 163        | 384 |
| Ingress ACL Entries (IP4/VG)           98304         2         98302           Ingress QSE Entries           16384         2         16382           Ingress IP46 QSE Entries           0         0         0           Egress ACL/QSE Entries           0         0         0           Egress ACL/QSE Entries           0         0         0           Egress ACL/QSE Entries           16384         2         49150           Egress ACL Forties           16384         2         16382           Egress ACL Filters           16384         2         16382           Egress ACL Filters           14095         0         4095           Egress FV6 GAL Filters           2047         0         2047           Ingress ACL Filters           2047         0         2047           Sap IngOGrp Redirtst Entries +         262143         0         262143           Subscriber Mests -         262143         0         262143           Egress Network Queue Group Mappings -         131071         0         131071           SapInst EgrCQCrp Redirtst Entries -         31999         0         31999           Subscriber SLA Profile Instances           131071         0         131071           McC                                                                                                    | Ingress ACL/QoS Entries                           | 0      | 0            | 0   |
| Impress GoS Entries         16384         2         16382           Impress IPv6 GoS Entries         8192         2         8190           Egress ACL/QOS Entries         0         0         0           Egress ACL Entries (IPA/V6)         49152         2         49150           Egress ACL Entries (IPA/V6)         49152         2         49150           Egress ACL Filters I         16384         2         16382           Egress IPv6 GoS Entries         1132         2         8190           Ingress ACL Filters I         4095         0         4095           Egress IPv6 ACL Filters I         2047         0         2047           Tagress IPv6 ACL Filters I         2047         0         2047           Sap IngQCrp RedirLst Entries I         31999         0         31999           Bynamic Service Entries +         262143         0         262143           Encap croup Nembers -         65535         0         65535           Egress Network Queue Group Members -         55535         0         65535           Egress Network Queue Group Members -         313071         313071           Subscriber SLA Profile Instances I         311071         0         313071           McC Po                                                                                                    | Ingress ACL Entries (IPv4/v6)                     | 98304  | 2 983        | 802 |
| Ingress IPv6 0x8 Intries     1 192     2     8190       Egress ACL/Qx8 Intries     0     0     0       Egress ACL/Qx8 Intries     0     10     10       Egress ACL/Qx8 Intries     1 6384     2     49150       Egress Qx8 Intries     1 6384     2     16382       Egress IPv6 Qx8 Entries     8192     2     8190       Ingress ACL Filters     1 4095     0     4095       Egress IPv6 ACL Filters     2047     0     2047       Ingress IPv6 ACL Filters     2047     0     2047       Sap IngOcrp RedirList Entries     31999     0     31999       Dynamic Service Entries +     262143     0     262143       Encap Croup Nembers -     65535     0     65535       Egress Network Queue Croup Mapings -     131071     31071       SapInst EgrCorp RedirList Entries -     31999     0     313071       Subscriber SLA Profile Instances       131071     0     313071       McC Forwarding Database (Free) Entries       511999     0     511999       Dynamic Wred Pools       7500     54033     94303                                                                                                    | Ingress QoS Entries                               | 16384  | 2 163        | 182 |
| Egress ACL/QSS Entries         0         0         0           Egress ACL Entries [         143152         2         43150           Egress ACL Entries [         16384         2         16382           Egress SACL Entries [         16384         2         16382           Egress IPv6 QOS Entries [         8192         2         8190           Ingress IPv6 QOS Entries [         4095         0         4095           Egress ACL Filters [         2047         0         2047           Ingress IPv6 ACL Filters [         2047         0         2047           Sag IngOGrp RedirList Entries [         31999         0         31999           Dynamic Service Entries +         262143         262243         262243           Subscriber Hosts -         26514         0         262143           Encap Group Members -         65535         65535         65535           Egress Network Queue Group Megrings -         131071         0         313071           Subscriber SLA Profile Instances [         131071         0         313071           McC Forwarding Database (Free) Entries [         11309         0         51399           Dynamic Wred Pools [         7500         7500         5503 <td>Ingress IPv6 QoS Entries  </td> <td>8192</td> <td>2 81</td> <td>190</td>                                                                                                    | Ingress IPv6 QoS Entries                          | 8192   | 2 81         | 190 |
| Egress ACL Entries (IM-4/vb)         49152         2         49150           Egress QS Entries         16384         2         16382           Egress TPv6 QOS Entries         8192         2         8190           Ingress ACL Filters         4095         0         4095           Egress TPv6 QOS Entries         8192         0         2047           Ingress ACL Filters         4095         0         4095           Egress TPv6 ACL Filters         2047         0         2047           Sap IngOGrp RedirLst Entries         2047         0         2047           Sap IngOGrp RedirLst Entries         2047         0         262143           Subscriber Notss -         262143         0         262143           Encap Group Mappings -         131071         0         131071           SapInst EgrQGrp RedirLst Entries -         31999         31999         31999           Subscriber SLA Profile Instances         131071         0         131071           McC Forwarding Database (FD8) Entries         131091         0         511999           Dynamic Wred Pools         7500         7500         5503                                                                                                    | Egress ACL/QoS Entries                            | 0      | 0            | 0   |
| Egress Gos Entries         1838         2         1832           Egress RLF Filers         1832         2         8190           Ingress ALF Filers         8192         0         4095           Egress ALF Filers         2047         0         2047           Ingress IPv6 ALF Filers         2047         0         2047           Ingress IPv6 ALF Filers         2047         0         2047           Sap IngOGrp RedirLST Entries         2047         0         2047           Sap IngOGrp RedirLST Entries         2047         0         2047           Subscriber Nots         - 262143         0         262143           Ecroup Mebers         - 65555         0         65555           Egress Network Queue Group Mappings         131071         0         131071           Subscriber SLA Profile Instances         131071         0         131071           McC Forwarding Database (FDB) Entries         13109         0         511999           Dynamic Wred Pools         7500         7500         7500                                                                                                    | Egress ACL Entries (IPv4/v6)                      | 49152  | Z 491        | 150 |
| Egress TAV6 GoS Bitries           8182         2         8190           Ingress ACL Filters           4095         0         4095           Egress ACL Filters           2047         0         2047           Ingress ACL Filters           2047         0         2047           Egress IPv6 ACL Filters           2047         0         2047           Sap IngGGrp Redirist Entries           31999         0         31999           Dynamic Service Entries +         262143         0         262143           Subscriber Mosts -         262143         0         262143           Bit Droup Mebers -         65555         0         65555           Egress Network Queue Group Mappings -         131071         0         131071           SapInst EgrQGP Redirist Entries -         31999         31999         31999           Subscriber SLA Profile Instances           131071         0         313071           McC Formarding Database (FOB) Entries           511999         0         511999           Dynamic Wred Pools           7500         7500         54033                                                                                                    | Egress Qos Entries                                | 16384  | 2 16:        | 182 |
| Ingress ALL Filters           4005         0         4005           Egress ALL Filters           2047         0         2047           Ingress IPv6 ALL Filters           2047         0         2047           Sap IngOGrp RedirLst Entries           31999         0         31999           Bynamic Service Entries +         262143         0         262143           Subscriber Mosts -         265153         0         65355           Egress Network Qoue Group Mappings -         131071         0         131071           SapInst EgrOGrp RedirLst Entries -         31999         0         31999           Subscriber SLA Profile Instances           131071         0         131071           Mack Formarding Database (freb) Entries           511999         0         511999           Dynamic Wed Pools           7500         7500         5501                                                                                                    | Egress IPvb QoS Entries                           | 8192   | 2 81         | 190 |
| Egress net Prices           1005         0         1007           Ingress FPv6 ACL Filters           1005         0         4095           Egress FPv6 ACL Filters           2047         0         2047           Sap IngOGrp RedirLst Entries           31999         0         31999           Dynamic Service Entries +         262143         0         262143           Subscriber Hosts -         262143         0         262143           Encap Croup Nembers -         65535         0         65535           Egress Network Queue Group Members -         55310         0         313071           SapInst EgrOGrp RedirLst Entries -         31999         0         313091           Subscriber SLA Profile Instances           131071         0         131071           McC Forwarding Database (FRB) Entries           511999         0         511999           Dynamic Wred Pools           7500         7500         54913                                                                                                    | Ingress ACL Filters                               | 2047   | 0 40         | 195 |
| Linguist         Linguist                                                                                                    | Thomase Thus Act piltare                          | 4095   | 0 40         | 195 |
| Sap IngGCrp RedirLst Entries           3199         0         31999           Bynamic Service Entries +         262143         0         262143           Subscriber Hosts -         262143         0         262143           Encap Group Members -         65535         0         65535           Egress Network Queue Group Mappings -         131071         0         131071           SapInst EgrGGrp RedirLst Entries -         31999         0         31999           Subscriber SLA Profile Instances           131071         0         131071           MAC Forwarding Database (FDB) Entries           511999         0         511999           Bynamic Wred Pools           7500         7500         5500           SapInst EgrGGD         SapInste Words (SapInster SapInster                                                                                                    | Foress TPV6 ACL Filters                           | 2047   | 0 70         | 147 |
| Dynamic Service Entries           3.889           Dynamic Service Entries +         262143         0         262143           Subscriber Hosts -         262143         0         262143           Encap Group Members -         65535         0         65535           Egress Network Queue Group Mappings -         131071         0         131071           SapInst EgrQGrp Redirtst Entries -         31999         0         31999           Subscriber SLA Profile Instances           131071         0         131071           MAC Forwarding Database (FDB) Entries           511999         0         511999           Dynamic Wred Pools           7500         7500         5500           Sap Instances           98303         0         98303                                                                                                    | Sap Incoffm Redirict Entries                      | 31999  | 0 310        | 99  |
| Subscriber Mosts         262143         0         262243           Encap Group Members -         65555         0         65555           Egress Network Queue Group Mappings -         131071         0         131071           SapInst EgrQGrp RedirLst Entries -         31999         0         31999           Subscriber SLA Profile Instances           131071         0         131071           Mac Forwarding Database (FOB) Entries           511999         0         511999           Dynamic Wred Pools           7500         7500         5500                                                                                                    | Dynamic Service Entries +                         | 262143 | 0 2621       | 43  |
| Encap Group Members         65555         0         65555           Egress Network Queue Group Mappings         131071         0         131071           SapInst EgrCGrp MedirLst Entries         31999         0         31999           Subscriber SLA Profile Enstances           131071         0         131071           MAC Formarding Database (FDB) Entries           511999         0         511999           Dynamic Wred Pools           7500         0         7500           SAP Instances           98303         0         98303                                                                                                    | Subscriber Hosts -                                | 262143 | 0 2621       | 143 |
| Egress Network Queue Group Mappings -         131071         0         131071           SapInst EgrCGrp RedirLst Entries -         31999         0         31999           Subscriber SLA Profile Instances           131071         0         131071           McC Forwarding Database (FRB) Entries           511999         0         511999           Dynamic Wred Pools           7500         0         7500           SwP Instances           98303         0         98303                                                                                                    | Encap Group Members -                             | 65535  | 0 655        | 35  |
| SapInst EgrQGrp RedirLst Entries -         31999         0         31999           Subscriber SLA Profile Instances           131071         0         131071           MAC Fonwarding Database (FDB) Entries           511999         0         511999           Dynamic Wred Pools           7500         0         7500           SAP Instances           98303         0         98303                                                                                                    | Egress Network Queue Group Mappings -             | 131071 | 0 1310       | 071 |
| Subscriber SLA Profile Instances           131071         0         131071           MAC Forwarding Database (FDB) Entries           511999         0         511999           Dynamic Wred Pools           7500         0         7500           SAP Instances           98303         0         98303                                                                                                    | SapInst EgrQGrp RedirLst Entries -                | 31999  | 0 319        | 999 |
| MAC Forwarding Database (FDB) Entries   511999 0 511999<br>Dynamic Wred Pools   7500 0 7500<br>SAP Instances   98303 0 98303                                                                                                    | Subscriber SLA Profile Instances                  | 131071 | 0 1310       | 071 |
| Dynamic Wred Pools   7500 0 7500<br>SAP Instances   98303 0 98303                                                                                                    | MAC Forwarding Database (FDB) Entries             | 511999 | 0 5119       | 999 |
| SAP Instances   98303 0 98303                                                                                                    | Dynamic Wred Pools                                | 7500   | 0 75         | 00  |
|                                                                                                    | SAP Instances                                     | 98303  | 0 983        | 803 |

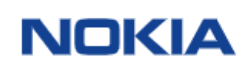

### 9) Configuração VRRP – Procedimento comum Nokia 7x50

Quando configurando VRRP na tabela global, ou seja não esteja utilizando VPRN o contexto não é necessário. Ou seja, na tabela global o contexto não é necessário.

```
VRRP – IPv4
```

```
vn...
configure
    service
    vprn <vpn> customer 1
        interface <interface>
        address <ipv4>/<mask>
        vrrp <vrid>
            backup <vip>
            priority <priority>
            priog-reply
        message-interval milliseconds <milli_sec>
            policy <number>
            authentication-key <key>
        exit all
```

```
configure
service
                        vprn <vpn> customer 1
interface <interface>
ipv6
                                                           v6
address <ipv6>/<mask>
link-local-address <ipv6-linklocal>/<mask> preferred
vrrp <vrid>
    backup <vip>
    priority <priority>
    ping-reply
    message-interval <sec>
    message-interval milliseconds <milli_sec>
    policy <number>
exit all
configure
router
                        router-advertisement
interface <interface>
use-virtual-mac
no shutdown
exit
```

exit exit all

Policy por Contexto de Serviço

```
configure
vrrp
           vrrp
policy 10 context 2
priority-event
port-down 1/1/1
exit
exit
exit
exit
exit
exit
```

#### Track por porta

configure

```
vrrp

policy 10 context 2

priority-event

port-down 1/1/1

priority 20 delta

exit

exit

exit

exit
vprn 2 name "SANTANDER" customer 1 create
    vrf-import "import-10429:233"
    vrf-export "export-10429:234"
    route-distinguisher 10429:200
    auto-bind-tunnel
        resolution-filter
        ldp
        exit
        resolution filter
    exit
    interface "nort 1/1/1:20 10" c
                                     exit
interface "port_1/1/1:20.10" create
address 10.100.1.253/24
                                               address 10.100.1.253/24
vrrp 1
backup 10.100.1.254
priority 120
ping-reply
message-interval 3
message-inverval milliseconds 300
                 policy 10
authentication-key "%$&*#@!"
exit
exit
 Track por Rota
  configure
            figure
vrrp
policy 10 context 2
priority-event
route-unknown 10.10.10.0/24
priority 20 delta
exit
exit
exit
exit
         vprn 2 name "SANTANDER" customer 1 create
    vrf-import "import-10429:233"
    vrf-export "export-10429:234"
    route-distinguisher 10429:200
    auto-bind-tunnel
        resolution-filter
        ldp
        exit
        resolution filter
                                                resolution filter
                                    exit
interface "port_1/1/1:20.10" create
address 10.100.1.253/24
                                               address 10.100.1.253/24

vrrp 1

backup 10.100.1.254

priority 120

ping-reply

message-interval 3

message-inverval milliseconds 300

policy 10
                  exit
exit
exit
                                                           authentication-key "%$&*#@!"
```

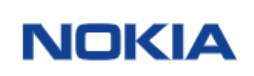

### 10) Configurion Rollback – Procedimento Comum Nokia 7x50

O recurso de reversão de configuração oferece a possibilidade de desfazer alterações de configuração e reverter para o estado anterior de uma eventual mudança. O recurso fornece uma melhor visibilidade e controle por para o time de operações, reduzindo o risco operacional de degradações ou "outages".

A localização e o nome do arquivo de "rollback" e os arquivos de resgate devem ser configurados usando os comandos "**rollback-location**" e "**rescue-location**" antes um arquivo de rollback poder ser salvo. Se um local de reversão não está configurado ou foi limpo pelo comando no "rollback-location", a execução de um comando "rollback save" falhará e retornará um erro.

#### Passo 1) Crie uma pasta na compact flash do equipamento

```
A:IXR-e>file cf3:\ # md rollback_directory

A:IXR-e>file cf3:\rollback_directory\ # cd ..

A:IXR-e>file cf3:\ # md rescue_directory

A:IXR-e>file cf3:\ # cd rescue_directory

A:IXR-e>file cf3:\ # cd ..

A:IXR-e>file cf3:\ # dir

Volume in drive cf3 on slot A is TIMOS-CPMA.

Volume in drive cf3 on slot A is formatted as FAT32

Directory of cf3:\

<omitted>

04/06/2021 08:36p <DIR> rescue_directory/

05/14/2021 03:11p <DIR> rollback_directory/

069895874 bytes.

10 Dir(s) 10868940800 bytes free.
```

#### Passo 2) Crie a configuração de Rollback no equipamento

A:IXR-e# configure system rollback rollback-location "cf3:/rollback\_directory\rollback" A:IXR-e# configure system rollback rescue-location "cf3:/rescue\_directory/rescue"

Pode também dizer quantos arquivos no máximo:

A:IXR-e# configure system rollback local-max-checkpoints 15

#### Passo 3) Salve seu arquivo de rollback

A:IXR-e# admin rollback save Saving rollback configuration to cf3:/rollback\_directory/rollback.rb... OK A:IXR-e#

#### Veja seus arquivos de rollback

A:f-br-sp-spo-msvn-h15-05>file cf3:\rollback\_directory\ # dir Volume in drive cf3 on slot A is TIMOS-CPMA. Volume in drive cf3 on slot A is formatted as FAT32 Directory of cf3:\rollback\_directory\ 09/21/2020 03:55p <DIR> ./ 09/21/2020 03:55p <DIR> ./

| ,           |                |             |            | ,        |         |              |       |       |
|-------------|----------------|-------------|------------|----------|---------|--------------|-------|-------|
| 09/21/2020  | 03:56p         | <dir></dir> |            | rescue/  |         |              |       |       |
| 09/21/2020  | 03:56p         | <dir></dir> |            | rollbac  | k/      |              |       |       |
| 05/14/2021  | 03:46p         |             | 67488      | rollbac  | k.rb    | ##           | MAIS  | ATUAL |
| 05/14/2021  | 03:11p         |             | 67488      | rollbac  | k.rb.1  |              |       |       |
| 05/06/2021  | 09:46p         |             | 67414      | rollbac  | k.rb.2  |              |       |       |
| 03/04/2021  | 05:09p         |             | 74375      | rollbac  | k.rb.3  |              |       |       |
| 09/21/2020  | 03:56p         |             | 68510      | rollbac  | k.rb.4  | ##           | Menos | Atual |
|             | 5 File(s)      | )           |            | 34527    | 5 bytes | 5.           |       |       |
|             | 4 Dir(s)       |             | 108        | 86887116 | 8 bytes | s fr         | ree.  |       |
|             |                |             |            | 171      |         |              | щ     |       |
| A:T-Dr-Sp-S | po-msvn-nis-u  | JS>Tile C   | T3:\r0     | Праск_а  | irecto  | Г <b>У</b> \ | #     |       |
| A. F h      | no movin hit ( | NF F-1      | - ED - \ ' | 1161     |         | >            | #     |       |

A:f-br-sp-spo-msvn-h15-05>file cf3:\rollback\_directorý\ # A:f-br-sp-spo-msvn-h15-05>file cf3:\rollback\_directory\ #

#### Verifique a config de rollback através do comado:

A:IXR-e# admin rollback view

Caso necessite executar o rollback, siga conforme abaixo:

A:IXR-e# admin rollback revert [latest-rb | checkpoint-id]

Maiores Detalhes veja o manual "Basic System Configuration Guide"

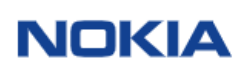

## 11) Salvando Configurações – Procedimento Comum Nokia 7x50

Sempre que faça uma alteração na configuração e que queira mantê-la após o reload do equipamento, deve-se salva a configuração através do comando admin save. Sempre que houver \* no início da linha significa que há alterações não salvas.

\*A:IXR# \*A:IXR# admin save Writing configuration to cf3:\config.cfg Saving configuration ... OK Completed. A:IXR#

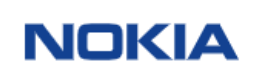

### 12) Interface System – Procedimento comum Nokia 7x50

Um interface system é uma interface virtual, similar a outras interfaces, mas somente conta com parâmetros operacionais. O endereço IPv4 e/ou IPv6, shutdown e no shutdown são os parâmetros operacionais possíveis de configuração na interface system. Muito similar a interface de "loopback 0" que é utilizada em outros vendors. A interface system tem como finalidade ser o IPv4/IPV6 source de todos o request sainte da caixa, tais como SNMP, NTP, Radius, Tacacs.

A interface system deve ter ter um endereço IPv4 /32 ou IPv6 /128. A interface system é a associada a um "node" (dispositivo), e não a uma interface específica. A interface system é associada durante a configuração das seguintes entidades:

- LSP (next hop), quando configurando caminhos MPLS/LSP.

- Endereço Target do Roteador, Utilizado para configurar uma sessão LDP, OSPD, ISIS entre os vizinhos e para configurar SDPs (Serice Tunnel Endpoint)

A interface system é usada como o "router identifier" se um "router id" não é explicitamente configurado.

A interface system não pode e não é possível de ser apagada.

\*A:Nokia-7250-IXR-e>config>router# info #-----echo "IP Configuration" #------

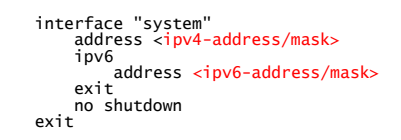

\*A:Nokia-7250-IXR-e>config>router# info

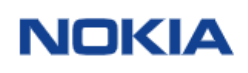

13) Configuração de Hostname – Nome do Dispositivo de Rede Procedimento comum Nokia 7x50

\*A:VSIM# \*A:VSIM# configure system name <mark>"Nokia 7250 IXR-e</mark>" \*A:Nokia 7250 IXR-e#

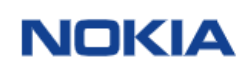

### 14) Configuração de Banner – Procedimento comum Nokia 7x50

Abaixo segue um exemplo de configuração de Banner

configure system login-control pre-login-message " \n+------------------+\n# WARNING -- Nokia---7250-IXR-e # \n# \n# The programs and data held on this system are the #\n# property of, or licensed by, a company in the CUSTOMER. #\n# If the company has not authorized your access to this #\n# system you will commit a criminal offence if you do not #\n# immediately disconnect #\n+---------+\n\n\n# unauthorized access is strictly forbidden and a disciplinary offense.#\n\n\n"
Exemplo:
TiMOS-B-16.0.R9 both/x86\_64 Nokia 7750 SR Copyright (c) 2000-2019 Nokia.
All rights reserved. All use subject to applicable license agreements.
Built on wed Aug 21 12:25:15 PDT 2019 by builder in /builds/c/160B/R9/panos/main

# Unauthorized access is strictly forbidden and a disciplinary offense.#

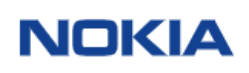

## 15) Configuração do SNMP – Procedimento comum Nokia 7x50

| *A:Nokia<br>*A:Nokia<br>*A:Nokia | 7250<br>7250<br>7250 | IXR-e# configure system security snmp<br>IXR-e>config>system>security>snmp# community "community" rwa version both<br>IXR-e>config>system>security>snmp# |
|----------------------------------|----------------------|----------------------------------------------------------------------------------------------------|
| *A:Nokia                         | 7250                 | IXR-e>config>system>security>snmp# info                                                                                                    |
|                                  |                      | community "81TumeK8hjzhnYC4QzU0dksjynBUlhatoA==" hash2 rwa version both                                                                                  |
| *A:Nokia                         | 7250                 | IXR-e>config>system>security>snmp#                                                                                                    |
|                                  |                      |                                                                                                    |

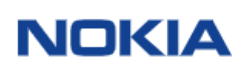

### 16) Configuração NTP – Procedimento Comum Nokia 7x50

\*A:Nokia 7250 IXR-e# configure system time \*A:Nokia 7250 IXR-e>config>system>time# \*A:Nokia 7250 IXR-e>config>system>time# server <ip-address> A:Nokia 7250 IXR-e>config>system>time# zone brt -3

\*A:Nokia 7250 IXR-e>config>system>time# info ntp server ipv4-address> no shutdown exit shtt shutdown exit zone BRT -03 \*A:Nokia 7250 IXR-e>config>system>time#

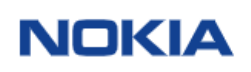

### 17) Configuração RADIUS – Procedimento comum Nokia 7x50

Exemplo de configuração de acesso ao roteador (CLI) via autenticação RADIUS.

A:Nokia7250 IXR-e# configure system security password authentication-order radius local exit-on-reject A:Nokia7250 IXR-e# configure system security user-template radius\_default profile "administrative" A:Nokia7250 IXR-e# config system security radius server 1 address **<ip-address>** secret <<u><secret-key></u> A:Nokia7250 IXR-e# configure system security radius accounting A:Nokia7250 IXR-e# configure system security radius authorization A:Nokia7250 IXR-e# configure system security radius route-preference inband

\*A:Nokia 7250 IXR-e>config>system>security# password \*A:Nokia 7250 IXR-e>config>system>security>password# info authentication-order radius local exit-on-reject

**NOTA**: o comando "exit-on-reject" é opcional. No exemplo acima o roteador só tentará autenticação com senha local se a comunicação com o radius falhar. *"Ignore subsequent AAA methods in authentication order when a reject is received"*.

\*A:Nokia 7250 IXR-e >config>system>security>password#

\*A:Nokia 7250 IXR-e>config>system>security>radius\$ info
authorization
accounting
route-preference inband
server 1 address secret <ip-address> "bAo9dCa13KaGv1K01UY2Z677z2VdjIDF"
hash2
\*A:Nokia 7250 IXR-e>config>system>security>radius\$
\*A:Nokia 7250 IXR-e\* configure system security user-template radius\_default
\*A:Nokia 7250 IXR-e>config>system>security>user-template#
\*A:Nokia 7250 IXR-e>config>system>security=radius#
\*A:Nokia 7250 IXR-e>config>system>security=radius#
\*A:Nokia 7250 IXR-e>config>system=>security=radius#
\*A:Nokia 7250 IXR-e>config>system=>security=radius#
\*A:Nokia 7250 IXR-e>config=>system=>security=radius#
\*A:Nokia 7250 IXR-e>config=>system=>security=radius#
\*A:Nokia 7250 IXR-e>config=>system=>security=radius#
\*A:Nokia 7250 IXR-e>security=radius#
\*A:Nokia 7250 IXR-e>security=radius#
\*A:Nokia 7250 IXR-e>security=radius#
\*A:Nokia 7250 IXR-e>security=radius#
\*A:Nokia 7250 IXR-e>security=radius#
\*A:Nokia 7250 IXR-e>security=radius#
\*A:Nokia 7250 IXR-e>security=radius#
\*A:Nokia 7250 IXR-e>security=radius#
\*A:Nokia 7250 IXR-e>security=radius#
\*A:Nokia 7250 IXR-e>security=radius#
\*A:Nokia 7250 IXR-e>security=radius#
\*A:Nokia 7250 IXR-e>security=radius#
\*A:Nokia 7250 IXR-e>security=radius#
\*A:Nokia 7250 IXR-e>security=radius#
\*A:Nokia 7250 IXR-e>security=radius#
\*A:Nokia 7250 IXR-e>security=radius#
\*A:Nokia 7250 IXR-e>security=radius#
\*A:Nokia 7250 IXR-e>security=radius#
\*A:Nokia 7250 IXR-e>security=radius#
\*A:Nokia 7250 IXR-e>security=radius#
\*A:Nokia 7250 IXR-e>security=radius#
\*A:Nokia 7250 IXR-e>security=radius#
\*A:Nokia 7250 IXR-e>security=radius#
\*A:Nokia 7250 IXR-e>security=radius#
\*A:Nokia 7250 IXR-e>security=radius#
\*A:Nokia 7250 IXR-e>security=radius#
\*A:Nokia 7250 IXR-e>security=radius#
\*A:Nokia 7250 IXR-e>security=radius#
\*A:Nokia 7250 IXR-e>security=radius#
\*A:Nokia 7250 IXR-e>security=radius#
\*A:Nokia 7250 IXR-e>security=radius#
\*A:Nokia 7250 IXR-e>security=radius#
\*A:Nokia 7250 IXR-e>security=radius#
\*A:Nokia 7250 IXR-e>security=radius#
\*A:Nokia 7250 IXR-e>security=radius#
\*A:Nokia 7250

Segue abaixo exemplo dos atributos mínimos que devem estar configurados no RADIUS para autenticação dos roteadores Nokia:

<Login> Cleartext-Password := <senha de acesso>
 Timetra-Profile := <profile criado no roteador>,
 Timetra-Access := console,
 Timetra-Default-Action := none
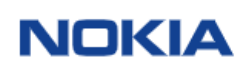

## 18) Configuração de MAF – Management Access Filter – Procedimento Nokia 7250

Management Access Filter (MAF) são filtros baseados em software usados para restringir trafego de dados para plano de controle do Nokia 7250 IXR-e, e também trafego de dados da porta de gerência para a CPU do equipamento.

Existem três diferentes tipos de MAF que podem ser configurados: ip-filter, ipv6-filter e mac-filter.

Cada política é uma lista ordenada de entradas. Por esta razão, as entradas devem ser sequenciadas corretamente do mais específica entrada para a menos espeficica.

Abaixo citaremos um exemplo para SSH e NTP

ip-filter

Permitiremos somente SSH oriundos dos IPs 100.100.100.1 e 100.100.200.23 e NTP Server do IP 10.10.10.1

\*A:Nokia 7250 IXR-e>config>system>security>mgmt-access-filter#

default-action permit entry 5 src-ip ipv4-address/mask> protocol tcp dst-port 22 65535 action permit exit entry 10 src-ip ipv4-address/mask> protocol tcp dst-port 22 65535 action permit exit entry 15 protocol tcp dst-port 22 65535 action deny exit entry 20 src-ip ipv4-address/mask> protocol tcp dst-port 123 65535 action permit exit entry 25 protocol udp dst-port 123 65535 action deny exit exit exit exit ipv6-filter default-action permit entry 5 next-header tcp dst-port 22 65535 action deny exit entry 10 next-header udp dst-port 123 65535 action deny exit entry 10 next-header udp dst-port 123 65535 action deny exit entry 10 next-header udp dst-port 123 65535 action deny exit exit exit

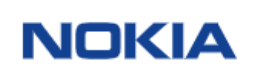

## 19) Configuração de CPMfilter – Proteção CPU Nokia 7750

Os filtros CPM são filtros baseados em hardware usados para restringir o tráfego das placas de do Nokia 7750 ao processador de controle (CPM). Essa filtragem é realizada pelo Fast Path (FP) processador de rede e não usa recursos da CPU principal.

#### **Configurando IP CPM Filters**

A Nokia recomenda o uso de uma política de filtro de CPM "strict", permitindo o tráfego de IP confiável sub-redes para protocolos e portas usados ativamente no roteador e para descartar explicitamente outros tráfego.

A configuração abaixo é um exemplo que segue as recomendações para SSH e BGP, por exemplo:

- Permitir SSH apenas de sub-rede confiável
- Permitir BGP de sub-rede confiável apenas
- Negar explicitamente todo o outro tráfego e registrar operacionalmente os pacotes Inesperados

**IMPORTANTE**: Para permitir a comunicação entre o host 7750 e os módulos ESA é necessário adicionar algumas entradas no CPM-filter:

- "match protocol udp router 2148278384" e "action accept". O Router ID 2148278384 é interno e usado para comunicação do plano de controle com a ESA.
- Permitir a porta de destino UDP 67 (DHCP)
- Permitir UDP-TCP do prefixo IP 10.128.0.0/19

A:Dut-A>config>sys>security>cpm-filter# info

```
default-action drop
ip-filter
entry 1 create
action accept
description "comunicacao entre 7750 e modulo ESA"
match protocol udp
router 2148278384
exit
exit
entry 2 create
action accept
description "comunicacao entre 7750 e modulo ESA"
match protocol udp
dst-port range 67 67
exit
exit
exit
entry 3 create
action accept
description "comunicacao entre 7750 e modulo ESA"
match
src-ip 10.128.0.0/19
exit
exit
exit
entry 100 create
action "SSH: server terminated TCP sessions from trustedsubnets"
match protocol tcp
dst-port 22 65535
src-ip ip-prefix-list "trusted-mgmt-subnet"
exit
exit
entry 200 create
action accept
description "BGP: server terminated TCP Sessions"
```

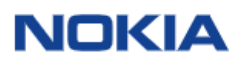

```
match protocol tcp
dst-port 179 65535
src-ip ip-prefix-list "trusted-bgp-subnet"
exit
exit
entry 300 create
action accept
description "BGP: client responses for initiated TCP sessions"
match protocol tcp
src-ip ip-prefix-list "trusted-bgp-subnet"
src-port 179 65535
exit
exit
exit
entry 6000 create
action drop
description "Drop all other UDP"
log 102
match protocol udp
exit
exit
entry 6010 create
action drop
description "drop all other TCP"
log 103
match protocol tcp
exit
no shutdown
exit
```

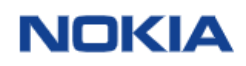

### 20) ACL Filter – Procedimento comum Nokia 7x50

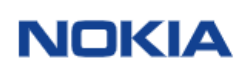

## 21) Configuração da Porta Física – Procedimento comum Nokia 7x50

A porta física por padrão está sem nenhum tipo de encapsulamento, MTU por padrão 9000 bytes e mode network.

Abaixo é ilustrado três modos de configuração. Modo acesso com encapsulamento dot1.q, modo acesso com encapsulamento qinq e modo network (conexão backbone)

#### - Modo acesso Encapsulamento dot1q

\*A:Nokia 7250 IXR-e>**#configure port 1/1/8** \*A:Nokia 7250 IXR-e>config>port# ethernet mode access \*A:Nokia 7250 IXR-e>config>port# ethernet mtu 9114 \*A:Nokia 7250 IXR-e>config>port# ethernet mode access \*A:Nokia 7250 IXR-e>config>port# ethernet encap-type dot1q \*A:Nokia 7250 IXR-e>config>port# no shutdown

#### - Modo acesso Encapsulamento dot1q

\*A:Nokia 7250 IXR-e>#configure port 1/1/8 \*A:Nokia 7250 IXR-e>config>port# ethernet mode access \*A:Nokia 7250 IXR-e>config>port# ethernet mtu 9114 \*A:Nokia 7250 IXR-e>config>port# ethernet mode access \*A:Nokia 7250 IXR-e>config>port# ethernet encap-type qinq \*A:Nokia 7250 IXR-e>config>port# no shutdown

#### - Modo network Encapsulamento dot1q

| *A:Nokia | 7250 | IXR-e>#configure po | ort 1/1/8 |                 |
|----------|------|---------------------|-----------|-----------------|
| *A:Nokia | 7250 | IXR-e>config>port#  | ethernet  | mode access     |
| *A:Nokia | 7250 | IXR-e>config>port#  | ethernet  | mtu 9114        |
| *A:Nokia | 7250 | IXR-e>config>port#  | ethernet  | mode access     |
| *A:Nokia | 7250 | IXR-e>config>port#  | ethernet  | encap-type ging |
| *A:Nokia | 7250 | IXR-e>config>port#  | no shutdo | own             |
|          |      |                     |           |                 |

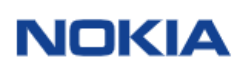

# 22) Configuração da Porta Física OAM – Link Monitoring – Procedimento comum Nokia 7x50

O protocolo efm-oam fornece a capacidade de monitorar o link para condições de erro que pode indicar que o link está começando a degradar ou atingiu uma taxa de erro que excede um limite aceitável (RFC 4878)

| port 1/1/3                         |
|------------------------------------|
| ethernet                           |
| efm-oam                            |
| transmit-interval 333 multiplier 3 |
| no shutdown                        |
| exit                               |
| dampening                          |
| no shutdown                        |
| exit                               |
| exit                               |

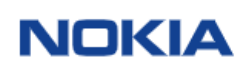

## 23) Configuração do Speed Porta Física, se necessário – Procedimento comum Nolia 7x50

As portas de 1 a 24 do modelo Nokia 7250 IXR-e tem a possibilidade de conectores SFP e SFP+. As portas de 25 a 32 do modelo Nokia 7250 IXR-e tem a possibilidade de conector SFP+ e SFP28

Por exemplo, caso adicione um conector SFP nas portas de 1 a 24, será necessário configurar o speed da porta.

\*A:Nokia 7250 IXR-e>config>port# ethernet speed 1000

Outro exemplo, caso adicione um conector SFP+ nas portas de 1 a 32, e a outra ponta tem conector de SFP de 1GBps, será necessário configurar o speed da porta.

\*A:Nokia 7250 IXR-e>config>port# ethernet speed 1000

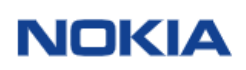

## 24) Configuração Serviço Internet – Procedimento comum Nokia 7x50

Lembrando que a porta física deve estar configurada modo acesso e com o tipo de encapsulamento adequado para que a configuração do SAP seja feita corretamente.

\*A:Nokia 7250 IXR-e# configure service \*A:Nokia 7250 IXR-e>config>service# info ies <id-do-servico> name <customer-name> customer 1 create address ipv4-address/mask> ipv6 address ipv6-address/mask> exit sap 1/1/8:10 create ### o 10 aqui indica o ID da VLAN exit exit \*A:Nokia 7250 IXR-e>config>service#

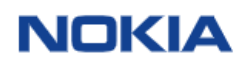

25) Configuração do Serviço VPRN (VPN) – Procedimento comum Nokia 7x50

```
a /2.50 1XK-e>contig>service# info

vprn <id-do-servico> name <customer-name> customer 1 create
 route-distinguisher 10:10
 auto-bind-tunnel
    resolution-filter
        ldp
        exit
        resolution filter
    exit
    vrf-target target:100:100
    interface "<INTERFACE-NAME>" create
        address 3 ipv4-address/mask>
        sap 1/1/8:30 create ### o 30 aqui indica o ID da VLAN
        exit
        exit
        exit
        exit
        exit
        exit
        exit
        exit
        exit
        exit
        exit
        exit
        exit
        exit
        exit
        exit
        exit
        exit
        exit
        exit
        exit
        exit
        exit
        exit
        exit
        exit
        exit
        exit
        exit
        exit
        exit
        exit
        exit
        exit
        exit
        exit
        exit
        exit
        exit
        exit
        exit
        exit
        exit
        exit
        exit
        exit
        exit
        exit
        exit
        exit
        exit
        exit
        exit
        exit
        exit
        exit
        exit
        exit
        exit
        exit
        exit
        exit
        exit
        exit
        exit
        exit
        exit
        exit
        exit
        exit
        exit
        exit
        exit
        exit
        exit
        exit
        exit
        exit
        exit
        exit
        exit
        exit
        exit
        exit
        exit
        exit
        exit
        exit
        exit
        exit
        exit
        exit
        exit
        exit
        exit
        exit
        exit
        exit
        exit
        exit
        exit
        exit
        exit
        exit
        exit
        exit
        exit
        exit
        exit
        exit
        exit
        exit
        exit
        exit
        exit
        exit
        exit
        exit
        exit
        exit
        exit
        exit
        exit
        exit
        exit
        exit
        exi
*A:Nokia 7250 IXR-e>config>service# info
                                                                                                   exit
exit
no shutdown
exit
*A:Nokia 7250 IXR-e>config>service#
```

#### Configuração de VPRN (L3VPN) com Rota Estática 25.1

```
resolution-filter

ldp

exit

resolution filter

exit

vrf-target target:100:100

interface <INTERFACEO-NAME> create

address ipv4-address/mask>

sap 1/1/8:30 create

exit

exit
                     exit
exit
static-route-entry ipv4-address/mask>
next-hop <ip-address>
tag 100
no shutdown
exit
exit
po shutdown
              no shutdown
exit
                                                                     _____
```

\*A:Nokia 7250 IXR-e>config>service#

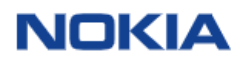

### 25.2 Configuração de VPRN (L3VPN) com OSPF

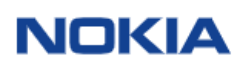

## 26) Criação de LAG Interface – Procedimento Comum Nokia 7x50

Abaixo um exemplo de criação de LAG Interface com LACP com duas interfaces físicas para um serviço de internet.

```
port 1/1/5
    ethernet
    mode access
    encap-type null
    no autonegotiate
    exit
port 1/1/6
    ethernet
    mode access
    encap-type null
    no autonegotiate
    exit
    no shutdown
lag 1
    description " * BGP LINEJET 10739 * "
    encap-type null
    mode access
    port 1/1/5
    port 1/1/5
    port 1/1/6
    lacp active administrative-key 32768
    no shutdown
exit
    ies <id-do-servico> name <customer-name> customer 1 create
        interface "Bundle-Ether5.2340" create
            description "* BGP LINEJET 10739 *"
            address <IPv6-Address/mask>
            exit
            sap lag-1:2340 create
            exit
            no shutdown
    exit
            exit
            no shutdown
    exit
            exit
            no shutdown
    exit
```

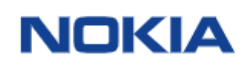

## 27) Aplicar rate-limit na interface – ingress / egress – Procedimento comum Nokia 7x50

Abaixo segue um exemplo onde foram utilizadas as portas 1/1/5 de 10G para um serviço internet com 1Gbps, como exemplo

port 1/1/5 ethernet mode access encap-type dotlq exit no shutdown exit

#### 27.1 Criação do rate-limit de entrada

```
A:Nokia-7250-IXR-e>config>qos#
A:Nokia-7250-IXR-e> config>qos#ingress-classification-policy "INFRESS-1G" create
description "Controle01G"
default-action fc "be"
A:Nokia-7250-IXR-e>config>qos#
sap-ingress <sap-id> name <name-rate-limit> create
description "Rate-Limit_QoS_1Gbps"
policer 1 create
rate 1000
exit
fc "be" create
policer 1
exit
exit
```

```
27.2 Aplicando rate-limit na Interface - Ingress
```

```
ies <id-do-serviço> name <customer-name> customer 1 create
    interface <interface-name> create
        address <IPv4-Address/mask>
        ipv6
        address <IPv6-Address/mask>
        exit
        sap 1/1/5 create
        ingress
            qos <sap-id>
        exit
        exit
        exit
        exit
        no shutdown
```

#### 27.3 Aplicando rate-limit na Interface - egress

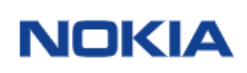

## 28) Configuração de Export Flow – Procedimento comum Nokia 7x50

#### Interface System

É através da interface system que todos os pacotes saindo do IXR-e são "sourced". Ou seja, Radius, Flow collector, NTP. Comento ele aqui pois é um dos primeiros parâmetros a serem configurados no Nokia IXR-e. No caso seria o "source loopback 0"

\*A:Nokia 7250 IXR-e# configure router \* A:Nokia 7250 IXR-e>config>router# info interface "system" address <IPV-Address/mask> no shutdown exit \* A:Nokia 7250 IXR-e>config>router#

#### Cflowd (Netflow)

#### INDEX VIRTUAL OU GLOBAL

\*A:SR-1 - AZZA EQN# show router interface "Vlan2900-PTTv4-SP" detail

| Interface Table                            | (Router: Base)                                       |                                                      |                                 |
|--------------------------------------------|------------------------------------------------------|------------------------------------------------------|---------------------------------|
|                                            |                                                      |                                                      |                                 |
| Interface                                  |                                                      |                                                      |                                 |
| If Name<br>Admin State<br>Down Reason V6   | : Vlan2900-PTTv4-SP<br>: Up<br>: ifProtoOperDown     | Oper (v4/v6)                                         | : Up/Down                       |
| IP Addr/mask<br>IGP Inhibit<br>HoldUp-Time | : 187.16.220.116/20<br>: Disabled<br>: O             | Address Type<br>Broadcast Address<br>Track Srrp Inst | : Primary<br>: Host-ones<br>: O |
| Details                                    |                                                      |                                                      |                                 |
| Description<br>If Index<br>Last Oper Chg   | : IP Transito PTT-SP<br>: 4<br>: 05/10/2002 10:49:41 | Virt. If Index<br>Global If Index                    | : 4<br>: 3                      |

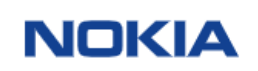

#### Verificando QUAL INDEX SENDO ENVIADO PELO ROUTER

\*A:SR-1 - AZZA EQN# show cflowd interface "Vlan2900-PTTv4-SP"

| Cflowd Interfaces                             |        |          |                         |                       |              |
|-----------------------------------------------|--------|----------|-------------------------|-----------------------|--------------|
| Interface<br>IPv4Address<br>IPv6Address       | Router | IF Index | Type/Dir<br>Samp        | Admin<br>Oper<br>Oper | IPV4<br>IPV6 |
| Vlan2900-PTTv4-SP<br>187.16.220.116/20<br>N/A | Base   | 4        | intf/ingr<br>uni<br>uni | Up<br>Up<br>Down      |              |
| Interfaces : 1                                |        |          |                         |                       |              |
| *A:SR-1 - AZZA EQN#                           |        |          |                         |                       |              |

#### Aplicando numa Interface

interface "Bundle-Ether5.2340" create description "\* BGP LINEJET 10739 \*" enable-ingress-stats address <IPv4-Address/mask> cflowd-parameters sampling unicast type interface direction both exit ipv6 address <IPv6-Address/mask> exit sap lag-1:2340 create ingress qos 10 exit exit exit exit exit exit exit exit exit exit exit exit exit exit exit exit exit

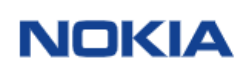

## 29) Configuração de PREFIX-LIST – Procedimento Comum Nokia 7x50

Quando configurar prefix-list é necessário entrar no modo de edição através do comando "begin" e ao término, para torna-la disponível é necessário realizar o "commit". Caso ainda deseja desistir da configuração final ou parcial, pode abortar através do comando "abort".

Siga o exemplo abaixo:

\*A:Nokia-7250-IXR-e# configure router policy-options \*A:Nokia-7250-IXR-e>config>router>policy-options# \*A:Nokia-7250-IXR-e>config>router>policy-options# begin \*A:Nokia-7250-IXR-e>config>router>policy-options# \*A:Nokia-7250-IXR-e>config>router>policy-options# info 

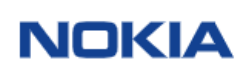

## 30) Configuração de Community-List – Procedimento Comum Nokia 7x50

Quando configurar community-list é necessário entrar no modo de edição através do comando "begin" e ao término, para torna-la disponível é necessário realizar o "commit". Caso ainda deseja desistir da configuração final ou parcial, pode abortar através do comando "abort".

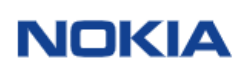

## 31) Configuração de AS-PATH – Procedimento comum Nokia 7x50

Quando configurar as-path é necessário entrar no modo de edição através do comando "begin" e ao término, para torna-la disponível é necessário realizar o "commit". Caso ainda deseja desistir da configuração final ou parcial, pode abortar através do comando "abort".

\*A:Nokia-7250-IXR-e>config>router>policy-options# begin as-path "RTBH\_AS\_SET" expression "[1]" exit as-path "Private-Peering" expression "<AS1>+ <AS2>+ <AS3>+" exit \*A:Nokia-7250-IXR-e>config>router>policy-options# commit

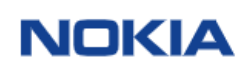

## 32) Configuração de Route-Policy (Nokia Policy-Statement) – Procedimento comum Nokia 7x50

Quando configurar as-path é necessário entrar no modo de edição através do comando "begin" e ao término, para torna-la disponível é necessário realizar o "commit". Caso ainda deseja desistir da configuração final ou parcial, pode abortar através do comando "abort".

Abaixo um exemplo de selecionar rotas marcadas com TAGs e configurar diferentes localpreference

```
policy-statement <policy-name>
    entry 10
    from
    tag <VALUE>
    exit
    action accept
    local-preference <VALUE>
    exit
    entry 20
    from
    tag <VALUE>
    exit
    action accept
    local-preference <VALUE>
    exit
    entry 30
    from
    tag <VALUE>
    exit
    entry 30
    from
    tag <VALUE>
    exit
    entry 1000
    action drop
    exit
    exit
    exit
    exit
    exit
    exit
    exit
    exit
    exit
    exit
    exit
    exit
    exit
    exit
    exit
    exit
    exit
    exit
    exit
    exit
    exit
    exit
    exit
    exit
    exit
    exit
    exit
    exit
    exit
    exit
    exit
    exit
    exit
    exit
    exit
    exit
    exit
    exit
    exit
    exit
    exit
    exit
    exit
    exit
    exit
    exit
    exit
    exit
    exit
    exit
    exit
    exit
    exit
    exit
    exit
    exit
    exit
    exit
    exit
    exit
    exit
    exit
    exit
    exit
    exit
    exit
    exit
    exit
    exit
    exit
    exit
    exit
    exit
    exit
    exit
    exit
    exit
    exit
    exit
    exit
    exit
    exit
    exit
    exit
    exit
    exit
    exit
    exit
    exit
    exit
    exit
    exit
    exit
    exit
    exit
    exit
    exit
    exit
    exit
    exit
    exit
    exit
    exit
    exit
    exit
    exit
    exit
    exit
    exit
    exit
    exit
    exit
    exit
    exit
```

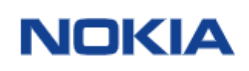

## 33) Configuração de BGP (IPv4/IPv6) – Procedimento Comum Nokia 7x50

Um ponto importante da configuração do BGP, é que antes de configurá-lo é necessário configurar o número do "autonomous system" dentro da configuração do "router", conforme abaixo:

\*A:Nokia 7250 IXR-e# configure router autonomous-system

#### Abaixo um exemplo de como configurar o BGP

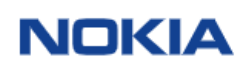

## 34) Configuração de Prefix-List adicionadas as políticas para BGP – Procedimento comum Nokia 7x50

Sempre que for configurar prefix-list, community, politicas (policy-statement), as-path, deve-se utilizar o begin e commit, conforme exemplos anteriores

#### PREFIX-LIST

\*A:Nokia 7250 IXR-e>config>router>policy-options# begin \*A:Nokia 7250 IXR-e>config>router>policy-options# prefix-list "PS\_CONNECTED\_INTO\_BGP\_IPV6"
 prefix 2001:41a8:5220:2::dc/126 exact
exit
prefix-list " PS\_CONNECTED\_INTO\_BGP\_IPV4"
 prefix 5.178.44.76/31 exact
 prefix 177.67.24.0/24 exact
 prefix 189.113.128.224/30 exact
exit policy-statement "REDISTRIBUTE" entry 10 from protocol static tag 200 exit action accept local-preference 200 exit exit exit en+ entry 20 from protocol static tag 250 exit action accept local-preference 250 exit exit entry 30 from protocol static tag 500 exit action accept local-preference 500 exit exit e<sup>n+</sup> exit entry 40 from protocol direct prefix-list "PS\_CONNECTED\_INTO\_BGP\_IPV4" exit action accept exit exit ..y 1000 action drop exit exit exit entry 1000 exit policy-statement "REDISTRIBUTE-IPV6" entry 10 from protocol static tag 200 exit action accept local-preference 200 exit exit exit entry 20 from protocol static tag 250 exit action accept

```
..ence 250

, y 30

from

protocol static

tag 500

exit

action accept

local-preference 500

exit

exit

entry 40

from

protocol direct

prefix-list "PS_CONNECTED_INTO_BGP_IPV6"

exit

exit

entry 1000

action drop

exit

exit
```

Redistribuição das do route-policy (Nokia Policy-Statement) dentro BGP.

```
*A:Nokia-7250-IXR-e# configure router
*A:Nokia-7250-IXR-e>config>router# info
#------
echo "BGP Configuration"
#-----
            _____
            _______

FAMILY-IPV4"

export "REDISTRIBUTE"

exit

group "FAMILY-IPV6"

export "REDISTRIBUTE-IPV6"

exit

no shutdown

exit
```

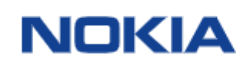

## 35) Configuração de Communities, Blackhole e AS-PATH – Procedimento comum Nokia 7x50

Configure>router>policy-options>
 begin
 prefix-list "PS\_IBGP-RR\_OUT\_IPV4"
 prefix 189.113.128.0/20 prefix-length-range 29-30
 exit
 prefix-list "PS\_BLACKHOLE\_HOSTS\_IPV4"
 prefix 0.0.0.0/32 prefix-length-range 32-32
 exit
 prefix-list "PS\_IBGP-RR\_LP200\_OUT\_IPV4"
 prefix 189.113.128.0/30 exact
 exit
 prefix-list "PS\_IBGP-RR\_LP250\_OUT\_IPV4"
 prefix-list "PS\_CONNECTED\_INTO\_BGP\_IPV6"
 prefix-list "PS\_BH\_HOSTS\_NOTALLOWED\_IPV4"
 prefix 189.113.128.0/20 through 32
 exit
 exit
 prefix-list "PS\_BH\_HOSTS\_NOTALLOWED\_IPV4"
 prefix 177.67.24.0/22 through 32
 exit
 community "666"
 members" \$2662:666" exit community "666" members "52662:666" exit community "LP200-COM" members "52662:200" exit community " exit "members "52662:250" exit "members "52662:250" exit "community "BLACKHOLE\_COMMS" members "6262:666" "52662:666" "62663:666" "7738:7030" exit as-nath "PTPU 45 cst" exit as-path "RTBH\_AS\_SET" expression "[1]" exit policy-statement "RP\_RTBH\_IPV4" entry 10 from " prefix-list "PS\_BH\_HOSTS\_NOTALLOWED\_IPV4" as-path "RTBH\_AS\_SET" community "666" community "666" exit action drop community add "BLACKHOLE\_COMMS" exit exit entry 20 exit entry 20 from prefix-list "PS\_BLACKHOLE\_HOSTS\_IPV4" exit action drop community add "BLACKHOLE\_COMMS" exit exit entry 1000 action accept exit exit exit policy-statement "RP\_STATIC\_INTO\_BGP" entry 10 from tag 200 exit action accept action accept local-preference 200 local-preference 200 exit exit entry 20 from tag 250 exit action accept local-preference 250

exit exit entry 30 from tag 500 exit action accept local-preference 500 exit exit entry 1000 action drop exit exit entry 1000 from prefix-list "PS\_IBGP-RR\_LP200\_OUT\_IPV4" exit action accept local-preference 200 exit exit entry 20 from prefix-list "PS\_IBGP-RR\_LP250\_OUT\_IPV4" exit action accept local-preference 250 exit exit entry 1000 action accept exit exit entry 1000 from from prefix-list "PS\_IBGP-RR\_OUT\_IPV4" exit action accept local-preference 250 exit exit entry 10000 action drop exit exit exit entry 10000 from from prefix-list "PS\_IBGP-RR\_OUT\_IPV4" exit action accept local-apreference 250 exit exit entry 10000 action drop exit exit entry 10000 from "IBGP\_RR" family ipv4 local-address "system" cluster 0.0.0.1 cluster 0.0.0.1 cluste

### 36) Configuração de BGP Leak

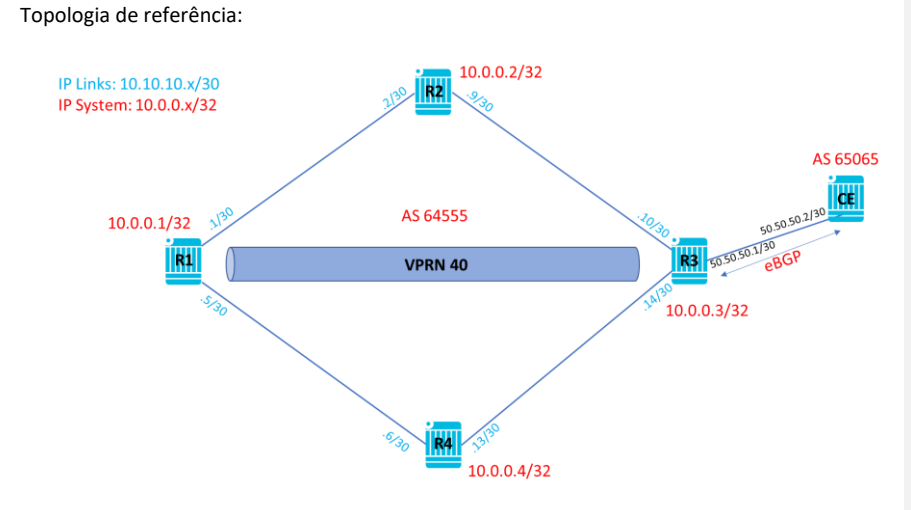

36.1 Leak de rotas eBGP aprendidas na VPRN para tabela global

### Configuração BGP no CE e Policy para exportação de rota:

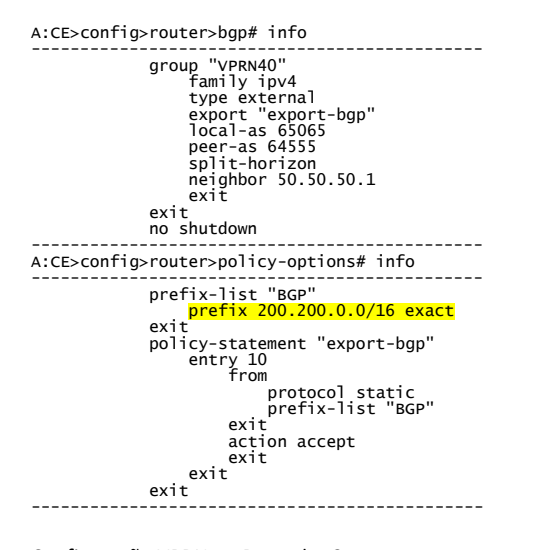

Configuração VPRN no Roteador 3:

\*A:router-3>config>service>vprn# info autonomous-system 64555 interface "To VPC" create address 10.10.20.1/24 sap 1/1/3 create exit exit

```
interface "to_CE" create
address 50.50.50.1/30
sap 1/1/8 create
exit
exit
bgp-ipypn
mpls
auto-bind-tunnel
resolution-filter
ldp
exit
resolution filter
exit
route-distinguisher 65000:40
vrf-target target:65000:40
no shutdown
exit
exit
bgp
inv4
                               rib-management
ipv4
leak-import "import-leakable-bgp"
exit
exit
                              exit
exit
group "EBGP"
family ipv4
type external
import "import-bgp-CE"
local-as 64555
peer-as 65065
split-horizon
neighbor 50.50.50.2
exit
exit
no shutdown
t
                       exit
no shutdown
                                                 ------
*A:router-3>config>service>vprn#
Configuração BGP Roteador 3:
*A:router-3>config>router>bgp# info
                       <mark>rib-management</mark>
                               ipv4
                                       '
leak-import "import-leakable-bgp"
                      exit
exit
<snip>
Configuração das policies no Roteador 3:
*A:router-3# show router policy "import-leakable-bgp"
entry 10
from
protocol bgp
exit
action accept
exit
exit
exit
default-action drop
exit
*A:router-3#
```

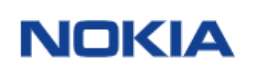

Tabela de roteamento da VPRN 40, onde foi aprendido o prefixo 200.200.0.0/16 via CE:

\*A:router-3# show router 40 route-table 200.200.0.0/16

| Route Table (Service: 40)                      |        |       |                |      |
|------------------------------------------------|--------|-------|----------------|------|
| Dest Prefix[Flags]<br>Next Hop[Interface Name] | Туре   | Proto | Age<br>Metric  | Pref |
| 200.200.0.0/16<br>50.50.50.2                   | Remote | BGP   | 00h55m08s<br>0 | 170  |

A policy "import-bgp-CE" marca as rotas aprendidas via BGP como "bgp-leak" e o comando "rib-management ipv4 leak-import "import-leakable-bgp"" copia as rotas BGP da VPRN para a tabela global:

\*A:router-3# show router route-table 200.200.0.0/16

| Route Table (Router: Base)                     |        |       |                |      |
|------------------------------------------------|--------|-------|----------------|------|
| Dest Prefix[Flags]<br>Next Hop[Interface Name] | Туре   | Proto | Age<br>Metric  | Pref |
| 200.200.0.0/16<br>50.50.2                      | Remote | BGP   | 01h00m21s<br>0 | 170  |

36.2 Leak de rotas BGP da tabela global para a tabela da VPRN

Existe um prefixo BGP na tabela global do Roteador R3, que será copiada para a tabela da VPRN. Este prefixo foi aprendido via iBGP do Roteador R1:

\*A:router-3# show router route-table protocol bgp

| Route Table (Router: Base)                     |        |       |                 |      |
|------------------------------------------------|--------|-------|-----------------|------|
| Dest Prefix[Flags]<br>Next Hop[Interface Name] | Туре   | Proto | Age<br>Metric   | Pref |
| 30.30.30.0/24<br>10.0.0.1 (tunneled:RSVP:1)    | Remote | BGP   | 01h24m20s<br>19 | 170  |
| 200.200.0.0/16<br>50.50.50.2                   | Remote | BGP   | 01h24m20s<br>0  | 170  |

Configuração BGP do Roteador R3:

| *A:router-3>config>router>bgp# info |
|-------------------------------------|
| rib-management                      |
| ipv4                                |
| leak-import "import-leakable-bgp"   |
| exit                                |
| exit                                |
| group "vpn-v4"                      |
| family ipv4 vpn-ipv4                |
| type internal                       |
| import "leak-grt-vprn"              |
| local-as 64555                      |
| peer-as 64555                       |
| neighbor 10.0.0.1                   |
| exit                                |
| exit                                |
| no shutdown                         |
|                                     |

Configuração VRPN do Roteador 3:

| *A:router-3>co   | nfig>service>vprn# info     |
|------------------|-----------------------------|
| <snip> bg</snip> | p<br><u>rib-management</u>  |
| <snip></snip>    | <pre></pre>                 |
| Configuração c   | las policies no Roteador 3: |

```
*A:router-3# show router policy "import-leakable-bgp"
entry 10
from
protocol bgp
exit
action accept
exit
default-action drop
exit
*A:router-3#
*A:router-3# show router policy "leak-grt-vprn"
default-action accept
bgp-leak
exit
*A:router-3#
```

A policy "leak-grt-vprn" marca as rotas aprendidas via BGP como "bgp-leak" e o comando "ribmanagement ipv4 leak-import "import-leakable-bgp"" copia as rotas BGP da tabela global para a tabela da VPRN:

```
*A:router-3# show router 40 route-table 30.30.30.0/24
```

| Route Table (Service: 40)                      |        |       |                 |      |
|------------------------------------------------|--------|-------|-----------------|------|
| Dest Prefix[Flags]<br>Next Hop[Interface Name] | Туре   | Proto | Age<br>Metric   | Pref |
| 30.30.30.0/24<br>10.0.0.1 (tunneled:RSVP:1)    | Remote | BGP   | 01h30m29s<br>19 | 170  |

### 37) Configuração de OSPF for IPv4 e redistribuição – Procediment0 comum Nokia 7x50

#### Configuração básica de OSPF

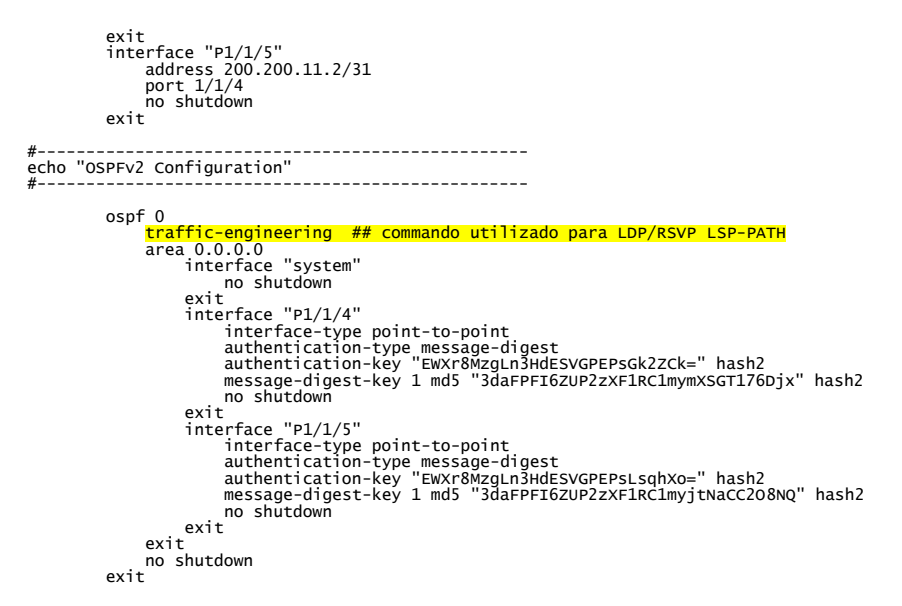

#### Configuração de OSPF com redistribuição

A:Nokia 7250 7250>config>router>policy-options#

```
250 7250>config>router>policy-options#
prefix-list "PS_CONNECTED_INTO_OSPF_IPV4"
prefix 10.100.0.84/30 exact
prefix 10.100.0.84/30 exact
prefix 10.100.0.88/30 exact
prefix 10.100.0.228/30 exact
prefix 10.100.1.8/30 exact
prefix 10.100.1.8/30 exact
prefix 10.100.2.28/30 exact
prefix 10.100.2.28/30 exact
prefix 10.100.2.212/30 exact
prefix 10.100.2.212/30 exact
prefix 10.100.2.212/30 exact
prefix 10.100.2.248/29 exact
prefix 10.100.4.8/30 exact
prefix 10.100.5.36/30 exact
prefix 10.100.4.4/30 exact
prefix 10.100.5.36/30 exact
prefix 10.100.2.32/30 exact
prefix 10.100.5.36/30 exact
prefix 10.100.3.61/30 exact
prefix 10.110.135.184/30 exact
prefix 10.110.136.144/30 exact
prefix 10.110.136.121/30 exact
prefix 10.110.136.212/30 exact
prefix 10.110.136.212/30 exact
prefix 10.110.136.212/30 exact
prefix 10.100.253.1.0/24 exact
prefix 17.67.25.112/30 exact
prefix 177.67.25.112/30 exact
prefix 177.67.25.112/30 exact
prefix 177.67.25.112/30 exact
prefix 17.67.25.112/30 exact
prefix 17.67.25.112/30 exact
prefix 177.67.25.112/30 exact
prefix 17.67.25.112/30 exact
prefix 17.67.25.112/30 exact
prefix 17.67.25.112/30 exact
prefix 17.67.25.112/30 exact
prefix 17.67.25.112/30 exact
prefix 17.67.25.112/30 exact
prefix 17.67.25.112/30 exact
prefix 17.67.25.112/30 exact
prefix 17.67.25.112/30 exact
prefix 17.67.25.112/30 exact
prefix 17.67.25.112/30 exact
prefix 17.67.25.112/30 exact
prefix 17.67.25.112/30 exact
prefix 17.67.25.112/30 exact
prefix 17.67.25.112/30 exact
prefix 17.67.25.112/30 exact
prefix 17.67.25.112/30 exact
prefix 17.67.25.112/30 exact
prefix 17.67.25.112/30 exact
prefix 17.67.25.112/30 exact
prefix 17.67.25.112/30 exact
prefix 17.67.25.112/30 exact
prefix 17.67.25.112/30 exact
prefix 17.67.25.112/30 exact
prefix 17.67.25.112/30 exact
prefix 17.67.25.112/30 exact
prefix 17.67.25.112/30 exact
prefix 17.67.25.112/30 exact
prefix 17.67.25.112/30 exact
prefix 17.67.25.112/30 exact
prefix 17.67.25.112/30 exact
prefix 17.67.25.112/30 exact
prefix 17.67.25.112/30 exact
prefix 17.67.25.112/30 exact
prefix 17.67.25.1
```

A:Nokia 7250 IXR-e>config>router>policy-options#

policy-statement "REDISTRIBUTE\_INTO\_OSPF"

| entry 10      |
|---------------|
| from          |
| tag 500       |
| exit          |
| action accept |
| exit          |
| exit          |
| entry 20      |
| from          |

```
tag 1000
exit
action accept
exit
entry 30
from
    prefix-list "PS_CONNECTED_INTO_OSPF_IPV4"
exit
action accept
exit
exit
exit
exit
exit
exit
A:Nokia 7250 IXR-e>config>router#
#------
echo "OSPFv2 Configuration"
#------
echo "OSPFv2 Configuration"
#------
exit
exit
action accept
exit
exit
no shutdown
exit
#-------
```

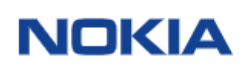

# 38) Configurações de ativação MPLS/LDP/RVSP – Procedimento comum Nokia 7x50

Abaixo topologia para ser fazer referência as configurações realizadas:

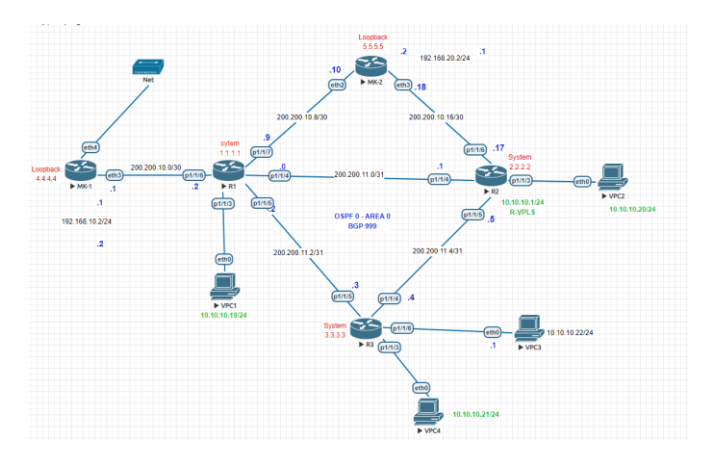

### Configuração

| #<br>echo "Router (Network Side) Configuration"                                                  |
|--------------------------------------------------------------------------------------------------|
| router Base                                                                                      |
| interface "P1/1/4"<br>address 200.200.11.0/31<br>port 1/1/3<br>no shutdown                       |
| exit<br>address 200.200.11.2/31<br>port 1/1/4<br>no shutdown                                     |
| address 200.200.11.2/30<br>port 1/1/4<br>no shutdown                                             |
| exit<br>interface "system"<br>address 1.1.1.1/32<br>no shutdown<br>exit<br>autonomous-system 999 |
| ospf 0                                                                                           |
| traffic-engineering                                                                              |
| area 0.0.0.0                                                                                     |
| interface "system"                                                                               |
| no shutdown                                                                                      |
| exit                                                                                             |
| interface "P1/1/4"                                                                               |
| interface-type point-to-point                                                                    |
| authentication-type message-digest                                                               |
| authentication-key "EWXr8MzgLn3HdESVGPEPsGk2ZCk=" hash2                                          |

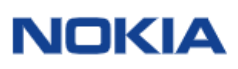

| message-digest-key 1 md5 "3daFPFI6ZUP2zXF1RC1mvmXSGT176Dix" hash2                                                                                                    |                       |
|----------------------------------------------------------------------------------------------------|-----------------------|
| no shutdown                                                                                                    |                       |
| exit                                                                                                    |                       |
| interface "P1/1/5"                                                                                                    |                       |
| interface-type point-to-point                                                                                                    |                       |
| authentication-type message-digest                                                                                                    |                       |
| authentication-key "EWXr8MzgLn3HdESVGPEPsLsqhXo=" hash2                                                                                                    |                       |
| <pre>message-digest-key 1 md5 "3daFPFI6ZUP2zXF1RC1myjtNaCC208NQ" hash2</pre>                                                                                                    |                       |
| no shutdown                                                                                                    |                       |
| exit                                                                                                    |                       |
| exit                                                                                                    |                       |
| no shutdown                                                                                                    |                       |
| exit                                                                                                    |                       |
|                                                                                                    |                       |
|                                                                                                    |                       |
| #                                                                                                    |                       |
| echo "MPLS Configuration"                                                                                                    |                       |
| #                                                                                                    |                       |
| mpls                                                                                                    |                       |
| resignal-timer 30                                                                                                    |                       |
| interface "system"                                                                                                    |                       |
| no shutdown                                                                                                    |                       |
|                                                                                                    |                       |
| exit                                                                                                    | Commented [SA1(-BP1]: |
| exit                                                                                                    | Commented [SA1(-BP1]: |
| exit<br>interface "P1/1/4"<br>no shutdown                                                                                                    | Commented [SA1(-BP1]: |
| exit<br>interface "P1/1/4"<br>no shutdown<br>exit                                                                                                    | Commented [SA1(-BP1]: |
| exit<br>interface "P1/1/4"<br>no shutdown<br>exit<br>interface "P1/1/5"                                                                                                    | Commented [SA1(-BP1]: |
| exit<br>interface "P1/1/4"<br>no shutdown<br>exit<br>interface "P1/1/5"<br>no shutdown                                                                                                    | Commented [SA1(-BP1]: |
| exit<br>interface "P1/1/4"<br>no shutdown<br>exit<br>interface "P1/1/5"<br>no shutdown<br>exit                                                                                                    | Commented [SA1(-BP1]: |
| exit<br>interface "P1/1/4"<br>no shutdown<br>exit<br>interface "P1/1/5"<br>no shutdown<br>exit<br>exit                                                                                                    | Commented [SA1(-BP1]: |
| exit<br>interface "P1/1/4"<br>no shutdown<br>exit<br>interface "P1/1/5"<br>no shutdown<br>exit<br>exit<br>#                                                                                                    | Commented [SA1(-BP1]: |
| exit<br>interface "P1/1/4"<br>no shutdown<br>exit<br>interface "P1/1/5"<br>no shutdown<br>exit<br>exit<br>exit<br>#<br>echo "RSVP Configuration"                                                                                                    | Commented [SA1(-BP1]: |
| exit<br>interface "P1/1/4"<br>no shutdown<br>exit<br>interface "P1/1/5"<br>no shutdown<br>exit<br>exit<br>exit<br>#<br>echo "RSVP Configuration"<br>#                                                                                                    | Commented [SA1(-BP1]: |
| exit<br>interface "P1/1/4"<br>no shutdown<br>exit<br>interface "P1/1/5"<br>no shutdown<br>exit<br>exit<br>exit<br>#<br>echo "RSVP Configuration"<br>#<br>rsvp<br>interface "system"                                                                                                    | Commented [SA1(-BP1]: |
| exit<br>interface "P1/1/4"<br>no shutdown<br>exit<br>interface "P1/1/5"<br>no shutdown<br>exit<br>exit<br>exit<br>#<br>echo "RSVP Configuration"<br>#<br>rsvp<br>interface "system"<br>no shutdown                                                                                                 | Commented [SA1(-BP1]: |
| exit<br>interface "P1/1/4"<br>no shutdown<br>exit<br>interface "P1/1/5"<br>no shutdown<br>exit<br>exit<br>#<br>echo "RSVP Configuration"<br>#<br>rsvp<br>interface "system"<br>no shutdown<br>exit                                                                                                 | Commented [SA1(-BP1]: |
| exit<br>interface "P1/1/4"<br>no shutdown<br>exit<br>interface "P1/1/5"<br>no shutdown<br>exit<br>exit<br>#                                                                                                    | Commented [SA1(-BP1]: |
| exit<br>interface "P1/1/4"<br>no shutdown<br>exit<br>interface "P1/1/5"<br>no shutdown<br>exit<br>exit<br>#<br>echo "RSVP Configuration"<br>#<br>rSVP<br>interface "system"<br>no shutdown<br>exit<br>interface "P1/1/4"<br>no shutdown                                                            | Commented [SA1(-BP1]: |
| exit<br>interface "P1/1/4"<br>no shutdown<br>exit<br>interface "P1/1/5"<br>no shutdown<br>exit<br>exit<br>#<br>echo "RSVP Configuration"<br>#<br>rsvp<br>interface "system"<br>no shutdown<br>exit<br>interface "P1/1/4"<br>no shutdown<br>exit                                                    | Commented [SA1(-BP1]: |
| <pre>exit<br/>interface "P1/1/4"<br/>no shutdown<br/>exit<br/>interface "P1/1/5"<br/>no shutdown<br/>exit<br/>exit<br/>#<br/>echo "RSVP Configuration"<br/>#<br/>rsvp<br/>interface "system"<br/>no shutdown<br/>exit<br/>interface "P1/1/4"<br/>no shutdown<br/>exit<br/>interface "P1/1/5"</pre> | Commented [SA1(-BP1]: |
| exit<br>interface "P1/1/4"<br>no shutdown<br>exit<br>interface "P1/1/5"<br>no shutdown<br>exit<br>exit<br>#                                                                                                    | Commented [SA1(-BP1]: |
| exit<br>interface "P1/1/4"<br>no shutdown<br>exit<br>interface "P1/1/5"<br>no shutdown<br>exit<br>exit<br>#                                                                                                    | Commented [SA1(-BP1]: |

```
no shutdown
         exit
         no shutdown
     exit
#-----
echo "MPLS LSP Configuration"
#-----
     mpls
        no shutdown
     exit
#_____
                 _____
echo "LDP Configuration"
#-----
     1dp
         entropy-label-capability
         session-parameters
            peer 2.2.2.2
            exit
            peer 3.3.3.3
            exit
         exit
         tcp-session-parameters
            peer-transport 2.2.2.2
              authentication-key "CxBEhcXtB1xjURhbN5xLEOHIPZnR/PW+23rYTHZ/" hash2
            exit
            peer-transport 3.3.3.3
              authentication-key "CxBEhcXtB1xjURhbN5xLE/IBilddLZAyJJfUtjHS" hash2
            exit
         exit
         interface-parameters
            interface "P1/1/4" dual-stack
               ipv4
                  no shutdown
              exit
              no shutdown
            exit
            interface "P1/1/5" dual-stack
               ipv4
                  no shutdown
               exit
```

no shutdown exit exit targeted-session exit no shutdown exit exit

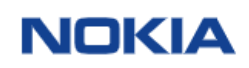

## 39) Configuração de OSPF for IPv6 com Redistribuição – Procedimento comum Nokia 7x50

```
*A:rjo.bb.asbr.tlp.01-RACK9FILA11>config>router>policy-options#
    prefix-list "PS_CONNECTED_INTO_OSPF_IPV6"
        prefix 2001:41a8:5220:2::dc/126 exact
    exit
    policy-statement "RP_CONNECTED_INTO_OSPF_IPV6"
        entry 10
            from
            prefix-list "PS_CONNECTED_INTO_OSPF_IPV6"
        exit
        exit
    exit
    exit
    exit
    exit
    exit
    exit
    exit
    exit
    exit
    exit
    exit
    exit
    exit
    exit
    exit
    exit
    exit
    exit
    exit
    exit
    exit
    exit
    exit
    exit
    exit
    exit
    exit
    exit
    exit
    exit
    exit
    exit
    exit
    exit
    exit
    exit
    exit
    exit
    exit
    exit
    exit
    exit
    exit
    exit
    exit
    exit
    exit
    exit
    exit
    exit
    exit
    exit
    exit
    exit
    exit
    exit
    exit
    exit
    exit
    exit
    exit
    exit
    exit
    exit
    exit
    exit
    exit
    exit
    exit
    exit
    exit
    exit
    exit
    exit
    exit
    exit
    exit
    exit
    exit
    exit
    exit
    exit
    exit
    exit
    exit
    exit
    exit
    exit
    exit
    exit
    exit
    exit
    exit
    exit
    exit
    exit
    exit
    exit
    exit
    exit
    exit
    exit
    exit
    exit
    exit
    exit
    exit
    exit
    exit
    exit
    exit
    exit
    exit
    exit
    exit
    exit
    exit
    exit
    exit
    exit
    exit
    exit
    exit
    exit
    exit
    exit
    exit
    exit
    exit
    exit
    exit
    exit
    exit
    exit
    exit
    exit
    exit
    exit
    exit
    exit
    exit
    exit
    exit
    exit
    exit
    exit
    exit
    exit
    exit
    exit
    exit
    exit
    exit
    exit
    exit
    exit
    exit
    exit
    exit
    exit
    exit
    exit
    exit
    exit
    exit
    exit
    exit
    exit
    exit
    exit
    exit
    exit
    exit
    exit
    exit
    exit
    exit
    exit
    exit
    exit
    exit
    exit
    exit
    exit
    exit
    exit
    exit
    exit
    exit
    exit
```

interface "system"
 address 21.21.21.21/32
 ipv6
 address 2034:4567::5678:1/128
 exit
 no shutdown
exit

export "IP-PERMITIDOS-LDP" fast-reroute graceful-restart

### 41) IPv6 Tunneling over MPLS (6PE)

#### Algumas características:

•

- 6PE provê tunelamento do IPv6 sobre uma rede IPv4/MPLS.
- Roteadores PE rodam ipv4 (comunicação com o core) e ipv6 (comunicação com o CE).
- Roteadores Core rodam apenas ipv4/MPLS.
- Tráfego IPv6 é encapsulado em 2 labels:
  - Inner Label: IPv6 Explixit Null;
  - Outer Label: MPLS Transport Label.
  - MP-BGP é usado para troca de rotas IPv6.

Configurações de BGP, Policy e rota estática balck hole (prefixo que será anunciado):

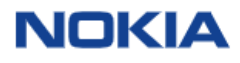

```
family ipv4 label-ipv6
type internal
export "PEER-OUT"
peer-as <peer AS>
local-address <local IP>
neighbor <neighbor IP>
exit
exit
no shutdown
exit
```

-----

Abaixo exemplo da rota recebida pelo PE remoto:

A:PE-1# show router route-table ipv6

| IPv6 Route Table (Router: Base)                |        |           |                 |      |
|------------------------------------------------|--------|-----------|-----------------|------|
| Dest Prefix[Flags]<br>Next Hop[Interface Name] | Туре   | Proto     | Age<br>Metric   | Pref |
| 2804:5f60:9000::/64<br>192.168.1.2 (tunneled)  | Remote | BGP_LABEL | 00h39m20s<br>10 | 170  |

Caso o protocolo de roteamento PE-CE seja BGP, será preciso configurar policies para importar rotas entre as tabelas BGP-ipv6 e label-ipv6, conforme abaixo:
## 42) Configuração L2VPN e Pseudowire PW – Estático – Procedimento comum Nokia 7x50

Primeira coisa a é ter um SDP habilitado para todos os peers da sua rede onde precisa o E-PIPE ou serviço MPLS

1) Criar o Peer do serviço L2 (Peer elemento da rede)

\*A:rjo.bb.asbr.tlp.01-RACK9FILA11# configure service \*A:rjo.bb.asbr.tlp.01-RACK9FILA11>config>service#

```
sdp 227 mpls create
description "Conexão de Description"
far-end <IP_ADDRESS-PEER>
ldp
path-mtu 9088
keep-alive
shutdown
exit
no shutdown
exit
```

 Após criado o SDP é possível criar o serviço de L2. Seja ele ponto a ponto através de e-pipe ou multiponto através de vpls (normalmente pata VPLS haverá mais de um ponto de SDP, devido a característica de multiponto.

#### 2.a) Serviço Ponto a ponto – E-PIPE

\*A:rjo.bb.asbr.tlp.01-RACK9FILA11>config>service#

```
epipe 100 name "P2P Cliente-X" customer 1 create

description "SERVICO-L2-Cliente-X-to-Huawei-PoP"

service-mtu 9014 ### Este MTU serve para Microtik e Huawei

sap 1/1/12 create ### Porta onde está o cliente (ela pode ser dot.1q ou QinQ também

ingress

qos 100 ### Caso exista um qos aplicado de rate limit por exemplo

exit

no shutdown

exit

spoke-sdp 227:500 create

no shutdown

exit

no shutdown

exit
```

IMPORATENTE: a Interface fisica necessita esta com size de 22 bytes a mais

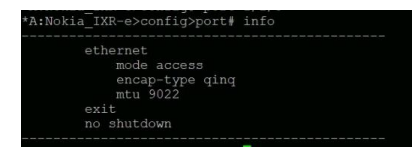

#### 2.a) Serviço Ponto a ponto – VPLS

\*A:rjo.bb.asbr.tlp.01-RACK9FILA11# configure service \*A:rjo.bb.asbr.tlp.01-RACK9FILA11>config>service#

Vpls 200 name "VPLS Cliente-Y" customer 1 create description "SERVICO-L2-Cliente-y-to-Huawei-PoP" service-mtu 9088 sap 1/1/18 create ### Porta onde está o cliente (ela pode ser dot.1q ou QinQ também exit spoke-sdp 227:500 vc-type vlan create no shutdown exit no shutdown exit

para validar os tuneis de o comando show service sdp

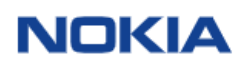

## 43) Configuração L2VPN e Pseudowire PW – Dinâmico Procedimento comum Nokia 7x50

#### Configuração da Infra – Protocos LDP, BGP, MPLS, OSPF

```
#-----
echo "Router (Network Side) Configuration"
#------
    router Base
interface "P1/1/4"
address 200.200.11.0/31
port 1/1/3
no shutdown
               address 200.200.11.2/31
port 1/1/4
no shutdown
          exit
         exit
interface "P1/1/5"
address 200.200.11.2/30
port 1/1/4
no shutdown
exit
interface "system"
address 1.1.1.1/32
no shutdown
exit
          exit
          autonomous-system 999
         ospf 0
               traffic-engineering
               area 0.0.0.0
                    interface "system"
                         no shutdown
                    exit
                    interface "P1/1/4"
                         interface-type point-to-point
                         authentication-type message-digest
                         authentication-key "EWXr8MzgLn3HdESVGPEPsGk2ZCk=" hash2
                         message-digest-key 1 md5 "3daFPFI6ZUP2zXF1RC1mymXSGT176Djx" hash2
                         no shutdown
                    exit
                    interface "P1/1/5"
                         interface-type point-to-point
                         authentication-type message-digest
                         authentication-key "EWXr8MzgLn3HdESVGPEPsLsqhXo=" hash2
                         message-digest-key 1 md5 "3daFPFI6ZUP2zXF1RC1myjtNaCC208NQ" hash2
                         no shutdown
                    exit
               exit
               no shutdown
```

| exit                          |  |
|-------------------------------|--|
| #                             |  |
| echo "MPLS Configuration"     |  |
| #                             |  |
| mpls                          |  |
| resignal-timer 30             |  |
| interface "system"            |  |
| no shutdown                   |  |
| exit                          |  |
| interface "P1/1/4"            |  |
| no shutdown                   |  |
| exit                          |  |
| interface "P1/1/5"            |  |
| no shutdown                   |  |
| exit                          |  |
| exit                          |  |
| #                             |  |
| echo "RSVP Configuration"     |  |
| #                             |  |
| isterface "system"            |  |
|                               |  |
|                               |  |
| interface "p1/1/4"            |  |
|                               |  |
|                               |  |
| interface "p1/1/5"            |  |
| no shutdown                   |  |
| exit                          |  |
| no shutdown                   |  |
| exit                          |  |
| #                             |  |
| echo "MPLS LSP Configuration" |  |
| <pre>mpls</pre>               |  |
| no shutdown                   |  |
| exit                          |  |

Commented [SA1(-BP2]:

```
#-----
echo "LDP Configuration"
#-----
      1dp
entropy-label-capability # Este comando somente é habilitado com recurso
(IXR-e e IXRO-s)
          session-parameters
             peer 2.2.2.2
             exit
             peer 3.3.3.3
             exit
          exit
          tcp-session-parameters
             peer-transport 2.2.2.2
                 authentication-key "CxBEhcXtB1xjURhbN5xLE0HIPZnR/PW+23rYTHZ/" hash2
             exit
             peer-transport 3.3.3.3
                 authentication-key "CxBEhcXtB1xjURhbN5xLE/IBilddLZAyJJfUtjHS" hash2
             exit
          exit
          interface-parameters
             interface "P1/1/4" dual-stack
                 ipv4
                    no shutdown
                 exit
                 no shutdown
             exit
             interface "P1/1/5" dual-stack
                 ipv4
                    no shutdown
                 exit
                 no shutdown
             exit
          exit
          targeted-session
          exit
          no shutdown
      exit
   exit
```

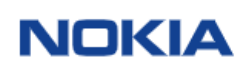

### entropy-label-capability

Para habilitá-lo no IXR-s e IXR-e deve-se executar os seguintes comandos com reboot:

configure system fp options qos dscp-transparency shutdown configure system fp options mpls entropy-label no shutdown admin reboot

#----echo "BGP Configuration"
#-----

#### bgp

graceful-restart exit router-id 1.1.1.1 group "FAMILY L2-VPN" family 12-vpn authentication-key "3daFPFI6ZUP2zXF1RC1myhtAV0bHSYIe" hash2 type internal local-as 999 peer-as 999 local-address "system" neighbor 2.2.2.2 description "BGP-PEER-R2" exit neighbor 3.3.3.3 description "BGP-PEER-R3" exit exit no shutdown exit

exit

#### Configuração do serviço VPLS Dinâmico

#### Passo 1 – PW Template

Configure>service# info

pw-template 10 name "10" create

entropy-label # (somente no 7750 este comando é aceitável)

vc-type [ethernet | vlan] # Verificar tipo do encapsulamento (dot1.q = vlan) .

exit

```
Passo 2 - Serviço
```

```
vpls 10 name "10" customer 10 create
    bgp
        pw-template-binding 10
        exit
    exit
    exit
    bgp-ad
        vpls-id 999:10 ## vpls-id onde peer deve ser configurado com mesmo ID.
        no shutdown
    exit
    stp
        shutdown
    exit
    no shutdown
    exit
```

#### Configuração do serviço Pseudowire Dinâmico (Nokia EPIPE)

```
epipe 11 name "11" customer 10 create
   bgp
       route-distinguisher 999:11
       route-target export target:999:11 import target:999:11
       pw-template-binding 10
       exit
   exit
   bgp-vpws
       ve-name "R1"
           ve-id 1 ## Vpls-id onde peer deve ser configurado com mesmo ID.
       exit
       remote-ve-name "R3"
           ve-id 3 ## Vpls-id onde peer deve ser configurado com mesmo ID.
       exit
       no shutdown
   exit
```

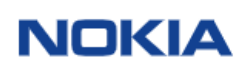

## 44) Configuração de BFD – Procedimento comum Nokia 7x50

#### 42.1 BFD No OSPF

O exemplo abaixo descreve uma conexão entre dois dispositivos e a interface nomeada "Backbone" é a interface de conexão com o outro dispositivo e possui OSPFv2 entre elas e necessita do BFD.

#### 42.2 BFD Estático

exit

### 42.3 BFD em BGP

## Caso utilizado no BGP deve habilitá-lo configure router interface "int-PE-1-PE-2" address 192.168.1.1/30 port 1/1/1 bfd 100 receive 100 multiplier 3 no shutdown exit bgp local-as 10429 group <group name-service-model-1> description <description group service-model> neighbor <neighbor Ipv4> description <description text> family ipv4 authentication-key <key> local-address "loopback Edge Router" prefix-limit ipv4 <qty routes> threshold <percent> multihop <qty hops> keepalive <keepalive value> hold-time <hold-time value> import <import policy name ipv4> export <export policy name ipv4> peer-as <neighbor peer AS> split-horizon bfd-enable exit

exit

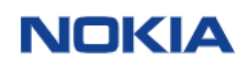

#### Configuração de aplicar um filtro numa interface -43. Procedimento comum Nokia 7x50

Exemplo de permit um DNS especifico e filtrar demais Origens de DNS.

```
lo de permit um DNS especifico e filtrar demais Origens de D
ip-filter 200 name "Bloqueia-DNS-Desconhecido" create
    default-action forward
    entry 10 create
    match protocol tcp
        src-port eq 53
    exit
    exit
    exit
    entry 20 create
    match protocol udp
        src-rp 188.188.188.188.188/32
        src-port eq 53
    exit
    action
        forward
    exit
    entry 30 create
    match protocol udp
        src-port eq 53
    exit
    entry 30 create
    match protocol udp
        src-port eq 53
    exit
    entry 30 create
    match protocol udp
        src-port eq 53
    exit
    entry 40 create
    match protocol udp
        src-port eq 53
    exit
    exit
    entry 40 create
    match protocol tcp
        src-port eq 53
    exit
    exit
    exit
    exit
    exit
    exit
    exit
    exit
    exit
    exit
    exit
    exit
    exit
    exit
    exit
    exit
    exit
    exit
    exit
    exit
    exit
    exit
    exit
    exit
    exit
    exit
    exit
    exit
    exit
    exit
    exit
    exit
    exit
    exit
    exit
    exit
    exit
    exit
    exit
    exit
    exit
    exit
    exit
    exit
    exit
    exit
    exit
    exit
    exit
    exit
    exit
    exit
    exit
    exit
    exit
    exit
    exit
    exit
    exit
    exit
    exit
    exit
    exit
    exit
    exit
    exit
    exit
    exit
    exit
    exit
    exit
    exit
    exit
    exit
    exit
    exit
    exit
    exit
    exit
    exit
    exit
    exit
    exit
    exit
    exit
    exit
    exit
    exit
    exit
    exit
    exit
    exit
    exit
    exit
    exit
    exit
    exit
    exit
    exit
    exit
    exit
    exit
    exit
    exit
    exit
    exit
    exit
    exit
    exit
    exit
    exit
    exit
    exit
    exit
    exit
    exit
    exit
    exit
    exit
    exit
    exit
    exit
    exit
    exit
    exit
    exit
    exit
    exit
    exit
    exit
    exit
    exit
    exit
    exit
    exit
    exit
    exit
    exit
    exit
    exit
    exit
    exit

                exit
exit
exit
no shutdown
```

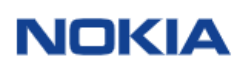

## 44. Bloquear TELNET IPv6 e IPv4 – Procedimento comum Nokia 7x50

\*A:Nokia-7250-IXR-e# configure system security management no allow-telnet \*A:Nokia-7250-IXR-e# configure system security management no allow-telnet6 \*A:Nokia-7250-IXR-e#

\*A:Nokia-7250-IXR-e>config>system>security# info

management no allow-telnet no allow-telnet6 exit

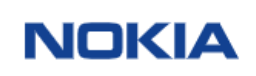

## 45. Configuração Exemplo Routed-VPLS (r-VPLS) + DHCP

Uma Routed VPLS(R-VPLS) permite que uma instância VPLS seja associada a uma interface IES ou VPRN. Os hosts na mesma sub-rede se comunicam diretamente entre si sem a necessidade de um roteador, mas qualquer comunicação com um host externo à sub-rede requer roteamento. Com uma Routed VPLS, podemos usar bridging para destinos locais quando possível e roteamento para destinos não locais, ou seja que não podem ser acessados diretamente. O R-VPLS pode ser comparado a um switch LAN Ethernet e um roteador. Quando o IP de destino não é local, o 7705 SAR tenta rotear o tráfego por meio da interface VPRN / IES com base na tabela de encaminhamento de IP, enquanto o tráfego local é comutado e encaminhado com base no VPLS.

```
Exemplo de Configuração Utilizando DHCP
```

```
#-----
echo "Service Configuration"
#-----
      service
           ies 10 name "10" customer 1 create
description "SVoIP Service AZZA"
interface "VoIP-1/1/c1/1" create
                         address 10.71.192.1/19
dhcp
server 201.158.40.1
                                trusted
gi-address 10.71.192.1
                                no shutdown
                          exit
vpls "20"
                          exit
                   exit
no shutdown
            exit
vpls 20 name <mark>"20"</mark> customer 1 create
allow-ip-int-bind
exit
                   stp
                   shutdown
exit
sap 1/1/c1/1:3340 create
                         no shutdown
                   exit
sap 1/1/c1/1:3360 create
                   exit
no shutdown
       exit
exit
```

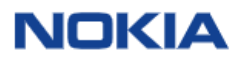

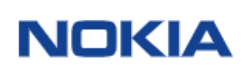

### 46. Configuração – Conexão Switch Satélite

### Introdução

Muitas Vezes o Roteador 7750-SR adquirido pelo cliente final é configurado somente com MDA de 100G. No entanto, portas de 10Gbps ou de 1Gbps são necessárias neste Nokia 7750-SR adquirido.

Uma das formas de utilizar estas portas de 10Gbps ou de 1Gbps é conectar um dispositivo Satélite, conhecido pelos Swiches SAS-7210.

7210 Service Access Switch (SAS) Satellites: Ethernet port extension Maximizing GE/10GE density and slot capacity

| Dual-homed CEP4/QSFP28 uplinks 7210 SAS-Sx<br>7210 SAS-SX<br>10GE satellite<br>• 64 port 10GE SFP+<br>• 4 x 100GE CFP4/QSFP28 uplinks<br>7210 SAS-Sx | 1-4 uplinks<br>10/100GE)<br>7750 SR<br>host | 22pGE SFP, 2port Combo     24pGE, copper     4pGE SFP, 2port Combo     46pGE SFP, 2port Combo     10GE SFP+     48pGE, copper | GE satellite                  |
|----------------------------------------------------------------------------------------------------|---------------------------------------------|----------------------------------------------------------------------------------------------------|-------------------------------|
|                                                                                                    | Dual-homed Control Access                   | 64 port 10GE SEP+     4 x 100GE CEP4/QSEP28 uplinks                                                                           | 10GE satellite<br>7210 SAS-Sx |

Existem dois tipos de satélites SAS-Sx com suporte no 7750 SR:

- Satélites Ethernet
- satélites TDM

As seguintes tarefas principais devem ser executadas para configurar um satélite.

1. Crie um repositório de software que especifica onde o SAS-Sx deve obter seu imagem correta do software.

2. Crie uma associação de satélite Ethernet ou TDM que ligue um chassi a um conjunto de uplinks e um repositório de software.

3. Configure as portas satélite para especificar a configuração da porta e serviço Associação.

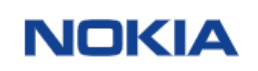

### Passo 1 – Configuração do Repositório no Nokia 7750-SR

Os repositórios de software definem os locais de onde o host Satelite SAS 7210 pode obter software para os subcomponentes, neste caso o satélites Ethernet. O repositório de software é também usado para atualizar um subcomponente existente, alterando a localização do imagem a ser servida ao dispositivo remoto.

Cada repositório de software oferece suporte a até três locais para busca do software. O local que é utilizado é uma URL ou um diretório na compact flash do Nokia 7750-SR.

| configure<br>#                                                                                                    |
|----------------------------------------------------------------------------------------------------|
| #<br>echo "System Configuration"<br>#                                                                                                    |
| <pre>" system<br/>software-repository "SAS-Sx-image" create<br/>description "Ethernet-Sat-Sw-rep"<br/>primary-location "cf3:\SAS-Sx-images\7210-SAS-Sx-TiMOS-20.2.R3"<br/>exit<br/>exit</pre> |

Crie os caminhos compact flash do roteador e adicione o firmware na pasta, conforme abaixo:

\*A:7750:\ # dir

Volume in drive cf3 on slot A has no label.

Volume in drive cf3 on slot A is formatted as FAT32

| Directory 0                               | 1 (15.)                                      |                                             |                                                                                      |
|-------------------------------------------|----------------------------------------------|---------------------------------------------|--------------------------------------------------------------------------------------|
| 12/10/2018                                | 08:11p                                       | <dir></dir>                                 | .ssh/                                                                                |
| 12/10/2018                                | 07:22p                                       | <dir></dir>                                 | SAS-Sx-images/                                                                       |
| 00/01/2021                                | 69 File(s)                                   | (DIK)                                       | 43135211 bytes.                                                                      |
|                                           | 12 Dir(s)                                    |                                             | 5315411968 bytes free.                                                               |
| *A:7750-SR><br>*A:f-br-sp-<br>*A:f-br-sp- | file cf3:\ #<br>spo-msvn-hl3<br>spo-msvn-hl3 | cd <mark>SAS</mark><br>-01>file<br>-01>file | <mark>-Sx-images</mark><br>e cf3:\ # cd SAS-Sx-images<br>e cf3:\SAS-Sx-images\ # dir |
|                                           |                                              |                                             |                                                                                      |
| Volume in d                               | rive cf3 on s                                | slot A H                                    | nas no label.                                                                        |
| Volume in d                               | rive cf3 on s                                | slot A i                                    | is formatted as FAT32                                                                |
| Directory o                               | f cf3:\SAS-S                                 | k-images                                    | 5\                                                                                   |
| 12/10/2018                                | 07:22p                                       | <dir></dir>                                 | ./ ,                                                                                 |
| 06/01/2021                                | 09:03p                                       | <dir></dir>                                 | 7210-SAS-SX-TIMOS-20.2.R3/                                                           |
|                                           | 0 File(s)<br>3 Dir(s)                        | )                                           | 0 bytes.<br>5315411968 bytes free.                                                   |
| *A:7750-SR>                               | file cf3:\sA                                 | S-Sx-ima                                    | ages∖ cd 7210-SAS-Sx-TiMOS-20.2.R3                                                   |
| * A:7750-SR                               | >file cf3:\s                                 | SAS-Sx-                                     | images\7210-SAS-Sx-TiMOS-20.2.R3\ # dir                                              |
| Volumo in d                               | rivo cf2 on d                                | -10+ 4 4                                    | and no labol                                                                         |
|                                           |                                              | -                                           |                                                                                      |
| Volume in d                               | rive cf3 on s                                | slot A '                                    | is formatted as FAT32                                                                |
| Directory o                               | f <mark>cf3:\SAS-S</mark>                    | k-image:                                    | s\7210-SAS-Sx-TiMOS-20.2.R3\                                                         |
| 12/10/2018                                | 07:22p                                       | <dir></dir>                                 | ./ ,                                                                                 |
| 06/01/2021                                | 09:02p                                       |                                             | 16349504 boot.tim                                                                    |
| 06/01/2021                                | 09:03p<br>2 File(s                           | )                                           | 48270880 <mark>both.tim</mark><br>64620384 bytes.                                    |
|                                           | 2 Dir(s)                                     |                                             | 5315411968 bytes free.                                                               |
|                                           |                                              |                                             |                                                                                      |

\*A:7750-SR>file cf3:\SAS-Sx-images\7210-SAS-Sx-TiMOS-20.2.R3\ #

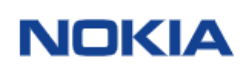

#### Passo 2 - Configuração Necessárias no Satélite

No Satélite durante o boot execute o seguinte:

INICIALIZAÇÃO DO 7210 SAS-Sx (Seguir as instruções em destaque na cor "verde")

Nokia 7xxx Boot ROM. Copyright 2000-2018 Nokia. All rights reserved. All use is subject to applicable license agreements. Build: X-10.0.R2 on Wed Feb 28 10:13:04 IST 2018 by sasbuild Version: 0x38 Bullic: X-10.0.R2 on Wed Feb 28 10:13:04 IST 2018 by Sasbulld Version: 0x38 Processor core is CN66xx COLD boot on processor #1 ?Preparing for jump to RAM... Starting bootrom RAM code... CPU #1 booted from working sector Boot rom version is v56 CPU control FPGA version is 0x3C FPGA A version is 0x3C. FPGA B version is 0x3C. FPGA C version is 0x3C. Restart type = 0x01 >>Validate SDRAM from 0x000000007fdfff80 to 0x0000000080000000 (decrementing) >>Testing SDRAM from 0x000000002200000 to 0x00000007fdfff80 >>Testing SDRAM from 0x000000002200000 to 0xffffffffe2000000 Power on Diagnostics passed Board Serial Number is 'NS1829T0044' Total Memory: 2GB Chassis Type: 0xa Card Type: 0x53 TiMOS-V-10.0.R2 bootrom/hops Nokia SAS-Sx 64SFP+4QSFP28 7210 Copyright (c) 2000-2018 Nokia. All rights reserved. All use subject to applicable license agreements. Built on wed Feb 28 10:11:15 IST 2018 by sasbuild in /home/sasbuild/10.0B1/R2/pano Searching for boot.tim on local drives: Attempting to load file cf1:/boot.tim Cannot open "cf1:/boot.tim". Attempting to load file cf2:/boot.tim Version L-10.0.R9, Thu Jan 31 /home/sasbuild/10.0B1/R9/panos/main text:(13382784 -->39550896) + data:(2965696-->18167316) starting at 0x1800000... 12:30:24 IST 2019 by sasbuild in Total Memory: 2GB Chassis Type: 0xa Card Type: 0x53 TiMOS-L-10.0.R9 boot/hops Nokia SAS-Sx 645FP+40SFP28 7210 Copyright (c) 2000-2019 Nokia. All rights reserved. All use subject to applicable license agreements. Built on Thu Jan 31 12:30:24 IST 2019 by sasbuild in /home/sasbuild/10.0B1/R9/panos/m TIMOS BOOT LOADER Time from clock is SAT JAN 01 00:20:22 2000 UTC Switching serial output to sync mode... done Chassis-role is set to : standalone Looking for cf2:/bof.cfg ... not found Looking for cf2:/bof.cfg ... not found Looking for cf2:/bof.cfg ... not found Could not find bof.cfg on drive cf2: Default Settings #eth-mgmt Port Settings: eth-mgmt-disabled #uplinkA Port Settings: uplinkA-outoneg uplinkA-autoneg uplinkA-autoneg uplinkA-autoneg uplinkA-autoneg uplinkA-autoneg uplinkA-autoneg uplinkA-vlan 0 #uplinkB Port Settings: uplinkB-port 1/1/c4/1 no uplinkB-autoneg uplinkB-duplex full uplinkB-duplex full uplinkB-autoneg uplinkB-autoneg uplinkB-autoneg uplinkB-autoneg uplinkB-autoneg uplinkB-autoneg uplinkB-autoneg uplinkB-autoneg uplinkB-vlan 0

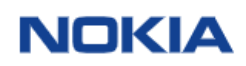

| #System Settings:                                                                                                    |
|----------------------------------------------------------------------------------------------------|
| wait 3<br>persist off<br>console-speed 115200<br>no console-disabled                                                                                                    |
| Hit a key within 1 second to change boot parameters<br>==> Aperte uma tecla dentro de 2 segundos para alterar os parâmetros de inicialização                                                                                                    |
| Enter password to edit the Boot Options File<br>Or CTRL-D to exit the prompt                                                                                                    |
| Waiting for 30 seconds to enter password<br>Password: <mark>password</mark><br>==> Digite: "password"                                                                                                    |
| You must supply some required Boot Options. At any prompt, you can type:<br>"restart" - restart the query mode.<br>"reboot" - reboot.<br>"exit" - boot with with existing values.<br>"reset" - reset the bof and reboot.                                                                                                    |
| Press ENTER to begin, or 'flash' to enter firmware update<br>==> Pressione "Enter"                                                                                                    |
| Chassis-Role<br>Current chassis-role is : standalone                                                                                                    |
| You can change it to { satellite   factory-default }.<br>Press ENTER to continue OR "edit" to change the chassis-role : <mark>satellite</mark><br>Press "edit" to change OR ENTER to continue : <mark>edit</mark>                                                                                                    |
| Enter the new chassis-role { satellite   factory-default } : <b>satellite</b>                                                                                                    |
| Are you sure you want to set the chassis-role as satellite? (yes/no) : yes                                                                                                    |
| <pre>=&gt; Digite "satellite"<br/>==&gt; Digite "edit"<br/>==&gt; Digite "satellite"<br/>==&gt; Digite "yes"</pre>                                                                                                    |
| Looking for cf2:/bof.cfg OK, reading                                                                                                    |
| Contents of Boot Options File on cf2:<br>#eth-mgmt Port Settings:<br>eth-mgmt-disabled<br>#uplinkA Port Settings:<br>uplinkA-autoneg<br>uplinkA-autoneg<br>uplinkA-duplex full<br>uplinkA-duplex full<br>uplinkA-vlan 0<br>#uplinkB Port Settings:<br>uplinkB-oprt 1/1/c2/1<br>no uplinkB-autoneg<br>uplinkB-speed 100000<br>uplinkB-speed 100000<br>uplinkB-speed 100000<br>uplinkB-stares 0<br>uplinkB-stares 0<br>uplinkB-stares 1<br>wait 3<br>persist off<br>console-speed 115200<br>no console-disabled |
| Hit a key within 1 second to change boot parameters                                                                                                    |
| Trying DHCP on Port 1/1/C1/1 (Priority tagged)<br>Chassis MAC Address: 50:EE:00:56:00<br>DHCP failed on Port 1/1/C1/1<br>Failure reason: Port link down                                                                                                    |
| <pre>=&gt; É IMPORTANTE ANOTAR O MAC ADDRESS E O SERIAL DE CHASSIS, POIS SERÃO UTILIZADOS NA<br/>CONFIGURAÇÃO DO 7s.<br/>O Exemplo Aqui foi: 50:E0:EF:00:56:00</pre>                                                                                                    |
| Trying DHCP on Port 1/1/c1/1 (Untagged)<br>Chassis MAC Address: 50:E0:EF:00:56:00<br>DHCP failed on Port 1/1/c1/1<br>Failure reason: Port link down                                                                                                    |
|                                                                                                    |

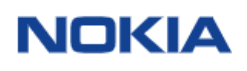

Trying DHCP on Port 1/1/c2/1 (Priority tagged) Chassis MAC Address: 50:E0:EF:00:56:00 DHCP failed on Port 1/1/c2/1 Failure reason: Port link down

Trying DHCP on Port 1/1/c2/1 (Untagged) Chassis MAC Address: 50:E0:EF:00:56:00 DHCP failed on Port 1/1/c2/1 Failure reason: Port link down

Passo 3 – Configuração Local Forwarding/Port Template

Neste ponto utilizarei um exemplo de uma satélite de 64 portas 1/10G com 4 uplinks de 100G. Mas o mesmo pode ser seguido para qualquer modelo, porém utilizando modelo e postas adequadas.

#### Exemplo:

| *A:7750-SR>config>system>satellite# info |                                       |             |      |
|------------------------------------------|---------------------------------------|-------------|------|
| eth-sat 1 create                         |                                       |             |      |
| description "ETH Satellite-1             |                                       |             |      |
| mac-address <a>50:e0:ef:01:e2:00</a>     | 0                                     |             |      |
| sat-type "es64-10gb-stpp+4-10            | DOgb-qstp28"                          |             |      |
| reature ptp-tc                           | · · · · · · · · · · · · · · · · · · · |             |      |
| software-repository SAS-SX-              | image                                 |             |      |
| Sync-e                                   |                                       |             |      |
| pup-uc                                   | $a_{cat-1/1/c65/u1}$                  | socondary n | ono  |
| nort-man esat-1/1/2 primary e            | $e_{sat} = 1/1/c65/u1$                | secondary n | one  |
| port-map esat-1/1/3 primary e            | $e_{sat-1/1/c65/u1}$                  | secondary n | one  |
| port-map esat-1/1/4 primary e            | esat-1/1/c65/u1 s                     | secondary n | one  |
| port-map esat-1/1/5 primary e            | esat-1/1/c65/u1 s                     | secondary n | one  |
| port-map esat-1/1/6 primary e            | esat-1/1/c65/ul s                     | secondarý n | one  |
| port-map esat-1/1/7 primary e            | esat-1/1/c65/u1 s                     | secondary n | one  |
| port-map esat-1/1/8 primary e            | esat-1/1/c65/ul s                     | secondary n | one  |
| port-map esat-1/1/9 primary e            | esat-1/1/c65/ul s                     | secondary n | one  |
| port-map esat-1/1/10 primary             | esat-1/1/c65/u1                       | secondary   | none |
| port-map esat-1/1/11 primary             | esal-1/1/c65/u1                       | secondary   | none |
| port-map esat-1/1/12 primary             | esat-1/1/c65/u1                       | secondary   | none |
| port-map esat-1/1/14 primary             | esat-1/1/c65/u1                       | secondary   | none |
| port-map esat-1/1/15 primary             | esat-1/1/c65/u1                       | secondary   | none |
| port-map esat-1/1/16 primary             | esat-1/1/c65/u1                       | secondary   | none |
| port-map esat-1/1/17 primary             | esat-1/1/c65/u1                       | secondary   | none |
| port-map esat-1/1/18 primary             | esat-1/1/c65/u1                       | secondary   | none |
| port-map esat-1/1/19 primary             | esat-1/1/c65/u1                       | secondary   | none |
| port-map esat-1/1/20 primary             | esat-1/1/c65/u1                       | secondary   | none |
| port-map esat-1/1/21 primary             | esat-1/1/c65/u1                       | secondary   | none |
| port-map esat-1/1/22 primary             | esal=1/1/c65/u1                       | secondary   | none |
| port-map esat-1/1/25 primary             | esat-1/1/c65/u1                       | secondary   | none |
| port-map esat-1/1/25 primary             | esat-1/1/c65/u1                       | secondary   | none |
| port-map esat-1/1/26 primary             | esat-1/1/c65/u1                       | secondary   | none |
| port-map esat-1/1/27 primary             | esat-1/1/c65/u1                       | secondary   | none |
| port-map esat-1/1/28 primary             | esat-1/1/c65/u1                       | secondary   | none |
| port-map esat-1/1/29 primary             | esat-1/1/c65/u1                       | secondary   | none |
| port-map esat-1/1/30 primary             | esat-1/1/c65/u1                       | secondary   | none |
| port-map esat-1/1/32 primary             | $e_{sat-1/1/c65/u1}$                  | secondary   | none |
| port-map esat-1/1/32 primary             | $e_{sat=1/1/c65/u1}$                  | secondary   | none |
| port-map esat-1/1/34 primary             | esat-1/1/c65/u1                       | secondary   | none |
| port-map esat-1/1/35 primary             | esat-1/1/c65/u1                       | secondary   | none |
| port-map esat-1/1/36 primary             | esat-1/1/c65/u1                       | secondary   | none |
| port-map esat-1/1/37 primary             | esat-1/1/c65/u1                       | secondary   | none |
| port-map esat-1/1/38 primary             | esat-1/1/c65/u1                       | secondary   | none |
| port-map esat-1/1/39 primary             | esat-1/1/c65/u1                       | secondary   | none |
| port-map esat-1/1/40 primary             | esat-1/1/c65/u1                       | secondary   | none |
| port-map esat-1/1/41 primary             | esat-1/1/c65/u1                       | secondary   | none |
| port-man esat-1/1/42 primary             | esat-1/1/c65/u1                       | secondary   | none |
| nort-man esat-1/1/44 nrimary             | esat-1/1/c65/u1                       | secondary   | none |
| port-map esat-1/1/45 primary             | esat-1/1/c65/u1                       | secondary   | none |
| port-map esat-1/1/46 primary             | esat-1/1/c65/u1                       | secondary   | none |
| port-map esat-1/1/47 primary             | esat-1/1/c65/u1                       | secondary   | none |
| port-map esat-1/1/48 primary             | esat-1/1/c65/u1                       | secondary   | none |
| port-map esat-1/1/49 primary             | esat-1/1/c65/u1                       | secondary   | none |
| port-map esat-1/1/50 primary             | esat-1/1/c65/u1                       | secondary   | none |
| port-map esat-1/1/51 primary             | esat-1/1/C65/U1                       | secondary   | none |

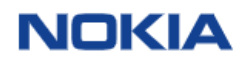

| port-map  | esat-1/1/52 | primary | esat-1/1/c65/u1 | secondary | none |
|-----------|-------------|---------|-----------------|-----------|------|
| port-map  | esat-1/1/53 | primary | esat-1/1/c65/u1 | secondary | none |
| port-map  | esat-1/1/54 | primary | esat-1/1/c65/u1 | secondary | none |
| port-map  | esat-1/1/55 | primary | esat-1/1/c65/u1 | secondary | none |
| port-map  | esat-1/1/56 | primary | esat-1/1/c65/u1 | secondary | none |
| port-map  | esat-1/1/57 | primary | esat-1/1/c65/u1 | secondary | none |
| port-map  | esat-1/1/58 | primary | esat-1/1/c65/u1 | secondary | none |
| port-map  | esat-1/1/59 | primary | esat-1/1/c65/u1 | secondary | none |
| port-map  | esat-1/1/60 | primary | esat-1/1/c65/u1 | secondary | none |
| port-map  | esat-1/1/61 | primary | esat-1/1/c65/u1 | secondary | none |
| port-map  | esat-1/1/62 | primary | esat-1/1/c65/u1 | secondary | none |
| port-map  | esat-1/1/63 | primary | esat-1/1/c65/u1 | secondary | none |
| port-map  | esat-1/1/64 | primary | esat-1/1/c65/u1 | secondary | none |
| no chutde |             |         |                 |           |      |

no shutdown exit

#### IMPORTANTE:

### Modelos 10GE de Uplinks

Portas 51 e 52 podem ser utilizadas como portas de cliente, ao invés de uplinks do satélite para o Nokia 7750-SR

#### Modelos 100GE de Uplinks

Portas 67 e 68 podem ser utilizadas como portas de cliente, ao invés de uplinks do satélite para o Nokia 7750-SR

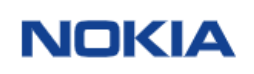

Passo 4 – Configuração porta conexão do Satélite

Utilizando a porta 65 so Satelite SAS 64 portas 1/10 + 4 x 100G, conecte na porta de 100G do Nokia 7750-SR, adicionando os seguintes comandos na porta do Nokia 7750-SR

port 1/1/c10/1 description "PORTA DE CONEXAO SATELITE - ESAT" ethernet dot1x tunneling exit mode hybrid encap-type dot1q ssm no shutdown exit util-stats-interval 30 exit util-sta exit no shutdown exit

Aguarde 10 minutos aproximadamente

config>system# info 

### Passo 5 – Verificando o Status do Satélite

\*A:7750-SR# show system satellite eth-sat 1

| Satellite                                                                                                 | Information                                                                                                    |               |                                                                                                    |                                                                                                    |                                                                                                    |
|----------------------------------------------------------------------------------------------------|----------------------------------------------------------------------------------------------------|---------------|----------------------------------------------------------------------------------------------------|----------------------------------------------------------------------------------------------------|----------------------------------------------------------------------------------------------------|
| SatID                                                                                                    | Provisioned Type<br>Equipped Type (if d                                                                                                    | if            | ferent)                                                                                                    | Admin<br>State                                                                                         | Oper<br>State                                                                                                |
| esat-1                                                                                                    | es64-10gb-sfpp+4-100gb-                                                                                                    | qs            | fp28                                                                                                    | up                                                                                                    | up                                                                                                    |
| Descripti<br>MAC Addre<br>Software<br>SyncE<br>PTP-TC                                                     | on : ETH Satelli<br>iss : 50:e0:ef:01<br>Repository : SAS-Sx-imag<br>: Enabled<br>: Enabled                                                                                                    | te<br>:e<br>e | -1<br>2:00                                                                                                    |                                                                                                    |                                                                                                    |
| Hardware<br>Platf<br>Part<br>CLEI<br>Seria<br>Manuf<br>Manuf<br>Admin<br>Opera<br>Tempe<br>Softw<br>Softw | Data<br>orm type<br>number<br>code<br>l number<br>acture date<br>acturing deviations<br>acturing assembly number<br>istrative state<br>tional state<br>rrature<br>rature threshold<br>are boot (rom) version<br>are version |               | N/A<br>3HE11597AARAO1<br>INM3110ARA<br>NS1835T0012<br>09062018<br>(Not Specified)<br>UP<br>UP<br>S1C<br>85C<br>85C<br>85C<br>85C<br>85C<br>85C<br>0000<br>455F2-40SF28<br>Nokia.<br>All rights ress<br>applicable licc<br>Built on Thu 3.<br>sasbuild in /hu | )<br>3 both/hops N<br>7210 Copyrigh<br>erved. All us<br>ense agreemen<br>n 31 12:34:4<br>ome/sasbuild/ | 13:00 IST 2018<br>okia SAS-Sx<br>t (c) 2000-2019<br>e subject to<br>ts.<br>5 IST 2019 by<br>20.2B1/R3/panos/ |
| Time<br>Curre<br>Base                                                                                     | of last boot<br>nt alarm state<br>MAC address                                                                                                    | :             | 2021/06/01 21:2<br>alarm cleared<br>50:e0:ef:01:e2                                                                                                    | 18:04<br>:00                                                                                           |                                                                                                    |
| ****                                                                                                    |                                                                                                    | ==:           |                                                                                                    |                                                                                                    |                                                                                                    |

\*A:7750#

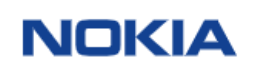

## Passo 6 – Verificando as portas do Satélite

\*A:7750-SR# show port

| Ports on Slot                           | 1              |            |               |              |              |              |              |              |                  |                              |
|-----------------------------------------|----------------|------------|---------------|--------------|--------------|--------------|--------------|--------------|------------------|------------------------------|
| Port<br>Id                              | Admin<br>State | Link       | Port<br>State | Cfg<br>MTU   | Oper<br>MTU  | LAG/<br>Bndl | Port<br>Mode | Port<br>Encp | Port<br>Type     | C/QS/S/XFP/<br>MDIMDX        |
| 1/1/c1                                  | Up             |            | Link Up       |              |              |              |              |              | coņn             | 100gbase-lr4*                |
| 1/1/c1/1<br>1/1/c2                      | Up<br>Up       | Yes        | Up<br>Link Up | 9212         | 9212         | -            | netw         | null         | cgige<br>conn    | 100GBASE-LR4*                |
| $\frac{1}{1}/\frac{1}{c^2}$             | Up<br>Up       | Yes        | Up<br>Link Un | 9212         | 9212         | -            | netw         | null         | cgige            | 100cBASE -1 P4*              |
| 1/1/c3/1                                | Up             | Yes        | Up            | 9212         | 9212         | -            | netw         | null         | cgige            | 1000BA3E-ER4                 |
| 1/1/c4<br>1/1/c5                        | Down<br>Down   |            | Down<br>Down  |              |              |              |              |              | conn<br>conn     |                              |
| 1/1/c6                                  | Up             | Voc        | Link Up       | 0717         | 0717         | _            | notw         | nu11         | conn             | 100gbase-lr4*                |
| 1/1/c7                                  | Up             | 165        | Link Up       | 9212         | 9212         | _            | netw         |              | conn             | 100gbase-lr4*                |
| 1/1/c7/1<br>1/1/c8                      | Up<br>Up       | Yes        | Up<br>Link Up | 9212         | 9212         | -            | netw         | null         | cgige<br>conn    | 100gbase-lr4*                |
| 1/1/c8/1                                | Up             | NO         | Down          | 9212         | 9212         | -            | netw         | null         | cgige            | 40c 10KM                     |
| 1/1/c9/1                                | Up             | Yes        | Up            | 9114         | 9114         | -            | netw         | null         | xgige            | 400 IORM                     |
| 1/1/c9/2<br>1/1/c9/3                    | Up<br>Up       | Yes<br>Yes | Up<br>Up      | 9114<br>9114 | 9114<br>9114 | -            | netw<br>netw | null<br>null | xgige<br>xaiae   |                              |
| 1/1/c9/4                                | Up             | Yes        | Up            | 9212         | 9212         | 800          | hybr         | dotq         | xgige            |                              |
| 1/1/c10<br>1/1/c11                      | Down<br>Down   |            | Down<br>Down  |              |              |              |              |              | conn             |                              |
| 1/1/c12                                 | Down           |            | Down          |              |              |              |              |              | conn             |                              |
| Ports on Slot                           | <br>A          |            |               |              |              |              |              |              |                  |                              |
| Port                                    |                | Link       | Bort          | cfa          |              |              |              | Bont         | Bort             |                              |
| Id                                      | State          | LINK       | State         | MTU          | мти          | Bnd1         | Mode         | Encp         | Туре             | MDIMDX                       |
| A/1                                     | Up             | Yes        | Up            | 1514         | 1514         |              | netw         | null         | faste            | MDI                          |
| A/4                                     | Up             | NO         | Down          | 1514         | 1514         | -            | netw         | null         | faste            |                              |
| Ports on Slot                           | ======<br>R    |            |               |              |              |              |              |              |                  |                              |
| ======================================= |                |            |               |              |              |              |              |              |                  |                              |
| Id                                      | State          | L1nк       | State         | MTU          | Oper<br>MTU  | Bnd1         | Mode         | Encp         | Port<br>Type     | C/QS/S/XFP/<br>MDIMDX        |
| B/1<br>B/4                              | Up<br>Up       | NO<br>NO   | Down<br>Down  | 1514<br>1514 | 1514<br>1514 | -            | netw<br>netw | null<br>null | faste<br>faste   |                              |
| Ports on Sate                           | llite (        | esat-      | <br>1         |              |              |              |              |              |                  |                              |
| ======================================  | Admin          | Link       | Port          | Cfa          | Oper         | LAG/         | Port         | Port         | Port             | C/0S/S/XFP/                  |
| Id                                      | State          |            | State         | мтй          | MTU          | Bnďĺ         | Mode         | Encp         | туре             | MDIMDX                       |
| esat-1/1/1                              | Up             | Yes        | Link Up       | 1518         | 1518         | 30           | accs         | dotq         | vspeed           | 10GBASE-SR                   |
| esat-1/1/2<br>esat-1/1/3                | Up<br>Up       | NO         | Up<br>Down    | 9208         | 9208         | - 31         | netw         | null         | vspeed           | 10GBASE-SR                   |
| esat-1/1/4                              | Up             | Yes        | Up            | 1450         | 1450         | - 2          | netw         | null         | vspeed           | GIGE-T                       |
| esat-1/1/6                              | Down           | NO         | Down          | 9208         | 9208         | -            | netw         | null         | vspeed           |                              |
| esat-1/1/7<br>esat-1/1/8                | Up<br>Up       | Yes<br>No  | Up<br>Down    | 9208<br>9208 | 9208<br>9208 | - 2          | hybr<br>hybr | dotq<br>dota | vspeed           | GIGE-T<br>GIGE-T             |
| esat-1/1/9                              | Up             | NO         | Down          | 9208         | 9208         | -            | netw         | null         | vspeed           | GIGE-LX 10KM                 |
| esat-1/1/10<br>esat-1/1/11              | up<br>Up       | NO<br>NO   | Down          | 9208         | 9208         | - 2          | netw         | null         | vspeed           | GIGE-LX IOKM<br>GIGE-LX 10KM |
| esat-1/1/12                             | Up             | Yes        | Up            | 9208         | 9208         | -            | netw         | null         | vspeed           | GIGE-LX 10KM                 |
| esat-1/1/15                             | Up             | Yes        | Up            | 9208         | 9208         | -            | accs         | dotq         | vspeed           | 10GBASE-LR *                 |
| esat-1/1/15<br>esat-1/1/16              | Up<br>Un       | Yes        | Up<br>Up      | 9208         | 9208         | 1            | netw         | null         | vspeed           | 10GBASE-LR *                 |
| esat-1/1/17                             | Up             | No         | Down          | 9208         | 9208         | -            | netw         | nu]]         | vspeed           | GIGE-LX 10KM                 |
| esat-1/1/18<br>esat-1/1/19              | Up<br>Down     | NO<br>NO   | Down<br>Down  | 1514<br>9208 | 1514<br>9208 | 1            | accs<br>netw | null<br>null | vspeed           |                              |
| esat-1/1/20                             | Up             | NO         | Down          | 9208         | 9208         | 88           | hybr         | qinq         | vspeed           |                              |
| esat-1/1/21<br>esat-1/1/22              | Up             | NO<br>NO   | Down          | 9208         | 9208         | 88           | hybr         | qinq         | vspeed           |                              |
| esat-1/1/23                             | Up             | NO         | Down          | 9208         | 9208         | 88           | hybr         | qinq         | vspeed           |                              |
| esat-1/1/24                             | Up             | Yes        | Up            | 9208         | 9208         | _            | hybr         | dotq         | vspeed           | GIGE-LX 10KM                 |
| esat-1/1/26<br>esat-1/1/27              | Up<br>Down     | NO<br>NO   | Down<br>Down  | 9208<br>9208 | 9208<br>9208 | 1            | netw<br>netw | null<br>null | vspeed<br>vspeed |                              |

| esat-1/1/29 Down No Down 9208 9208 - netw null vspeed<br>esat-1/1/31 Down No Down 9208 9208 - netw null vspeed<br>esat-1/1/32 Down No Down 9208 9208 - netw null vspeed<br>esat-1/1/33 Down No Down 9208 9208 - netw null vspeed<br>esat-1/1/35 Down No Down 9208 9208 - netw null vspeed<br>esat-1/1/35 Down No Down 9208 9208 - netw null vspeed<br>esat-1/1/35 Down No Down 9208 9208 - netw null vspeed<br>esat-1/1/36 Down No Down 9208 9208 - netw null vspeed<br>esat-1/1/37 UP No Down 9208 9208 - netw null vspeed<br>esat-1/1/39 Down No Down 9208 9208 - netw null vspeed<br>esat-1/1/40 UP Yes UP 9208 9208 - netw null vspeed<br>esat-1/1/40 UP Yes UP 9208 9208 - netw null vspeed<br>esat-1/1/42 Down No Down 9208 9208 - netw null vspeed<br>esat-1/1/42 Down No Down 9208 9208 - netw null vspeed<br>esat-1/1/42 Down No Down 9208 9208 - netw null vspeed<br>esat-1/1/44 Down No Down 9208 9208 - netw null vspeed<br>esat-1/1/45 UP Yes UP 1518 1518 - accs dotq vspeed GIGE-LX 10KM<br>esat-1/1/46 UP Yes UP 1518 1518 - accs dotq vspeed GIGE-LX 10KM<br>esat-1/1/47 Down No Down 9208 9208 - netw null vspeed<br>esat-1/1/46 UP Yes UP 1518 1518 - accs dotq vspeed GIGE-LX 10KM<br>esat-1/1/47 Down No Down 9208 9208 - netw null vspeed<br>esat-1/1/47 Down No Down 9208 9208 - netw null vspeed<br>esat-1/1/45 UP Yes UP 1518 1518 - accs dotq vspeed GIGE-LX 10KM<br>esat-1/1/45 Down No Down 9208 9208 - netw null vspeed<br>esat-1/1/51 Down No Down 9208 9208 - netw null vspeed<br>esat-1/1/52 Down No Down 9208 9208 - netw null vspeed<br>esat-1/1/54 Down No Down 9208 9208 - netw null vspeed<br>esat-1/1/54 Down No Down 9208 9208 - netw null vspeed<br>esat-1/1/54 Down No Down 9208 9208 - netw null vspeed<br>esat-1/1/54 Down No Down 9208 9208 - netw null vspeed<br>esat-1/1/54 Down No Down 9208 9208 - netw null vspeed<br>esat-1/1/54 Down No Down 9208 9208 - netw null vspeed<br>esat-1/1/56 Down No Down 9208 9208 - netw null vspeed<br>esat-1/1/58 Down No Down 9208 9208 - netw null vspeed<br>esat-1/1/58 Down No Down 9208 9208 - netw null vspeed<br>esat-1/1/58 Down No Down 9208 9208 - netw null vspeed<br>esat-1/1/58 Down No Down 9208 9208 - netw null vspeed<br>esat-1/1/58 Down       | esat-1/1/28    | Down     | NO  | Down    | 9208 | 9208 | -  | netw | null | vspeed |          |       |
|----------------------------------------------------------------------------------------------------|----------------|----------|-----|---------|------|------|----|------|------|--------|----------|-------|
| esat-1/1/30 Up No Down 9208 9208 - hybr dotq vspeed GIGE-LX 10KM<br>esat-1/1/31 Down No Down 9208 9208 - netw null vspeed<br>esat-1/1/32 Down No Down 9208 9208 - netw null vspeed<br>esat-1/1/34 Down No Down 9208 9208 - netw null vspeed<br>esat-1/1/35 Down No Down 9208 9208 - netw null vspeed<br>esat-1/1/36 Down No Down 9208 9208 - netw null vspeed<br>esat-1/1/36 Down No Down 9208 9208 - netw null vspeed<br>esat-1/1/37 Up No Down 9208 9208 - netw null vspeed<br>esat-1/1/38 Up No Down 9208 9208 - netw null vspeed<br>esat-1/1/39 Down No Down 9208 9208 - netw null vspeed<br>esat-1/1/39 Down No Down 9208 9208 - netw null vspeed<br>esat-1/1/40 Up Yes Up 9208 9208 - netw null vspeed<br>esat-1/1/41 Down No Down 9208 9208 - netw null vspeed<br>esat-1/1/42 Down No Down 9208 9208 - netw null vspeed<br>esat-1/1/44 Down No Down 9208 9208 - netw null vspeed<br>esat-1/1/45 Up Yes Up 9208 9208 - netw null vspeed<br>esat-1/1/44 Down No Down 9208 9208 - netw null vspeed<br>esat-1/1/45 Up Yes Up 1518 1518 - accs dotq vspeed GIGE-LX 10KM<br>esat-1/1/46 Up Yes Up 1518 1518 - accs dotq vspeed GIGE-LX 10KM<br>esat-1/1/47 Down No Down 9208 9208 - netw null vspeed<br>esat-1/1/48 Down No Down 9208 9208 - netw null vspeed<br>esat-1/1/45 Up Yes Up 1518 1518 - accs dotq vspeed GIGE-LX 10KM<br>esat-1/1/46 Up Yes Up 1518 1518 - accs dotq vspeed GIGE-LX 10KM<br>esat-1/1/47 Down No Down 9208 9208 - netw null vspeed<br>esat-1/1/50 Up No Down 9208 9208 - netw null vspeed<br>esat-1/1/50 Up No Down 9208 9208 - netw null vspeed<br>esat-1/1/51 Down No Down 9208 9208 - netw null vspeed<br>esat-1/1/52 Down No Down 9208 9208 - netw null vspeed<br>esat-1/1/53 Down No Down 9208 9208 - netw null vspeed<br>esat-1/1/54 Down No Down 9208 9208 - netw null vspeed<br>esat-1/1/55 Down No Down 9208 9208 - netw null vspeed<br>esat-1/1/56 Down No Down 9208 9208 - netw null vspeed<br>esat-1/1/56 Down No Down 9208 9208 - netw null vspeed<br>esat-1/1/56 Down No Down 9208 9208 - netw null vspeed<br>esat-1/1/66 Down No Down 9208 9208 - netw null vspeed<br>esat-1/1/66 Down No Down 9208 9208 - netw null vspeed<br>esat-1/1/66 Down No Down 9208 9208 - netw null vspeed<br>esat-1/1/66       | esat-1/1/29    | Down     | NO  | Down    | 9208 | 9208 | -  | netw | null | vspeed |          |       |
| esat-1/1/31 Down No Down 9208 9208 - netw null vspeed<br>esat-1/1/32 Down No Down 9208 9208 - netw null vspeed<br>esat-1/1/33 Down No Down 9208 9208 - netw null vspeed<br>esat-1/1/35 Down No Down 9208 9208 - netw null vspeed<br>esat-1/1/35 Down No Down 9208 9208 - netw null vspeed<br>esat-1/1/35 Down No Down 9208 9208 - netw null vspeed<br>esat-1/1/37 Up No Down 9208 9208 - netw null vspeed<br>esat-1/1/39 Down No Down 9208 9208 - netw null vspeed<br>esat-1/1/39 Down No Down 9208 9208 - netw null vspeed<br>esat-1/1/40 Up Yes Up 9208 9208 - netw null vspeed<br>esat-1/1/40 Down No Down 9208 9208 - netw null vspeed<br>esat-1/1/40 Down No Down 9208 9208 - netw null vspeed<br>esat-1/1/40 Down No Down 9208 9208 - netw null vspeed<br>esat-1/1/41 Down No Down 9208 9208 - netw null vspeed<br>esat-1/1/42 Down No Down 9208 9208 - netw null vspeed<br>esat-1/1/42 Down No Down 9208 9208 - netw null vspeed<br>esat-1/1/44 Down No Down 9208 9208 - netw null vspeed<br>esat-1/1/45 Up Yes Up 1518 1518 - accs dotq vspeed GIGE-LX 10KM<br>esat-1/1/46 Up Yes Up 1518 1518 - accs dotq vspeed GIGE-LX 10KM<br>esat-1/1/47 Down No Down 9208 9208 - netw null vspeed<br>esat-1/1/47 Down No Down 9208 9208 - netw null vspeed<br>esat-1/1/45 Up No Down 9208 9208 - netw null vspeed<br>esat-1/1/50 Up No Down 9208 9208 - netw null vspeed<br>esat-1/1/50 Up No Down 9208 9208 - netw null vspeed<br>esat-1/1/50 Up No Down 9208 9208 - netw null vspeed<br>esat-1/1/51 Down No Down 9208 9208 - netw null vspeed<br>esat-1/1/52 Down No Down 9208 9208 - netw null vspeed<br>esat-1/1/54 Down No Down 9208 9208 - netw null vspeed<br>esat-1/1/55 Up Yes Up 9208 9208 - netw null vspeed<br>esat-1/1/54 Down No Down 9208 9208 - netw null vspeed<br>esat-1/1/55 Up Yes Up 9208 9208 - netw null vspeed<br>esat-1/1/56 Down No Down 9208 9208 - netw null vspeed<br>esat-1/1/56 Down No Down 9208 9208 - netw null vspeed<br>esat-1/1/56 Down No Down 9208 9208 - netw null vspeed<br>esat-1/1/56 Down No Down 9208 9208 - netw null vspeed<br>esat-1/1/56 Down No Down 9208 9208 - netw null vspeed<br>esat-1/1/66 Down No Down 9208 9208 - netw null vspeed<br>esat-1/1/6                                            | esat-1/1/30    | Up       | NO  | Down    | 9208 | 9208 | -  | hybr | dotq | vspeed | GIGE-LX  | 10KM  |
| esat-1/1/32 Down No Down 9208 9208 - netw null vspeed<br>esat-1/1/34 Down No Down 9208 9208 - netw null vspeed<br>esat-1/1/34 Down No Down 9208 9208 - netw null vspeed<br>esat-1/1/35 Down No Down 9208 9208 - netw null vspeed<br>esat-1/1/36 Down No Down 9208 9208 - netw null vspeed<br>esat-1/1/36 Down No Down 9208 9208 - netw null vspeed<br>esat-1/1/37 Up No Down 9208 9208 - netw null vspeed<br>esat-1/1/40 Up Yes Up 9208 9208 - netw null vspeed<br>esat-1/1/41 Down No Down 9208 9208 - netw null vspeed<br>esat-1/1/42 Down No Down 9208 9208 - netw null vspeed<br>esat-1/1/42 Down No Down 9208 9208 - netw null vspeed<br>esat-1/1/44 Down No Down 9208 9208 - netw null vspeed<br>esat-1/1/44 Down No Down 9208 9208 - netw null vspeed<br>esat-1/1/44 Down No Down 9208 9208 - netw null vspeed<br>esat-1/1/44 Down No Down 9208 9208 - netw null vspeed<br>esat-1/1/44 Down No Down 9208 9208 - netw null vspeed<br>esat-1/1/44 Down No Down 9208 9208 - netw null vspeed<br>esat-1/1/45 Up Yes Up 1518 1518 - accs dotq vspeed GIGE-LX 10KM<br>esat-1/1/46 Up Yes Up 1518 1518 - accs dotq vspeed GIGE-LX 10KM<br>esat-1/1/47 Down No Down 9208 9208 - netw null vspeed<br>esat-1/1/48 Down No Down 9208 9208 - netw null vspeed<br>esat-1/1/45 Up No Down 9208 9208 - netw null vspeed<br>esat-1/1/45 Up No Down 9208 9208 - netw null vspeed<br>esat-1/1/48 Down No Down 9208 9208 - netw null vspeed<br>esat-1/1/50 Up No Down 9208 9208 - netw null vspeed<br>esat-1/1/51 Down No Down 9208 9208 - netw null vspeed<br>esat-1/1/52 Down No Down 9208 9208 - netw null vspeed<br>esat-1/1/54 Down No Down 9208 9208 - netw null vspeed<br>esat-1/1/54 Down No Down 9208 9208 - netw null vspeed<br>esat-1/1/54 Down No Down 9208 9208 - netw null vspeed<br>esat-1/1/55 Up Yes Up 9208 9208 - netw null vspeed<br>esat-1/1/56 Down No Down 9208 9208 - netw null vspeed<br>esat-1/1/56 Down No Down 9208 9208 - netw null vspeed<br>esat-1/1/56 Down No Down 9208 9208 - netw null vspeed<br>esat-1/1/66 Down No Down 9208 9208 - netw null vspeed<br>esat-1/1/66 Down No Down 9208 9208 - netw null vspeed<br>esat-1/1/66 Down No Down 9208 9208 - netw null vspeed<br>esat-                                            | esat-1/1/31    | Down     | NO  | Down    | 9208 | 9208 | -  | netw | null | vspeed |          |       |
| esat-1/1/34 Down No Down 9208 9208 - netw null vsped<br>esat-1/1/35 Down No Down 9208 9208 - netw null vsped<br>esat-1/1/35 Down No Down 9208 9208 - netw null vsped<br>esat-1/1/37 Up No Down 9208 9208 - netw null vsped<br>esat-1/1/38 Up No Down 9208 9208 88 hybr qinq vsped<br>esat-1/1/39 Down No Down 9208 9208 - netw null vsped<br>esat-1/1/40 Up Yes Up 9208 9208 - netw null vsped<br>esat-1/1/41 Down No Down 9208 9208 - netw null vsped<br>esat-1/1/42 Down No Down 9208 9208 - netw null vsped<br>esat-1/1/42 Down No Down 9208 9208 - netw null vsped<br>esat-1/1/42 Down No Down 9208 9208 - netw null vsped<br>esat-1/1/42 Down No Down 9208 9208 - netw null vsped<br>esat-1/1/44 Down No Down 9208 9208 - netw null vsped<br>esat-1/1/44 Down No Down 9208 9208 - netw null vsped<br>esat-1/1/44 Down No Down 9208 9208 - netw null vsped<br>esat-1/1/44 Down No Down 9208 9208 - netw null vsped<br>esat-1/1/45 Up Yes Up 1518 1518 - accs dotq vsped GIGE-LX 10KM<br>esat-1/1/46 Up Yes Up 1518 1518 - accs dotq vsped GIGE-LX 10KM<br>esat-1/1/47 Down No Down 9208 9208 - netw null vsped<br>esat-1/1/48 Down No Down 9208 9208 - netw null vsped<br>esat-1/1/50 Up No Down 9208 9208 - netw null vsped<br>esat-1/1/51 Down No Down 9208 9208 - netw null vsped<br>esat-1/1/52 Down No Down 9208 9208 - netw null vsped<br>esat-1/1/52 Down No Down 9208 9208 - netw null vsped<br>esat-1/1/53 Down No Down 9208 9208 - netw null vsped<br>esat-1/1/54 Down No Down 9208 9208 - netw null vsped<br>esat-1/1/55 Up Yes Up 9208 9208 - netw null vsped<br>esat-1/1/54 Down No Down 9208 9208 - netw null vsped<br>esat-1/1/55 Down No Down 9208 9208 - netw null vsped<br>esat-1/1/56 Down No Down 9208 9208 - netw null vsped<br>esat-1/1/57 Down No Down 9208 9208 - netw null vsped<br>esat-1/1/56 Down No Down 9208 9208 - netw null vsped<br>esat-1/1/56 Down No Down 9208 9208 - netw null vsped<br>esat-1/1/62 Down No Down 9208 9208 - netw null vsped<br>esat-1/1/64 Up Yes Up 9208 9208 - netw null vsped<br>esat-1/1/65 Down No Down 9208 9208 - netw null vsped<br>esat-1/1/64 Up Yes Up 9208 9208 - netw null vsped<br>esat-1/1/65 Down No Down 9208 9208 - netw null vsped<br>esat-1/1/66 Down Down 9208 92    | esat-1/1/32    | Down     | NO  | Down    | 9208 | 9208 | -  | netw | null | vspeed |          |       |
| esat-1/1/34 Down No Down 9208 9208 - netw null vspeed<br>esat-1/1/35 Down No Down 9208 9208 - netw null vspeed<br>esat-1/1/36 Down No Down 9208 9208 88 hybr qinq vspeed<br>esat-1/1/37 Up No Down 9208 9208 88 hybr qinq vspeed<br>esat-1/1/38 Up No Down 9208 9208 - netw null vspeed<br>esat-1/1/40 Up Yes Up 9208 9208 - netw null vspeed<br>esat-1/1/41 Down No Down 9208 9208 - netw null vspeed<br>esat-1/1/42 Down No Down 9208 9208 - netw null vspeed<br>esat-1/1/44 Down No Down 9208 9208 - netw null vspeed<br>esat-1/1/44 Down No Down 9208 9208 - netw null vspeed<br>esat-1/1/44 Down No Down 9208 9208 - netw null vspeed<br>esat-1/1/44 Down No Down 9208 9208 - netw null vspeed<br>esat-1/1/45 Up Yes Up 1518 1518 - accs dotq vspeed GIGE-LX 10KM<br>esat-1/1/46 Up Yes Up 1518 1518 - accs dotq vspeed GIGE-LX 10KM<br>esat-1/1/46 Up Yes Up 1518 1518 - accs dotq vspeed GIGE-LX 10KM<br>esat-1/1/47 Down No Down 9208 9208 - netw null vspeed<br>esat-1/1/48 Down No Down 9208 9208 - netw null vspeed<br>esat-1/1/48 Down No Down 9208 9208 - netw null vspeed<br>esat-1/1/48 Down No Down 9208 9208 - netw null vspeed<br>IOGBASE-LR *<br>esat-1/1/50 Up No Down 9208 9208 - netw null vspeed<br>IOGBASE-LR *<br>esat-1/1/51 Down No Down 9208 9208 - netw null vspeed<br>esat-1/1/52 Down No Down 9208 9208 - netw null vspeed<br>esat-1/1/54 Down No Down 9208 9208 - netw null vspeed<br>esat-1/1/55 Up Yes Up 9208 9208 - netw null vspeed<br>esat-1/1/54 Down No Down 9208 9208 - netw null vspeed<br>esat-1/1/55 Up Yes Up 9208 9208 - netw null vspeed<br>esat-1/1/54 Down No Down 9208 9208 - netw null vspeed<br>esat-1/1/55 Up Yes Up 9208 9208 - netw null vspeed<br>esat-1/1/56 Down No Down 9208 9208 - netw null vspeed<br>esat-1/1/57 Down No Down 9208 9208 - netw null vspeed<br>esat-1/1/59 Down No Down 9208 9208 - netw null vspeed<br>esat-1/1/59 Down No Down 9208 9208 - netw null vspeed<br>esat-1/1/59 Down No Down 9208 9208 - netw null vspeed<br>esat-1/1/66 Down No Down 9208 9208 - netw null vspeed<br>esat-1/1/66 Down No Down 9208 9208 - netw null vspeed<br>esat-1/1/66 Down No Down 9208 9208 - netw null vspeed<br>esat-1/1/66 Down No Down 9208 9208 - netw null vspeed<br>esat-1/1 | esat-1/1/33    | Down     | NO  | Down    | 9208 | 9208 | -  | netw | null | vspeed |          |       |
| esat-1/1/36 Down No Down 9208 9208 - netw null vspeed<br>esat-1/1/37 Up No Down 9208 9208 88 hybr qinq vspeed<br>esat-1/1/37 Up No Down 9208 9208 88 hybr qinq vspeed<br>esat-1/1/38 Up No Down 9208 9208 - netw null vspeed<br>esat-1/1/40 Up Yes Up 9208 9208 - netw null vspeed<br>esat-1/1/41 Down No Down 9208 9208 - netw null vspeed<br>esat-1/1/42 Down No Down 9208 9208 - netw null vspeed<br>esat-1/1/42 Down No Down 9208 9208 - netw null vspeed<br>esat-1/1/43 Down No Down 9208 9208 - netw null vspeed<br>esat-1/1/44 Down No Down 9208 9208 - netw null vspeed<br>esat-1/1/45 Up Yes Up 1518 1518 - accs dotq vspeed GIGE-LX 10KM<br>esat-1/1/46 Up Yes Up 1518 1518 - accs dotq vspeed GIGE-LX 10KM<br>esat-1/1/46 Up Yes Up 1518 1518 - accs dotq vspeed GIGE-LX 10KM<br>esat-1/1/46 Up Yes Up 1518 1518 - netw null vspeed<br>esat-1/1/46 Up Yes Up 1518 1518 - netw null vspeed<br>esat-1/1/47 Down No Down 9208 9208 - netw null vspeed<br>esat-1/1/48 Down No Down 9208 9208 - netw null vspeed<br>esat-1/1/49 Down No Down 9208 9208 - netw null vspeed<br>esat-1/1/50 Up No Down 9208 9208 - netw null vspeed<br>esat-1/1/51 Down No Down 9208 9208 - netw null vspeed<br>esat-1/1/52 Down No Down 9208 9208 - netw null vspeed<br>esat-1/1/52 Down No Down 9208 9208 - netw null vspeed<br>esat-1/1/53 Down No Down 9208 9208 - netw null vspeed<br>esat-1/1/54 Down No Down 9208 9208 - netw null vspeed<br>esat-1/1/54 Down No Down 9208 9208 - netw null vspeed<br>esat-1/1/54 Down No Down 9208 9208 - netw null vspeed<br>esat-1/1/57 Down No Down 9208 9208 - netw null vspeed<br>esat-1/1/57 Down No Down 9208 9208 - netw null vspeed<br>esat-1/1/57 Down No Down 9208 9208 - netw null vspeed<br>esat-1/1/57 Down No Down 9208 9208 - netw null vspeed<br>esat-1/1/57 Down No Down 9208 9208 - netw null vspeed<br>esat-1/1/64 Up Yes Up 9208 9208 - netw null vspeed<br>esat-1/1/64 Up Yes Up 9208 9208 - netw null vspeed<br>esat-1/1/64 Up Yes Up 9208 9208 - netw null vspeed<br>esat-1/1/65 Down No Down 9208 9208 - netw null vspeed<br>esat-1/1/64 Up Yes Up 9208 9208 - netw null vspeed<br>esat-1/1/65 Nown Down 9208 9208 - netw null vspeed<br>esat-1/1/66 Nown Down 9208 9208 - netw null vspe       | esat-1/1/34    | Down     | NO  | Down    | 9208 | 9208 | -  | netw | null | vspeed |          |       |
| esat-1/1/37 Up No Down 9208 9208 - netw null vspeed<br>esat-1/1/38 Up No Down 9208 9208 88 hybr qinq vspeed<br>esat-1/1/38 Up No Down 9208 9208 88 hybr qinq vspeed<br>esat-1/1/40 Up Yes Up 9208 9208 - netw null vspeed<br>esat-1/1/41 Down No Down 9208 9208 - netw null vspeed<br>esat-1/1/42 Down No Down 9208 9208 - netw null vspeed<br>esat-1/1/42 Down No Down 9208 9208 - netw null vspeed<br>esat-1/1/43 Down No Down 9208 9208 - netw null vspeed<br>esat-1/1/44 Down No Down 9208 9208 - netw null vspeed<br>esat-1/1/45 Up Yes Up 1518 1518 - accs dotq vspeed GIGE-LX 10KM<br>esat-1/1/45 Up Yes Up 1518 1518 - accs dotq vspeed GIGE-LX 10KM<br>esat-1/1/45 Up Yes Up 1518 1518 - accs dotq vspeed GIGE-LX 10KM<br>esat-1/1/45 Up Yes Up 1518 1518 - accs dotq vspeed IIOGBASE-LR *<br>esat-1/1/45 Down No Down 9208 9208 - netw null vspeed<br>esat-1/1/45 Up No Down 9208 9208 - netw null vspeed<br>esat-1/1/45 Down No Down 9208 9208 - netw null vspeed<br>esat-1/1/50 Up No Down 9208 9208 - netw null vspeed<br>esat-1/1/50 Up No Down 9208 9208 - netw null vspeed<br>esat-1/1/51 Down No Down 9208 9208 - netw null vspeed<br>esat-1/1/52 Down No Down 9208 9208 - netw null vspeed<br>esat-1/1/52 Down No Down 9208 9208 - netw null vspeed<br>esat-1/1/54 Down No Down 9208 9208 - netw null vspeed<br>esat-1/1/55 Up Yes Up 9208 9208 - netw null vspeed<br>esat-1/1/56 Down No Down 9208 9208 - netw null vspeed<br>esat-1/1/56 Down No Down 9208 9208 - netw null vspeed<br>esat-1/1/56 Down No Down 9208 9208 - netw null vspeed<br>esat-1/1/56 Down No Down 9208 9208 - netw null vspeed<br>esat-1/1/56 Down No Down 9208 9208 - netw null vspeed<br>esat-1/1/56 Down No Down 9208 9208 - netw null vspeed<br>esat-1/1/61 Down No Down 9208 9208 - netw null vspeed<br>esat-1/1/62 Down No Down 9208 9208 - netw null vspeed<br>esat-1/1/63 Up No Down 9208 9208 - netw null vspeed<br>esat-1/1/64 Up Yes Up 9208 9208 - netw null vspeed<br>esat-1/1/64 Up Yes Up 9208 9208 - netw null vspeed<br>esat-1/1/65 Down No Down 9208 9208 - netw null vspeed<br>esat-1/1/65 Up Link Up Com 9208 9208 - netw null vspeed<br>esat-1/1/65 Up Link Up Com 9208 9208 - netw null vspeed<br>esat-1/1/65 Up Link Up Com        | esat-1/1/35    | Down     | NO  | Down    | 9208 | 9208 | -  | netw | null | vspeed |          |       |
| esat-1/1/37 Up No Down 9208 9208 88 hybr qinq vspeed<br>esat-1/1/38 Up No Down 9208 9208 88 hybr qinq vspeed<br>esat-1/1/40 Up Yes Up 9208 9208 - netw null vspeed<br>esat-1/1/41 Down No Down 9208 9208 - netw null vspeed<br>esat-1/1/42 Down No Down 9208 9208 - netw null vspeed<br>esat-1/1/43 Down No Down 9208 9208 - netw null vspeed<br>esat-1/1/44 Down No Down 9208 9208 - netw null vspeed<br>esat-1/1/44 Down No Down 9208 9208 - netw null vspeed<br>esat-1/1/45 Up Yes Up 1518 1518 - accs dotq vspeed GIGE-LX 10KM<br>esat-1/1/46 Up Yes Up 1518 1518 - accs dotq vspeed GIGE-LX 10KM<br>esat-1/1/47 Down No Down 9208 9208 - netw null vspeed<br>esat-1/1/48 Down No Down 9208 9208 - netw null vspeed<br>esat-1/1/49 Down No Down 9208 9208 - netw null vspeed<br>esat-1/1/49 Down No Down 9208 9208 - netw null vspeed<br>esat-1/1/49 Down No Down 9208 9208 - netw null vspeed<br>esat-1/1/49 Down No Down 9208 9208 - netw null vspeed<br>esat-1/1/50 Up No Down 9208 9208 - netw null vspeed<br>esat-1/1/51 Down No Down 9208 9208 - netw null vspeed<br>esat-1/1/52 Down No Down 9208 9208 - netw null vspeed<br>esat-1/1/54 Down No Down 9208 9208 - netw null vspeed<br>esat-1/1/54 Down No Down 9208 9208 - netw null vspeed<br>esat-1/1/54 Down No Down 9208 9208 - netw null vspeed<br>esat-1/1/54 Down No Down 9208 9208 - netw null vspeed<br>esat-1/1/54 Down No Down 9208 9208 - netw null vspeed<br>esat-1/1/54 Down No Down 9208 9208 - netw null vspeed<br>esat-1/1/54 Down No Down 9208 9208 - netw null vspeed<br>esat-1/1/54 Down No Down 9208 9208 - netw null vspeed<br>esat-1/1/54 Down No Down 9208 9208 - netw null vspeed<br>esat-1/1/54 Down No Down 9208 9208 - netw null vspeed<br>esat-1/1/56 Down No Down 9208 9208 - netw null vspeed<br>esat-1/1/66 Down No Down 9208 9208 - netw null vspeed<br>esat-1/1/61 Down No Down 9208 9208 - netw null vspeed<br>esat-1/1/62 Down No Down 9208 9208 - netw null vspeed<br>esat-1/1/64 Up Yes Up 9208 9208 - netw null vspeed<br>esat-1/1/65 Now Down 9208 9208 - netw null vspeed<br>esat-1/1/64 DDWN NO Down 9208 9208 - netw null vspeed<br>esat-1/1/65 Now Down 9208 9208 - netw null vspeed<br>esat-1/1/                                            | esat-1/1/36    | Down     | NO  | Down    | 9208 | 9208 | -  | netw | null | vspeed |          |       |
| esat-1/1/38       Up       No       Down       9208       9208       88       hybr qing vsped         esat-1/1/40       Up       Yes       Up       9208       9208       -       netw null vsped         esat-1/1/40       Up       Yes       Up       9208       9208       -       netw null vsped         esat-1/1/41       Down       No       Down       9208       9208       -       netw null vsped         esat-1/1/42       Down       No       Down       9208       9208       -       netw null vsped         esat-1/1/43       Down       No       Down       9208       9208       -       netw null vsped         esat-1/1/44       Down       No       Down       9208       9208       -       netw null vsped         esat-1/1/45       Up       Yes       Up       1518       1518       -       accs       dotq vsped       GIGE-LX       10KM         esat-1/1/45       Up       Yes       Up       1518       1518       -       accs       dotq vsped       I0GEASE-LR       %         esat-1/1/50       Up       No       Down       9208       netw null vsped       I0GEASE-LR       % <tr< th=""><th>esat-1/1/37</th><th>Up</th><th>NO</th><th>Down</th><th>9208</th><th>9208</th><th>88</th><th>hybr</th><th>qinq</th><th>vspeed</th><th></th><th></th></tr<>                                                                                                    | esat-1/1/37    | Up       | NO  | Down    | 9208 | 9208 | 88 | hybr | qinq | vspeed |          |       |
| esat-1/1/40 Up Yes Up 9208 9208 - hvbr dotq vspeed GIGE-LX 10KM<br>esat-1/1/41 Down No Down 9208 9208 - netw null vspeed<br>esat-1/1/42 Down No Down 9208 9208 - netw null vspeed<br>esat-1/1/43 Down No Down 9208 9208 - netw null vspeed<br>esat-1/1/44 Down No Down 9208 9208 - netw null vspeed<br>esat-1/1/45 Up Yes Up 1518 1518 - accs dotq vspeed GIGE-LX 10KM<br>esat-1/1/46 Up Yes Up 1518 1518 - accs dotq vspeed GIGE-LX 10KM<br>esat-1/1/47 Down No Down 9208 9208 - netw null vspeed<br>esat-1/1/47 Down No Down 9208 9208 - netw null vspeed<br>esat-1/1/48 Down No Down 9208 9208 - netw null vspeed<br>esat-1/1/48 Down No Down 9208 9208 - netw null vspeed<br>esat-1/1/48 Down No Down 9208 9208 - netw null vspeed<br>esat-1/1/50 Up No Down 9208 9208 - netw null vspeed<br>esat-1/1/51 Down No Down 9208 9208 - netw null vspeed<br>esat-1/1/51 Down No Down 9208 9208 - netw null vspeed<br>esat-1/1/52 Down No Down 9208 9208 - netw null vspeed<br>esat-1/1/51 Down No Down 9208 9208 - netw null vspeed<br>esat-1/1/52 Down No Down 9208 9208 - netw null vspeed<br>esat-1/1/54 Down No Down 9208 9208 - netw null vspeed<br>esat-1/1/55 Up Yes Up 9208 9208 - netw null vspeed<br>esat-1/1/55 Down No Down 9208 9208 - netw null vspeed<br>esat-1/1/56 Down No Down 9208 9208 - netw null vspeed<br>esat-1/1/57 Down No Down 9208 9208 - netw null vspeed<br>esat-1/1/58 Down No Down 9208 9208 - netw null vspeed<br>esat-1/1/59 Down No Down 9208 9208 - netw null vspeed<br>esat-1/1/59 Down No Down 9208 9208 - netw null vspeed<br>esat-1/1/59 Down No Down 9208 9208 - netw null vspeed<br>esat-1/1/59 Down No Down 9208 9208 - netw null vspeed<br>esat-1/1/61 Down No Down 9208 9208 - netw null vspeed<br>esat-1/1/61 Down No Down 9208 9208 - netw null vspeed<br>esat-1/1/62 Down No Down 9208 9208 - netw null vspeed<br>esat-1/1/64 Up Yes Up 9208 9208 - netw null vspeed<br>esat-1/1/64 Up Yes Up 9208 9208 - netw null vspeed<br>esat-1/1/64 Up Yes Up 9208 9208 - netw null vspeed<br>esat-1/1/64 Up Yes Up 9208 9208 - netw null vspeed<br>esat-1/1/65 Down Down 9208 9208 - netw null vspeed<br>esat-1/1/66 Down Down 9208 9208 - netw null vspeed<br>esat                                            | esat-1/1/38    | Up       | NO  | Down    | 9208 | 9208 | 88 | hybr | qinq | vspeed |          |       |
| esat-1/1/41       Up       Yes       Up       9208       9208       -       hybr dotq       vspeed         esat-1/1/41       Down       No       Down       9208       9208       -       netw       null       vspeed         esat-1/1/42       Down       No       Down       9208       -       netw       null       vspeed         esat-1/1/43       Down       No       Down       9208       -       netw       null       vspeed         esat-1/1/44       Down       No       Down       9208       -       netw       null       vspeed         esat-1/1/45       Up       Yes       Up       1518       1518       -       accs       dotq       vspeed         esat-1/1/46       Up       Yes       Up       1518       1518       -       netw       null       vspeed         esat-1/1/47       Down       No       Down       9208       -       netw       null       vspeed         esat-1/1/51       Down       No       Down       9208       -       netw       null       vspeed         esat-1/1/52       Down       No       Down       9208       Powe       -                                                                                                    | esat-1/1/39    | Down     | NO  | Down    | 9208 | 9208 | -  | netw | null | vspeed |          |       |
| esat-1/1/42       Down       No       Down       9208       9208       -       netw       null       vspeed         esat-1/1/42       Down       No       Down       9208       9208       -       netw       null       vspeed         esat-1/1/43       Down       No       Down       9208       9208       -       netw       null       vspeed         esat-1/1/45       Up       Yes       Up       1518       1518       -       accs       dodg       vspeed         esat-1/1/45       Up       Yes       Up       1518       1518       -       accs       dodg       vspeed         esat-1/1/47       Down       No       Down       9208       -       netw       null       vspeed         esat-1/1/50       Up       No       Down       9208       -       netw       null       vspeed       10GBASE-LR       *         esat-1/1/51       Down       No       Down       9208       -       netw       null       vspeed       10GBASE-LR       *         esat-1/1/51       Down       No       Down       9208       -       netw       null       vspeed         esat-1/1/5                                                                                                    | esat-1/1/40    | Up       | Yes | Up      | 9208 | 9208 | -  | hybr | dotq | vspeed | GIGE-LX  | 10KM  |
| esat-1/1/42 Down No Down 9208 9208 - netw null vspeed<br>esat-1/1/44 Down No Down 9208 9208 - netw null vspeed<br>esat-1/1/44 Down No Down 9208 9208 - netw null vspeed<br>esat-1/1/45 Up Yes Up 1518 1518 - accs dotq vspeed GIGE-LX 10KM<br>esat-1/1/47 Down No Down 9208 9208 - netw null vspeed<br>esat-1/1/48 Down No Down 9208 9208 - netw null vspeed<br>esat-1/1/48 Down No Down 9208 9208 - netw null vspeed<br>esat-1/1/49 Down No Down 9208 9208 - netw null vspeed<br>esat-1/1/50 Up No Down 9208 9208 - netw null vspeed<br>esat-1/1/51 Down No Down 9208 9208 - netw null vspeed<br>esat-1/1/51 Down No Down 9208 9208 - netw null vspeed<br>esat-1/1/52 Down No Down 9208 9208 - netw null vspeed<br>esat-1/1/54 Down No Down 9208 9208 - netw null vspeed<br>esat-1/1/54 Down No Down 9208 9208 - netw null vspeed<br>esat-1/1/54 Down No Down 9208 9208 - netw null vspeed<br>esat-1/1/54 Down No Down 9208 9208 - netw null vspeed<br>esat-1/1/54 Down No Down 9208 9208 - netw null vspeed<br>esat-1/1/54 Down No Down 9208 9208 - netw null vspeed<br>esat-1/1/54 Down No Down 9208 9208 - netw null vspeed<br>esat-1/1/56 Down No Down 9208 9208 - netw null vspeed<br>esat-1/1/57 Down No Down 9208 9208 - netw null vspeed<br>esat-1/1/58 Down No Down 9208 9208 - netw null vspeed<br>esat-1/1/59 Down No Down 9208 9208 - netw null vspeed<br>esat-1/1/50 Down No Down 9208 9208 - netw null vspeed<br>esat-1/1/61 Down No Down 9208 9208 - netw null vspeed<br>esat-1/1/61 Down No Down 9208 9208 - netw null vspeed<br>esat-1/1/61 Down No Down 9208 9208 - netw null vspeed<br>esat-1/1/62 Down No Down 9208 9208 - netw null vspeed<br>esat-1/1/64 Up Yes Up 9208 9208 - netw null vspeed<br>esat-1/1/64 Up Yes Up 9208 9208 - netw null vspeed<br>esat-1/1/64 Up Yes Up 9208 9208 - netw null vspeed<br>esat-1/1/64 Up Yes Up 9208 9208 - netw null vspeed<br>esat-1/1/65 Down Down 9208 9208 - netw null vspeed<br>esat-1/1/66 Down Down 9208 9208 - netw null vspeed<br>esat-1/1/66 Down Down 9208 9208 - netw null vspeed<br>esat-1/1/66 Down Down 9208 9208 - netw null vspeed<br>esat-1/1/66 Down Down 9208 9208 - netw null vspeed<br>esat-1/1/66 Down Down 9208 920                                            | esat-1/1/41    | Down     | NO  | Down    | 9208 | 9208 | -  | netw | null | vspeed |          |       |
| esat-1/1/44       Down       No       Down       9208       9208       -       netw       null       vspeed         esat-1/1/45       Up       Yes       Up       1518       1518       -       accs       dotq       vspeed       GIGE-LX       10KM         esat-1/1/45       Up       Yes       Up       1518       1518       -       accs       dotq       vspeed       GIGE-LX       10KM         esat-1/1/46       Up       Yes       Up       1518       1518       -       accs       dotq       vspeed       GIGE-LX       10KM         esat-1/1/47       Down       No       Down       9208       -       netw       null       vspeed         esat-1/1/50       Up       No       Down       9208       9208       -       netw       null       vspeed         esat-1/1/51       Down       No       Down       9208       9208       -       netw       null       vspeed         esat-1/1/51       Down       No       Down       9208       9208       -       netw       null       vspeed         esat-1/1/55       Up       Yes       Up       9208       9208       -                                                                                                    | esat-1/1/42    | Down     | NO  | Down    | 9208 | 9208 | -  | netw | null | vspeed |          |       |
| esat-1/1/45       Down       No       Down       9208       9208       -       netw null vspeed         esat-1/1/45       Up       Yes       Up       1518       1518       -       accs       dotq vspeed       GIGE-LX       10KM         esat-1/1/46       Up       Yes       Up       1518       1518       -       accs       dotq vspeed       GIGE-LX       10KM         esat-1/1/47       Down       No       Down       9208       -       netw null vspeed       GIGE-LX       10KM         esat-1/1/48       Down       No       Down       9208       -       netw null vspeed       10GBASE-LR       *         esat-1/1/51       Down       No       Down       9208       -       netw null vspeed       10GBASE-LR       *         esat-1/1/51       Down       No       Down       9208       -       netw null vspeed       10GBASE-LR       *         esat-1/1/51       Down       No       Down       9208       -       netw null vspeed       10GBASE-LR       *         esat-1/1/54       Down       No       Down       9208       -       netw null vspeed       10GBASE-LR       *         esat-1/1/56       Dow                                                                                                    | esat-1/1/43    | Down     | NO  | Down    | 9208 | 9208 | -  | netw | null | vspeed |          |       |
| esat-1/1/46       Up       Yes       Up       1518       1518       - accs       dotq       vspeed       GIGE-LX       10KM         esat-1/1/46       Up       Yes       Up       1518       1518       - accs       dotq       vspeed       GIGE-LX       10KM         esat-1/1/47       Down       No       Down       9208       - netw       null       vspeed         esat-1/1/48       Down       No       Down       9208       - netw       null       vspeed         esat-1/1/50       Up       No       Down       9208       - netw       null       vspeed         esat-1/1/51       Down       No       Down       9208       9208       - netw       null       vspeed         esat-1/1/52       Down       No       Down       9208       9208       - netw       null       vspeed         esat-1/1/51       Down       No       Down       9208       9208       - netw       null       vspeed         esat-1/1/56       Down       No       Down       9208       9208       - netw       null       vspeed         esat-1/1/57       Down       No       Down       9208       9208                                                                                                    | esat-1/1/44    | Down     | NO  | Down    | 9208 | 9208 | -  | netw | null | vspeed |          |       |
| esat-1/1/47       Up       Yes       Up       1518       1518       - accs dotq vspeed       GIGE-LX       10KM         esat-1/1/47       Down       No       Down       9208       - netw null vspeed         esat-1/1/48       Down       No       Down       9208       - netw null vspeed         esat-1/1/48       Down       No       Down       9208       - netw null vspeed         esat-1/1/50       Up       No       Down       9208       - netw null vspeed         esat-1/1/51       Down       No       Down       9208       - netw null vspeed         esat-1/1/52       Down       No       Down       9208       - netw null vspeed         esat-1/1/52       Down       No       Down       9208       - netw null vspeed         esat-1/1/54       Down       No       Down       9208       - netw null vspeed         esat-1/1/56       Down       No       Down       9208       - netw null vspeed         esat-1/1/56       Down       No       Down       9208       - netw null vspeed         esat-1/1/56       Down       No       Down       9208       - netw null vspeed         esat-1/1/50       Down       No                                                                                                    | esat-1/1/45    | Up       | Yes | Up      | 1518 | 1518 | -  | accs | dotq | vspeed | GIGE-LX  | 10KM  |
| esat-1/1/48       Down       No       Down       9208       9208       -       netw null vspeed         esat-1/1/48       Down       No       Down       9208       9208       -       netw null vspeed         esat-1/1/49       Down       No       Down       9208       9208       -       netw null vspeed       IOGBASE-LR *         esat-1/1/51       Down       No       Down       9208       -       netw null vspeed       IOGBASE-LR *         esat-1/1/51       Down       No       Down       9208       -       netw null vspeed       IOGBASE-LR *         esat-1/1/52       Down       No       Down       9208       -       netw null vspeed         esat-1/1/54       Down       No       Down       9208       -       netw null vspeed         esat-1/1/54       Down       No       Down       9208       9208       -       netw null vspeed         esat-1/1/54       Down       No       Down       9208       9208       -       netw null vspeed         esat-1/1/58       Down       No       Down       9208       9208       -       netw null vspeed         esat-1/1/61       Down       No       Down                                                                                                    | esat-1/1/46    | Up       | Yes | Up      | 1518 | 1518 | -  | accs | dotq | vspeed | GIGE-LX  | 10KM  |
| esat-1/1/48       Down       No       Down       9208       9208       -       netw null vspeed         esat-1/1/50       Up       No       Down       9208       9208       -       netw null vspeed         esat-1/1/51       Down       No       Down       9208       9208       -       netw null vspeed       10GBASE-LR *         esat-1/1/51       Down       No       Down       9208       9208       -       netw null vspeed       10GBASE-LR *         esat-1/1/52       Down       No       Down       9208       9208       -       netw null vspeed         esat-1/1/54       Down       No       Down       9208       9208       -       netw null vspeed         esat-1/1/54       Down       No       Down       9208       9208       -       netw null vspeed         esat-1/1/56       Down       No       Down       9208       9208       -       netw null vspeed         esat-1/1/56       Down       No       Down       9208       9208       -       netw null vspeed         esat-1/1/57       Down       No       Down       9208       9208       -       netw null vspeed         esat-1/1/61       Down                                                                                                    | esat-1/1/47    | Down     | NO  | Down    | 9208 | 9208 | -  | netw | null | vspeed |          |       |
| esat-1/1/49       Down       No       Down       9208       -       netw null vspeed         esat-1/1/51       Down       No       Down       9208       -       netw null vspeed       10GBASE-LR *         esat-1/1/51       Down       No       Down       9208       -       netw null vspeed       10GBASE-LR *         esat-1/1/51       Down       No       Down       9208       -       netw null vspeed       10GBASE-LR *         esat-1/1/51       Down       No       Down       9208       -       netw null vspeed         esat-1/1/52       Down       No       Down       9208       -       netw null vspeed         esat-1/1/54       Down       No       Down       9208       -       netw null vspeed         esat-1/1/56       Down       No       Down       9208       -       netw null vspeed         esat-1/1/56       Down       No       Down       9208       -       netw null vspeed         esat-1/1/58       Down       No       Down       9208       -       netw null vspeed         esat-1/1/60       Down       No       Down       9208       -       netw null vspeed         esat-1/1/61       D                                                                                                    | esat-1/1/48    | Down     | NO  | Down    | 9208 | 9208 |    | netw | null | vspeed |          |       |
| esat-1/1/50       Up       No       Down       9208       9208       -       netw null vspeed       10GBASE-LR *         esat-1/1/51       Down       No       Down       9208       9208       -       netw null vspeed       10GBASE-LR *         esat-1/1/52       Down       No       Down       9208       9208       -       netw null vspeed       10GBASE-LR *         esat-1/1/53       Down       No       Down       9208       9208       -       netw null vspeed         esat-1/1/54       Down       No       Down       9208       9208       -       netw null vspeed         esat-1/1/54       Down       No       Down       9208       9208       -       netw null vspeed         esat-1/1/56       Down       No       Down       9208       9208       -       netw null vspeed         esat-1/1/57       Down       No       Down       9208       9208       -       netw null vspeed         esat-1/1/61       Down       No       Down       9208       9208       -       netw null vspeed         esat-1/1/61       Down       No       Down       9208       9208       -       netw null vspeed         esa                                                                                                    | esat-1/1/49    | Down     | NO  | Down    | 9208 | 9208 | -  | netw | null | vspeed |          |       |
| esat-1/1/51       Down       No       Down       9208       -       netw null vspeed         esat-1/1/52       Down       No       Down       9208       -       netw null vspeed         esat-1/1/53       Down       No       Down       9208       -       netw null vspeed         esat-1/1/53       Down       No       Down       9208       -       netw null vspeed         esat-1/1/54       Down       No       Down       9208       -       netw null vspeed         esat-1/1/56       Down       No       Down       9208       -       netw null vspeed         esat-1/1/57       Down       No       Down       9208       -       netw null vspeed         esat-1/1/58       Down       No       Down       9208       -       netw null vspeed         esat-1/1/58       Down       No       Down       9208       -       netw null vspeed         esat-1/1/61       Down       No       Down       9208       -       netw null vspeed         esat-1/1/61       Down       No       Down       9208       -       netw null vspeed         esat-1/1/61       Down       No       Down       9208       -                                                                                                    | esat-1/1/50    | Up       | NO  | Down    | 9208 | 9208 |    | netw | null | vspeed | 10gbase- | LR *  |
| esat-1/1/52       Down       No       Down       9208       9208       -       netw null vspeed         esat-1/1/54       Down       No       Down       9208       9208       -       netw null vspeed         esat-1/1/54       Down       No       Down       9208       9208       -       netw null vspeed         esat-1/1/55       Up       Yes       Up       9208       9208       -       netw null vspeed         esat-1/1/56       Down       No       Down       9208       9208       -       netw null vspeed         esat-1/1/57       Down       No       Down       9208       9208       -       netw null vspeed         esat-1/1/58       Down       No       Down       9208       9208       -       netw null vspeed         esat-1/1/59       Down       No       Down       9208       9208       -       netw null vspeed         esat-1/1/61       Down       No       Down       9208       9208       -       netw null vspeed         esat-1/1/64       Up       No       Down       9208       9208       -       netw null vspeed         esat-1/1/64       Up       No       Down       9208 <th>esat-1/1/51</th> <th>Down</th> <th>NO</th> <th>Down</th> <th>9208</th> <th>9208</th> <th>-</th> <th>netw</th> <th>null</th> <th>vspeed</th> <th>10gbase-</th> <th>LR *</th>                                                                                                    | esat-1/1/51    | Down     | NO  | Down    | 9208 | 9208 | -  | netw | null | vspeed | 10gbase- | LR *  |
| esat-1/1/54       Down       No       Down       9208       9208       - netw null vspeed         esat-1/1/55       Up       Yes       Up       9208       9208       - netw null vspeed         esat-1/1/55       Up       Yes       Up       9208       9208       - netw null vspeed         esat-1/1/55       Down       No       Down       9208       9208       - netw null vspeed         esat-1/1/57       Down       No       Down       9208       9208       - netw null vspeed         esat-1/1/57       Down       No       Down       9208       9208       - netw null vspeed         esat-1/1/58       Down       No       Down       9208       9208       - netw null vspeed         esat-1/1/60       Down       No       Down       9208       9208       - netw null vspeed         esat-1/1/61       Down       No       Down       9208       9208       - netw null vspeed         esat-1/1/62       Down       No       Down       9208       9208       - netw null vspeed         esat-1/1/63       Up       No       Down       9208       9208       - netw null vspeed         esat-1/1/64       Up       Yes       U                                                                                                    | esat-1/1/52    | Down     | NO  | Down    | 9208 | 9208 |    | netw | null | vspeed |          |       |
| esat-1/1/55 Up Yes Up 9208 9208 - netw null vspeed 10GBASE-LR *<br>esat-1/1/56 Down No Down 9208 9208 - netw null vspeed<br>esat-1/1/56 Down No Down 9208 9208 - netw null vspeed<br>esat-1/1/57 Down No Down 9208 9208 - netw null vspeed<br>esat-1/1/58 Down No Down 9208 9208 - netw null vspeed<br>esat-1/1/60 Down No Down 9208 9208 - netw null vspeed<br>esat-1/1/61 Down No Down 9208 9208 - netw null vspeed<br>esat-1/1/62 Down No Down 9208 9208 - netw null vspeed<br>esat-1/1/62 Down No Down 9208 9208 - netw null vspeed<br>esat-1/1/62 Down No Down 9208 9208 - netw null vspeed<br>esat-1/1/62 Down No Down 9208 9208 - netw null vspeed<br>esat-1/1/62 Down No Down 9208 9208 - netw null vspeed<br>esat-1/1/62 Down No Down 9208 9208 - netw null vspeed<br>esat-1/1/64 Up Yes Up 9208 9208 - netw null vspeed<br>esat-1/1/65 Up Link Up Conn 100GBASE-LR *<br>esat-1/1/66 Down Down Conn<br>esat-1/1/66 Down Down Conn<br>esat-1/1/66 Down Down Conn<br>esat-1/1/66 Up Yes Up 9212 9212 - accs dotq cgige                                                                                                    | esat-1/1/53    | Down     | NO  | Down    | 9208 | 9208 | -  | netw | nu]] | vspeed |          |       |
| esat-1/1/55       Up       Yes       Up       9208       9208       -       hybr dotq vspeed       10GBASE-LR *         esat-1/1/56       Down       No       Down       9208       9208       -       netw null vspeed         esat-1/1/57       Down       No       Down       9208       9208       -       netw null vspeed         esat-1/1/58       Down       No       Down       9208       9208       -       netw null vspeed         esat-1/1/59       Down       No       Down       9208       9208       -       netw null vspeed         esat-1/1/61       Down       No       Down       9208       9208       -       netw null vspeed         esat-1/1/61       Down       No       Down       9208       9208       -       netw null vspeed         esat-1/1/61       Up       No       Down       9208       9208       -       netw null vspeed         esat-1/1/63       Up       No       Down       9208       9208       -       netw null vspeed         esat-1/1/64       Up       Yes       Up       9208       Pown       nots vspeed       10GBASE-LR *         esat-1/1/c65       Up       Link                                                                                                    | esat-1/1/54    | Down     | NO  | Down    | 9208 | 9208 |    | netw | null | vspeed |          |       |
| esat-1/1/56       Down       No       Down       9208       9208       - netw null vspeed         esat-1/1/57       Down       No       Down       9208       9208       - netw null vspeed         esat-1/1/58       Down       No       Down       9208       9208       - netw null vspeed         esat-1/1/58       Down       No       Down       9208       9208       - netw null vspeed         esat-1/1/60       Down       No       Down       9208       9208       - netw null vspeed         esat-1/1/61       Down       No       Down       9208       9208       - netw null vspeed         esat-1/1/61       Down       No       Down       9208       9208       - netw null vspeed         esat-1/1/62       Down       No       Down       9208       9208       - netw null vspeed         esat-1/1/64       Up       No       Down       9208       9208       - netw null vspeed         esat-1/1/65       Up       No       Down       9208       9208       - netw null vspeed         esat-1/1/65       Up       Yes       Up       9208       9208       - hybr dotq       vspeed         esat-1/1/c66       Down       D                                                                                                    | esat-1/1/55    | Up       | Yes | Up      | 9208 | 9208 | -  | hybr | dotg | vspeed | 10gbase- | LR *  |
| esat-1/1/57       Down       No       Down       9208       9208       - netw null vspeed         esat-1/1/58       Down       No       Down       9208       9208       - netw null vspeed         esat-1/1/59       Down       No       Down       9208       9208       - netw null vspeed         esat-1/1/60       Down       No       Down       9208       9208       - netw null vspeed         esat-1/1/61       Down       No       Down       9208       9208       - netw null vspeed         esat-1/1/61       Down       No       Down       9208       9208       - netw null vspeed         esat-1/1/64       Up       No       Down       9208       9208       - netw null vspeed         esat-1/1/64       Up       No       Down       9208       9208       - netw null vspeed         esat-1/1/65       Up       No       Down       9208       9208       - netw null vspeed         esat-1/1/65       Up       Yes       Up       9208       9208       - netw null vspeed         esat-1/1/c66       Down       Down       Oown       conn       conn         esat-1/1/c67       Down       Down       conn       conn                                                                                                    | esat-1/1/56    | Down     | NO  | Down    | 9208 | 9208 |    | netw | null | vspeed |          |       |
| esat-1/1/58       Down       No       Down       9208       9208       - netw null vspeed         esat-1/1/59       Down       No       Down       9208       9208       - netw null vspeed         esat-1/1/60       Down       No       Down       9208       9208       - netw null vspeed         esat-1/1/61       Down       No       Down       9208       9208       - netw null vspeed         esat-1/1/62       Down       No       Down       9208       9208       - netw null vspeed         esat-1/1/62       Down       No       Down       9208       9208       - netw null vspeed         esat-1/1/64       Up       Yes       Up       9208       9208       - hybr dotq vspeed         esat-1/1/c65       Up       Link Up       conn       100GBASE-LR *         esat-1/1/c66       Down       Down       conn       100GBASE-LR*         esat-1/1/c66       Down       Down       conn       conn         esat-1/1/c67       Down       Down       conn       conn         esat-1/1/c68       Down       Down       conn       conn         esat-1/1/c65/u1       Up       Yes       9212       9212       accs                                                                                                    | esat-1/1/57    | Down     | NO  | Down    | 9208 | 9208 | -  | netw | nu]] | vspeed |          |       |
| esat-1/1/50 Down No Down 9208 9208 - netw null vspeed<br>esat-1/1/61 Down No Down 9208 9208 - netw null vspeed GGE-LX 10KM<br>esat-1/1/61 Down No Down 9208 9208 - netw null vspeed<br>esat-1/1/62 Down No Down 9208 9208 - netw null vspeed<br>esat-1/1/64 Up No Down 9114 9114 - accs null vspeed<br>esat-1/1/65 Up Eink Up 9208 9208 - hybr dotq vspeed 10GBASE-LR *<br>esat-1/1/66 Down Down Conn 100GBASE-LR4*<br>esat-1/1/66 Down Down Conn<br>esat-1/1/67 Down Down Conn<br>esat-1/1/68 Down Down Conn<br>esat-1/1/68 Up Yes Up 9212 9212 - accs dotq cgige<br>esat-1/1/68/UL - accs dotq cgige                                                                                                    | esat-1/1/58    | Down     | NO  | Down    | 9208 | 9208 |    | netw | null | vspeed |          |       |
| esat-1/1/61       Down       No       Down       9208       9208       - netw null vspeed       GIGE-LX       10KM         esat-1/1/61       Down       No       Down       9208       9208       - netw null vspeed         esat-1/1/62       Down       No       Down       9208       9208       - netw null vspeed         esat-1/1/63       Up       No       Down       9114       9114       - accs null vspeed         esat-1/1/64       Up       Yes       Up       9208       9208       - hybr dotq vspeed       10GBASE-LR *         esat-1/1/c65       Up       Link Up       conn       100GBASE-LR *       conn         esat-1/1/c66       Down       Down       conn       conn         esat-1/1/c65       Down       Down       conn       conn         esat-1/1/c65       Down       Down       conn       conn         esat-1/1/c65       Down       Down       conn       conn         esat-1/1/c65       Down       Down       conn       conn         esat-1/1/c65       Up       Yes       9212       9212       accs dotq cgige         esat-1/1/c65/u1       Up       No       Down       gaccs dotq cgige                                                                                                    | esat-1/1/59    | Down     | NO  | Down    | 9208 | 9208 |    | netw | null | vspeed |          |       |
| esat-1/1/62       Down       No       Down       9208       9208       - netw null vspeed         esat-1/1/62       Down       No       Down       9208       9208       - netw null vspeed         esat-1/1/63       Up       No       Down       9214       914       - accs null vspeed         esat-1/1/63       Up       No       Down       9208       9208       - hybr dotq vspeed         esat-1/1/65       Up       Link Up       - conn       100GBASE-LR *         esat-1/1/c66       Down       Down       conn       100GBASE-LR *         esat-1/1/c66       Down       Down       conn       esat-1/1/c67         esat-1/1/c68       Down       Down       conn       conn         esat-1/1/c68       Down       Down       conn       conn         esat-1/1/c65       Up       Yes       Up       9212       9212       - accs dotq cgige         esat-1/1/c68/u1       -       -       -       accs dotq cgige       -         wp       No       Down       9212       -       accs dotq cgige                                                                                                    | esat-1/1/60    | Down     | NO  | Down    | 9208 | 9208 |    | netw | null | vspeed | GIGE-LX  | 10KM  |
| esat-1/1/63 Up No Down 9208 9208 - netw null vspeed<br>esat-1/1/63 Up No Down 9114 9114 - accs null vspeed<br>esat-1/1/64 Up Yes Up 9208 9208 - hybr dotq vspeed 10GBASE-LR *<br>esat-1/1/66 Down Down conn<br>esat-1/1/66 Down Down conn<br>esat-1/1/65 Up Yes Up 9212 9212 - accs dotq cgige<br>esat-1/1/c68/U1                                                                                                    | esat-1/1/61    | Down     | NO  | Down    | 9208 | 9208 |    | netw | null | vspeed |          |       |
| esat-1/1/64 Up Yes Up 9208 9208 - hybr dotq vspeed 10GBASE-LR *<br>esat-1/1/c66 Down Down conn<br>esat-1/1/c66 Down Down conn<br>esat-1/1/c67 Down Down conn<br>esat-1/1/c68 Down Down conn<br>esat-1/1/c68 Down Down conn<br>esat-1/1/c68/D0W Down conn<br>esat-1/1/c65/UT - accs dotq cgige<br>esat-1/1/c68/UT - accs dotq cgige                                                                                                    | esat-1/1/62    | Down     | NO  | Down    | 9208 | 9208 | -  | netw | null | vspeed |          |       |
| esat-1/1/c65 Up Ves Up 9208 9208 - hybr dotq vspeed 10GBASE-LR *<br>esat-1/1/c65 Up Link Up conn 100GBASE-LR *<br>esat-1/1/c66 Down Down conn<br>esat-1/1/c68 Down Down conn<br>esat-1/1/c68 Down Down conn<br>esat-1/1/c65/u1<br>Up Yes Up 9212 9212 - accs dotq cgige<br>esat-1/1/c68/u1<br>Up No Down 9212 9212 - accs dotq cgige                                                                                                    | esat-1/1/63    | Up       | NO  | Down    | 9114 | 9114 |    | accs | null | vspeed |          |       |
| esat-1/1/c66       Down       Conn       100GBASE-LR4*         esat-1/1/c66       Down       conn         esat-1/1/c67       Down       Down       conn         esat-1/1/c68       Down       Down       conn         esat-1/1/c68       Down       Down       conn         esat-1/1/c65/u1                                                                                                    | esat-1/1/64    | Up       | Yes | Up      | 9208 | 9208 | -  | hybr | dotq | vspeed | 10GBASE- | LR *  |
| esat-1/1/c6b Down Down Conn<br>esat-1/1/c67 Down Down Conn<br>esat-1/1/c68 Down Down Conn<br>esat-1/1/c65/u1<br>Up Yes Up 9212 9212 - accs dotq cgige<br>esat-1/1/c68/u1<br>Up No Down 9212 9212 - accs dotq cgige                                                                                                    | esat-1/1/065   | Up       |     | стик Ор |      |      |    |      |      | conn   | TOOGBASE | -LR4* |
| esat-1/1/c68 / Down Down Conn<br>esat-1/1/c68 / Down Down Conn<br>esat-1/1/c65/u1<br>Up Yes Up 9212 9212 - accs dotq cgige<br>esat-1/1/c68/u1<br>Up No Down 9212 9212 - accs dotq cgige                                                                                                    | esat-1/1/c66   | Down     |     | Down    |      |      |    |      |      | conn   |          |       |
| esat-1/1/c65/u1<br>Up Yes Up 9212 9212 - accs dotq cgige<br>esat-1/1/c68/u1<br>Up No Down 9212 9212 - accs dotq cgige                                                                                                    | esat-1/1/c6/   | Down     |     | Down    |      |      |    |      |      | conn   |          |       |
| esat-1/1/c65/u1<br>Up Yes Up 9212 9212 - accs dotq cgige<br>esat-1/1/c68/u1<br>Up No Down 9212 9212 - accs dotq cgige                                                                                                    | esat-1/1/C68   | Jown     |     | Down    |      |      |    |      |      | conn   |          |       |
| esat-1/1/c68/u1<br>Up No Down 9212 9212 - accs dotq cgige                                                                                                    | esat-1/1/C65/l | 11       | Vec | 110     | 0212 | 0212 |    |      | doto |        |          |       |
| Up No Down 9212 9212 - accs dotq cgige                                                                                                    |                | up<br>.1 | res | op      | 9212 | 9212 |    | accs | uotq | cgige  |          |       |
| UP NO DOWN 9212 9212 - ACCS GOTG CG198                                                                                                    | esat-1/1/068/1 | 11       | No  | Daum    | 0212 | 0212 |    |      | doma |        |          |       |
|                                                                                                    |                | op       | NO  | DOMU    | 9212 | 9212 | _  | accs | uotq | cyrge  |          |       |

\*A:7750#

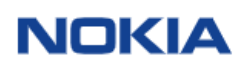

# 47. Configuração – Route Leaking

Procedimento Route Leaking entre VPRN e Global Routing Table

Este procedimento assume que as configurações de OSPF, BGP, LDP, MPLS estão pré configuradas nos roteadores.

Abaixo a topologia utilizada, tendo como referência os roteadores "R1" e "R3".

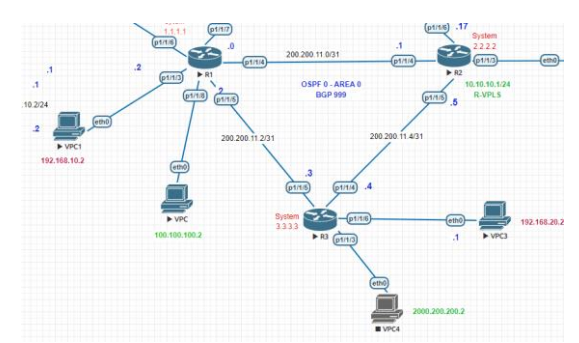

**R1 - Informações** VPRN 1000 SUBNETS: 10.10.10.10/32, 192.168.10.0/24 IES 2000 SUBNETS: 100.100.100.0/24

**R3 - Informações** VPRN 1000 SUBNETS: 30.30.30.30/32, 192.168.20.0/24 IES 2000 SUBNETS: 200.200.200.0/24

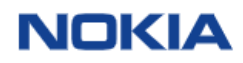

#### Router 1 – Configuração Inicial

#### Router 3 – Configuração Inicial

```
interface "P1/1/3" create
exit
exit
exit
vprn 1000 name "1000" customer 1 create
autonomous-system 999
route-distinguisher 999:2
auto-bind-tunnel
resolution-filter
ldp
exit
vrf-target target:999:10
interface "Loopback" create
address 30.30.30/32
loopback
exit
interface "P1/1/6" create
address 192.168.20.1/24
sap 1/1/5 create
exit
ies 2000 name "2000" customer 1 create
interface "P1/1/3" create
address 200.200.1/24
sap 1/1/2 create
exit
io shutdown
exit
exit
no shutdown
exit
exit
no shutdown
exit
exit
```

#### Tabela de Roateamento em R1

| A:R1# show router 1000 route-table                                                                                                    |        |         |                  |      |
|----------------------------------------------------------------------------------------------------|--------|---------|------------------|------|
| Route Table (Service: 1000)                                                                                                    |        |         |                  |      |
| Dest Prefix[Flags]<br>Next Hop[Interface Name]                                                                                                    | Туре   | Proto   | Age<br>Metric    | Pref |
| 10.10.10/32                                                                                                    | Local  | Local   | 00h13m26s        | 0    |
| 30.30.30/32<br>3.3.3.3 (tunneled)                                                                                                    | Remote | BGP VPN | 00h13m22s        | 170  |
| 192.168.10.0/24                                                                                                    | Local  | Local   | 00h13m26s        | 0    |
| 192.168.20.0/24<br>3.3.3.3 (tunneled)                                                                                                    | Remote | BGP VPN | 00h13m22s<br>100 | 170  |
| No. of Routes: 4<br>Flags: n = Number of times nexthop is repeate<br>B = BGP backup route available<br>L = LFA nexthop available<br>S = Sticky ECMP requested | d      |         |                  |      |
| A:R1# show router route-table                                                                                                    |        |         |                  |      |
| Route Table (Router: Base)                                                                                                    |        |         |                  |      |
| Dest Prefix[Flags]<br>Next Hop[Interface Name]                                                                                                    | Туре   | Proto   | Age<br>Metric    | Pref |
| 1.1.1.1/32<br>system                                                                                                    | Local  | Local   | 03h46m33s<br>0   | 0    |

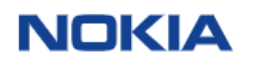

| 3.3.3/32                                                                                                    | Remote | OSPF  | 03h46m04s<br>100 | 10 |  |  |  |
|----------------------------------------------------------------------------------------------------|--------|-------|------------------|----|--|--|--|
| 100.100.100.0/24<br>P1/1/8                                                                                                    | Local  | Local | 00h09m44s        | 0  |  |  |  |
| 200.200.10.0/30<br>P1/1/6                                                                                                    | Local  | Local | 03h46m11s        | 0  |  |  |  |
| 200.200.11.2/31<br>P1/1/5                                                                                                    | Local  | Local | 03h46m11s        | 0  |  |  |  |
| 200.200.200.0/24<br>200.200.11.3                                                                                                    | Remote | OSPF  | 00h06m43s<br>200 | 10 |  |  |  |
| No. of Routes: 6<br>Flags: n = Number of times nexthop is repeated<br>B = BGP backup route available<br>L = LFA nexthop available<br>S = Sticky ECMP requested |        |       |                  |    |  |  |  |
| <br>A:R1#                                                                                                    |        |       |                  | =  |  |  |  |

#### Tabela de Roateamento em R3

A:R3# show router 1000 route-table

| Route Table (Service: 1000)                                                                                                    |        |         |                  |      |
|----------------------------------------------------------------------------------------------------|--------|---------|------------------|------|
| Dest Prefix[Flags]<br>Next Hop[Interface Name]                                                                                                    | Туре   | Proto   | Age<br>Metric    | Pref |
| 10.10.10/32<br>1.1.1.1 (tunneled)                                                                                                    | Remote | BGP VPN | 00h19m30s<br>100 | 170  |
| 30.30.30/32<br>Loopback                                                                                                    | Local  | Local   | 00h31m27s<br>0   | 0    |
| 192.168.10.0/24<br>1.1.1.1 (tunneled)                                                                                                    | Remote | BGP VPN | 00h19m30s<br>100 | 170  |
| 1.1.1.1 (tunneled)<br>192.168.20.0/24<br>P1/1/6                                                                                                    | Local  | Local   | 00h30m42s<br>0   | 0    |
| No. of Routes: 4<br>Flags: n = Number of times nexthop is repeate<br>B = BGP backup route available<br>L = LFA nexthop available<br>S = Sticky ECMP requested | d      |         |                  |      |
| A:R3#                                                                                                    |        |         |                  | ==   |

A:R3# A:R3#

#### A:R3# show router route-table

| Route Table (Router: Base)                                                                          |        |       |                  |      |
|----------------------------------------------------------------------------------------------------|--------|-------|------------------|------|
| Dest Prefix[Flags]<br>Next Hop[Interface Name]                                                      | Туре   | Proto | Age<br>Metric    | Pref |
| 1.1.1.1/32<br>200.200.11.2                                                                          | Remote | OSPF  | 03h48m54s<br>100 | 10   |
| 3.3.3/32<br>system                                                                                  | Local  | Local | 04h29m49s        | 0    |
| 100.100.100.0/24<br>200.200.11.2                                                                    | Remote | OSPF  | 00h12m31s<br>200 | 10   |
| 200.200.11.2/31<br>P1/1/5                                                                           | Local  | Local | 03h49m05s<br>0   | 0    |
| 200.200.200.0/24<br>P1/1/3                                                                          | Local  | Local | 00h10m56s<br>0   | 0    |
| No. of Routes: 5<br>Flags: n = Number of times nexthop is repeate<br>B = BGP backup route available | d      |       |                  |      |

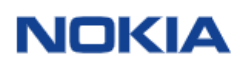

L = LFA nexthop available S = Sticky ECMP requested

A:R3#

#### Aplicando Route Leaking em R1

O leaking foi aplicado entre o serviço IES 1000 rede 100.100.100.0/24 da tabela global e as redes da VPRN 1000, 10.10.10.10/32 e 192.168.10/24

A:R1>config>router>policy-options#

A:Rl>config>service>vprn# info autonomous-system 999 route-distinguisher 999:1 auto-bind-tunnel resolution-filter ldp exit resolution filter exit vrf-target target:999:10 interface "loopback" create address 10.10.10.10/32 loopback loopback exit interface "P1/1/3" create address 192.168.10.1/24 sap 1/1/2 create exit static-route-entry 100.100.100.0/24 grt no shutdown exit exit grt-lookup enable-grt allow-local-management exit export-grt "to-grt"

export-limit 10 import-grt "to-vprn"

exit no shutdown

-----\_\_\_\_\_ A:Rl>config>service>vprn# A:Rl>config>service>vprn# A:Rl>config>service>vprn# Depois de aplicar o Leaking - Veja Tabela de roteamento de R1

A:R1# show router 1000 route-table

| Route Table (Service: 1000)                    |             |         |                  |      |
|------------------------------------------------|-------------|---------|------------------|------|
| Dest Prefix[Flags]<br>Next Hop[Interface Name] | Туре        | Proto   | Age<br>Metric    | Pref |
| 10.10.10/32<br>loopback                        | Local       | Local   | 01h25m36s        | 0    |
| 30.30.30.30/32<br>3.3.3.3 (tunneled)           | Remote      | BGP VPN | 01h25m31s<br>100 | 170  |
| 100.100.100.0/24<br>Black Hole                 | Blackh*     | Static  | 00h31m29s<br>1   | 5    |
| 192.168.10.0/24<br>P1/1/3                      | Local       | Local   | 01h25m36s<br>0   | 0    |
| 192.168.20.0/24<br>3.3.3.3 (tunneled)          | Remote      | BGP VPN | 01h25m31s<br>100 | 170  |
| No. of Routes: 5                               | ic repeated |         |                  |      |

Flags: n = Number of times nexthop is repeated B = BGP backup route available L = LFA nexthop available S = Sticky ECMP requested \* indicates that the corresponding row element may have been truncated. A:Rl# \_\_\_\_\_

A:R1# show router route-table

| Route Table (Router: Base)                                                                                                    |          |          |                       |      |
|----------------------------------------------------------------------------------------------------|----------|----------|-----------------------|------|
| Dest Prefix[Flags]<br>Next Hop[Interface Name]                                                                                                    | <br>Туре | Proto    | Age<br>Metric         | Pref |
| 1.1.1.1/32                                                                                                    | Local    | Local    | 04h55m08s             | 0    |
| 3.3.3.3/32<br>200.200.11.3                                                                                                    | Remote   | OSPF     | 0<br>04h54m39s<br>100 | 10   |
| 10.10.10/32                                                                                                    | Remote   | VPN Leak | 00h35m32s             | 180  |
| loopback<br>100.100.0/24<br>P1/1/8                                                                                                    | Local    | Local    | 0<br>01h18m19s<br>0   | 0    |
| 192.168.10.0/24                                                                                                    | Remote   | VPN Leak | 00h35m32s             | 180  |
| P1/1/3<br>200.200.10.0/30<br>P1/1/6                                                                                                    | Local    | Local    | 0<br>04h54m46s<br>0   | 0    |
| 200.200.11.2/31                                                                                                    | Local    | Local    | 04h54m46s             | 0    |
| P1/1/5<br>200.200.200.0/24<br>200.200.11.3                                                                                                    | Remote   | OSPF     | 0<br>01h15m18s<br>200 | 10   |
| No. of Routes: 8<br>Flags: n = Number of times nexthop is repeate<br>B = BGP backup route available<br>L = LFA nexthop available<br>S = Sticky ECMP requested | d        |          |                       |      |

A:R1# A:R1#

Testes de Conectividade no Roteador R1

A:R1# ping 100.100.100.2 router 1000 PING 100.100.2 56 data bytes 64 bytes from 100.100.100.2: icmp\_seq=1 ttl=64 time=5.97ms. 64 bytes from 100.100.100.2: icmp\_seq=2 ttl=64 time=2.26ms. 64 bytes from 100.100.100.2: icmp\_seq=3 ttl=64 time=2.72ms. 64 bytes from 100.100.100.2: icmp\_seq=5 ttl=64 time=2.24ms. 64 bytes from 100.100.100.2: icmp\_seq=5 ttl=64 time=2.24ms. 04 bytes from 100.100.2 PING Statistics ---5 packets transmitted, 5 packets received, 0.00% packet loss
round-trip min = 2.24ms, avg = 3.09ms, max = 5.97ms, stddev = 1.45ms
A:Rl#
A:Rl#
A:Rl#
A:Rl#
A:Rl#
A:Rl#
A:Rl#
A:Rl#
A:Rl#
A:Rl#
A:Rl#
A:Rl#
A:Rl#
A:Rl#
A:Rl#
A:Rl#
A:Rl#
A:Rl#
A:Rl#
A:Rl#
A:Rl#
A:Rl#
A:Rl#
A:Rl#
A:Rl#
A:Rl#
A:Rl#
A:Rl#
A:Rl#
A:Rl#
A:Rl#
A:Rl#
A:Rl#
A:Rl#
A:Rl#
A:Rl#
A:Rl#
A:Rl#
A:Rl#
A:Rl#
A:Rl#
A:Rl#
A:Rl#
A:Rl#
A:Rl#
A:Rl#
A:Rl#
A:Rl#
A:Rl#
A:Rl#
A:Rl#
A:Rl#
A:Rl#
A:Rl#
A:Rl#
A:Rl#
A:Rl#
A:Rl#
A:Rl#
A:Rl#
A:Rl#
A:Rl#
A:Rl#
A:Rl#
A:Rl#
A:Rl#
A:Rl#
A:Rl#
A:Rl#
A:Rl#
A:Rl#
A:Rl#
A:Rl#
A:Rl#
A:Rl#
A:Rl#
A:Rl#
A:Rl#
A:Rl#
A:Rl#
A:Rl#
A:Rl#
A:Rl#
A:Rl#
A:Rl#
A:Rl#
A:Rl#
A:Rl#
A:Rl#
A:Rl#
A:Rl#
A:Rl#
A:Rl#
A:Rl#
A:Rl#
A:Rl#
A:Rl#
A:Rl#
A:Rl#
A:Rl#
A:Rl#
A:Rl#
A:Rl#
A:Rl#
A:Rl#
A:Rl#
A:Rl#
A:Rl#
A:Rl#
A:Rl#
A:Rl#
A:Rl#
A:Rl#
A:Rl#
A:Rl#
A:Rl#
A:Rl#
A:Rl#
A:Rl#
A:Rl#
A:Rl#
A:Rl#
A:Rl#
A:Rl#
A:Rl#
A:Rl#
A:Rl#
A:Rl#
A:Rl#
A:Rl#
A:Rl#
A:Rl#
A:Rl#
A:Rl#
A:Rl#
A:Rl#
A:Rl#
A:Rl#
A:Rl#
A:Rl#
A:Rl#
A:Rl#
A:Rl#
A:Rl#
A:Rl#
A:Rl#
A:Rl#
A:Rl#
A:Rl#
A:Rl#
A:Rl#
A:Rl#
A:Rl#
A:Rl#
A:Rl#
A:Rl#
A:Rl#
A:Rl#
A:Rl#
A:Rl#
A:Rl#
A:Rl#
A:Rl#
A:Rl#
A:Rl#
A:Rl#
A:Rl#
A:Rl#
A:Rl#
A:Rl#
A:Rl#
A:Rl#
A:Rl#
A:Rl#
A:Rl#
A:Rl#
A:Rl#
A:Rl#
A:Rl#
A:Rl#
A:Rl#
A:Rl#
A:Rl#
A:Rl#
A:Rl#
A:Rl#
A:Rl#
A:Rl#
A:Rl#
A:Rl#
A:Rl#
A:Rl#
A:Rl#
A:Rl#
A:Rl#
A:Rl#
A:Rl#
A:Rl#
A:Rl#
A:Rl#
A:Rl#
A:Rl#
A:Rl#
A:Rl#
A:Rl#
A:Rl#
A:Rl#
A:Rl#
A:Rl#
A:Rl#
A:Rl#
A:Rl#
A:Rl#
A:Rl#
A:Rl#
A:Rl#
A:Rl#
A:Rl#
A:Rl#
A:Rl#
A:Rl#
A:Rl#
A:Rl#
A:Rl#
A:Rl#
A:Rl#
A:Rl#
A:Rl#
A:Rl#
A:Rl#
A:Rl#
A:Rl#
A:Rl#
A:Rl#
A:Rl#
A:Rl#
A:Rl#
A:Rl#
A:Rl#
A:Rl#
A:Rl#
A:Rl#
A:Rl#
A:Rl#
A:Rl#
A:Rl#
A:Rl#
A:Rl#
A:Rl#
A:Rl#
A:Rl#
A:Rl#
A:Rl#
A:Rl#
A:Rl#
A:Rl#
A:Rl#
A:Rl#
A:Rl#
A:Rl#
A:Rl#
A:Rl#
A:Rl#
A:Rl#
A:Rl#
A:Rl#
A:Rl#
A:Rl#
A:Rl#
A:Rl#
A:Rl#
A:Rl#
A:Rl#
A:Rl#
A:Rl#
A:Rl#
A:Rl#
A:Rl#
A:Rl#
A:Rl#
A:Rl#
A:Rl#
A:Rl#
A:Rl#
A:Rl#
A:Rl#
A:Rl#
A:Rl#
A:Rl#
A:Rl#
A:Rl#
A:Rl#
A:Rl#
A:Rl#
A:Rl#
A:Rl#
A:Rl#
A:Rl#
A:Rl#
A:Rl#
A:Rl#
A:Rl#
A:Rl#
A:Rl#
A:RL#
A:Rl#
A:Rl#
A:Rl#
A:Rl#
A:RL#
A:Rl# ---- 10.10.10 PING Statistics ----5 packets transmitted, 5 packets received, 0.00% packet loss round-trip min = 0.094ms, avg = 0.171ms, max = 0.336ms, stddev = 0.088ms A:Rl# A:Rl# A:Rl# ping 192.168.10.2 PING 192.168.10.2 56 data bytes 64 bytes from 192.168.10.2: icmp\_seq=1 ttl=64 time=4.46ms. 64 bytes from 192.168.10.2: icmp\_seq=2 ttl=64 time=2.28ms. 64 bytes from 192.168.10.2: icmp\_seq=3 ttl=64 time=1.99ms. 64 bytes from 192.168.10.2: icmp\_seq=3 ttl=64 time=2.04ms. 64 bytes from 192.168.10.2: icmp\_seq=3 ttl=64 time=2.04ms. 64 bytes from 192.168.10.2: icmp\_seq=5 ttl=64 time=2.88ms. ---- 192.168.10.2 PING Statistics ----5 packets transmitted, 5 packets received, 0.00% packet loss round-trip min = 1.99ms, avg = 2.73ms, max = 4.46ms, stddev = 0.918ms

A:R1#

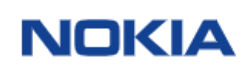

## 48. Configuração – DHCP Server + DHCP Stick Lease (Estático)

Este Procedimento serve de base pata configuração DHCP via POOL e caso necessário utilizar como "Sticky Lease Address", que seria alocar sempre o mesmo IP ao mesmo host.

o "Subscriber-mgmt (Se.... subscriber-mgmt local-user-db "Sticky-Lease" create description "Local DB for Stick Lease Address" ipoe match-list mac host-identification mac D0:50:79:66:68:05 exit address 100.71.192.19 gi-address 100.71.192.1 options subnet-mask 255.255.224.0 default-router 100.71.192.1 subnet-i exit no shutdown exit no shutdown exit no shutdown exit exit #-----#----service customer 1 name "1" create description "Default customer" exit ies 20 name "20" customer 1 create interface "VoIP-1/1/c1/1" create exit cubcribur interface "tecto" com exit exit subscriber-interface "teste" create group-interface "teste-1" create exit exit t group-interface teste-1 create exit exit exit vpls 10 name "r-vpls" customer 1 create allow-ip-int-bind exit stp shutdown exit sap 1/1/2 create no shutdown exit sap 1/1/7 create no shutdown exit interface "vorp-1/1/c1/1" create address 100.71.192.1/19 dhcp server 201.158.40.1 gi-address 100.71.192.1 no shutdown exit exit exit subscriber-interface "teste" create unnumbered "vorp-1/1/c1/1" group-interface "teste" create dhcp server 201.158.40.1 gi-address 100.71.192.1 exit allow " allow " exit exit vpls 10 name <mark>"r-vpls"</mark> customer 1 create **allow-ip-int-bind** exit

| exit<br>exit                                              |
|-----------------------------------------------------------|
| echo "Local DHCP Server (Base Router) Configuration"      |
| echo "Local DHCP Server (Base Router) Configuration"<br># |
| exit<br>exit<br>exit                                      |

\*A:R1# show router dhcp local-dhcp-server "LOCAL-DHCPV4-SERVER" leases

| Leases for DHCP server LOCAL-D                                                        | DHCPV4-SERVER router    | Base                  |              |              |
|---------------------------------------------------------------------------------------|-------------------------|-----------------------|--------------|--------------|
| IP Address Lease State<br>PPP user name/Opt82 Circuit<br>User-db/Sticky-lease Hostnam | Mac Address<br>Id<br>Ne | Remaining<br>LifeTime | Clnt<br>Type | Fail<br>Ctrl |
| 100.71.192.199 stable                                                                 | 00:50:79:66:68:0        | 05 7d22h49m           | dhcp         | local        |
| VoIP-1 (fixed IP address)                                                             |                         |                       |              |              |
| 1 leases found                                                                        |                         |                       |              |              |

\*A:R1# \*A:R1#

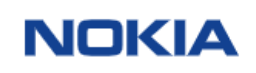

### 49. Configuração – MPLS RSVP-TE

MPLS fornece a capacidade de estabelecer um LSP por caminhos orientados estaticamente e dinamicamente. O LSP oferece um mecanismo para projetar o tráfego de rede em caminhos baseados por "hops" em vez do caminho mais curto do IGP. Isso pode melhorar muito a resiliência e o desempenho da rede. Neste item, exemplificamos a configuração básica do RSVP LSP juntamente com a saída de comandos de visibilidade (outputs do comando show), que pode ser usada para verificar e solucionar problemas.

Abaixo a topologia utilizada como referência para os procedimentos básicos de configuração.

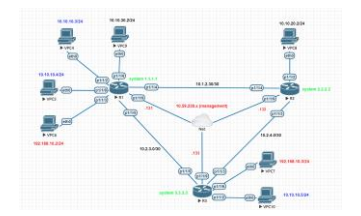

O modelo aqui representando refere-se apenas a um roteador. Lembro que todo o ambiente deve estar configurado para suporte MPLS/RSVP. Consulte itens específicos para mais detalhes de configuração.

Para RSVP LSPs, a instância MPLS precisa ser habilitada em cada roteador e todas as interfaces de rede voltadas para o domínio MPLS. Por padrão, a interface system é colocada automaticamente dentro do contexto MPLS. Ao adicionar interfaces na instância MPLS, eles são automaticamente adicionados à instância RSVP também, mas o a própria instância RSVP ainda está em um estado de "shutdown". Desta forma será necessário habilitar a instância RSVP em todos os roteadores na rede MPLS. Como resultado, todas as interfaces

Estando no domínio MPLS, bem como a interface do sistema são adicionados ao MPLS e na Instância RSVP e ambas as instâncias deverão estar no estado de "no shutdown".

#### 49.1 Configuração MPLS-RSVP - Estático

```
*A:Rl>config>router>mpls# info
interface "system"
no shutdown
exit
interface "P1/1/4"
no shutdown
exit
interface "P1/1/5"
no shutdown
exit
*A:Rl>config>router>rsvp# info
interface "system"
no shutdown
exit
interface "P1/1/4"
no shutdown
exit
interface "P1/1/5"
no shutdown
exit
interface "P1/1/5"
no shutdown
exit
interface "P1/1/5"
no shutdown
exit
interface "P1/1/5"
no shutdown
exit
interface "P1/1/5"
no shutdown
exit
interface "P1/1/5"
no shutdown
exit
interface "P1/1/5"
no shutdown
exit
interface "P1/1/5"
```

Configuração do PATH

| *A:R1>contig>router>mpls# into                                                                                   |                                |               |                    |                                        |                  |       |
|----------------------------------------------------------------------------------------------------|--------------------------------|---------------|--------------------|----------------------------------------|------------------|-------|
| path " <path_name>"<br/>hop 1 3.3.3.3<br/>hop 2 2.2.2.2<br/>no shutdown<br/>exit</path_name>                     | strict<br>strict               | ### Pode ser  | strict ou          | <mark>i loose</mark>                   |                  |       |
| *A:R1# show router mpls path                                                                                     |                                |               |                    |                                        |                  |       |
| MPLS Path:                                                                                                    |                                |               |                    |                                        |                  |       |
| Path Name                                                                                                    | Adm                            | Hop Index     | IP Addres          | s===================================== | Strict/          | Loose |
| path-to-R2-strick                                                                                                | Up                             | 1<br>2        | 3.3.3.3<br>2.2.2.2 |                                        | Strict<br>Strict |       |
| Total Paths : 1                                                                                                  |                                |               |                    |                                        |                  |       |
| *A:R1#                                                                                                    |                                |               |                    |                                        |                  |       |
| Configuração do LSP                                                                                              |                                |               |                    |                                        |                  |       |
| *A:R1>config>router>mpls# info                                                                                   |                                |               |                    |                                        |                  |       |
| lsp " <lsp_name>"<br/>to 2.2.2.2<br/>primary "<path-<br>bandwidth<br/>exit<br/>no shutdown</path-<br></lsp_name> | <br>-NAME>''<br>100 <b>###</b> | • bandwidth e | m Mbps             |                                        |                  |       |
| exit                                                                                                    |                                |               |                    |                                        |                  |       |
| *A:R1# show router mpls lsp                                                                                      |                                |               |                    |                                        |                  |       |
| MPLS LSPs (Originating)                                                                                          |                                |               |                    |                                        |                  |       |
| LSP Name                                                                                                    | <br>To                         |               | Tun<br>Id          | Fastfa<br>Config                       | 1 Adm            | 0pr   |
| lsp-static-r2                                                                                                    | 2.                             | 2.2.2         | 1                  | NO                                     | Up               | Up    |
| LSPs : 1                                                                                                    |                                |               |                    |                                        |                  |       |
| *A:R1# show router rsvp session                                                                                  | n                              |               |                    |                                        |                  |       |
| RSVP Sessions                                                                                                    |                                |               |                    |                                        |                  |       |
| RSVP Session Name<br>From To                                                                                     |                                | Tunnel ID     | LSP ID             | S1                                     | ate              |       |
| lsp-static-r2::path-to-R2-stric                                                                                  | ck                             | 1             | 2                  | U                                      | 0                |       |
| Sessions : 1                                                                                                    |                                |               |                    |                                        |                  |       |
| ======================================                                                                           |                                |               |                    |                                        |                  |       |
|                                                                                                    |                                |               |                    |                                        |                  |       |
| 49.2 Configuração MPLS-RS <sup>V</sup>                                                                           | VP−D                           | inâmico cor   | m TE-Me            | tric                                   |                  |       |

\*A:Rl>config>router>mpls# info resignal-timer 30 interface "system" no shutdown exit

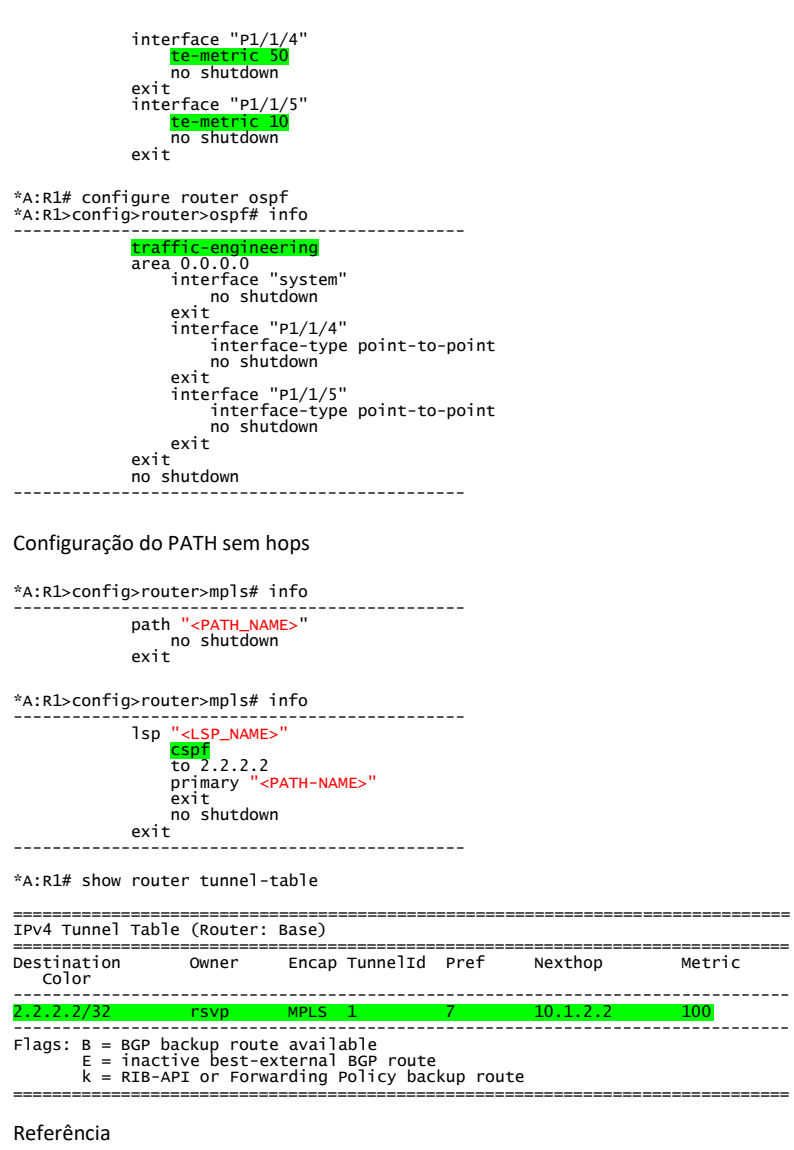

Para uma completa análise das possibilidades veja abaixo o arquivo anexo abaixo, manual de configuração MPLS RSVP-TE

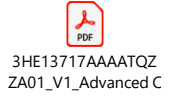

Simples exemplo de mapeamento do serviço pelo LSP criado (Serviço ePIPE)

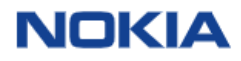

\*A:R1# configure service sdp 122 mpls create description "SDP-PE-1-PE-2" far-end 192.0.2.2 lsp "LSP-NAME" path-mtu 1514 exit no shutdown exit

\*A:Rl>config>service>epipe# info service-mtu 1500 sap 1/1/2 create no shutdown exit spoke-sdp 222:100 vc-type vlan create no shutdown exit no shutdown

\_\_\_\_\_